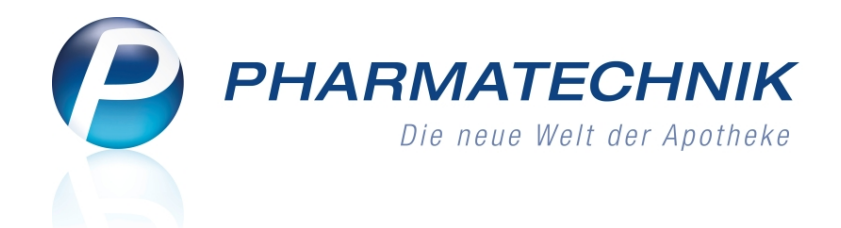

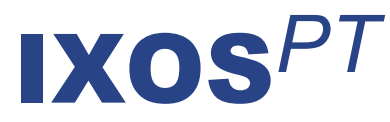

# Version 2014.6

Versionsbeschreibung

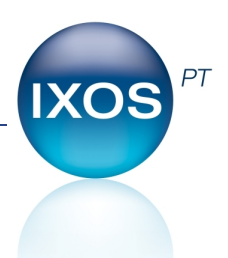

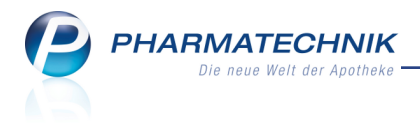

# Vorwort

Sehr geehrte **IXOS** - Anwenderin, sehr geehrter **IXOS** - Anwender,

wir freuen uns, Ihnen mit der neuen Version von **IXOS** wieder eine Vielzahl von Neuerungen und Verbesserungen bereitstellen zu können.

In der Warenlogistik ist es nun möglich, mehrere Lieferungen eines Lieferanten in einem Schritt gemeinsam wertzubuchen. Damit sparen Sie einiges an Bearbeitungszeit.

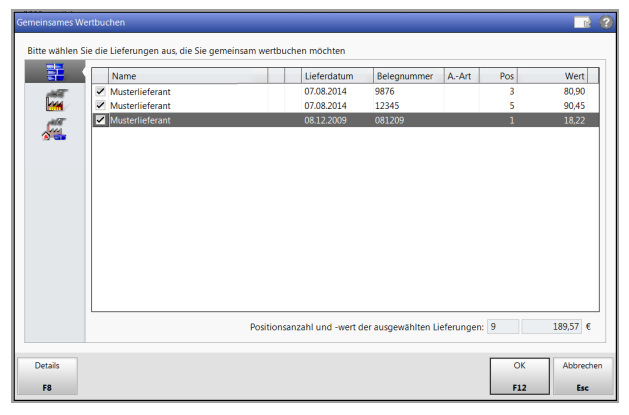

Die Dokumentation der Chargennummer, welche beim Warenaustausch zwischen Apotheken gesetzlich vorgeschrieben und bei der Abgabe von Blisterartikeln an Blisterkunden erforderlich ist, können Sie nun bei der Abgabe von Arzneimitteln automatisch abfragen lassen. Mit dem Rezeptscan an der Kasse wird automatisch der verordnende Arzt erkannt und verifiziert, so dass Retaxierungen aufgrund einer gefälschten Arztangabe weitgehend ausgeschlossen werden können. Mit dem Einlesen der Versichertenkarte per Chipkartenleser erfassen Sie in Verkaufsvorgängen und in der Kontaktverwaltung schnell und komfortabel den Kunden. Möglich ist nun auch das Anlegen und Verkaufen von Geschenkgutscheinen und die Abgabe von Artikeln auf diese Gutscheine. In Warenkorbermittlungsmodellen wird eine Kundenselektion unterstützt, so dass Sie gezielt Warenkörbe für Heime einrichten können.

Damit Sie und Ihr Team **IXOS** optimal nutzen können, machen Sie sich bitte mit den Änderungen vertraut, die in diesem Dokument beschrieben sind. Weitere Informationen zum gesamten Funktionsumfang finden Sie einfach und schnell in der **IXOS**-Online-Hilfe, indem Sie auf das Hilfe-Icon am rechten Rand der Navigationsleiste bzw. am rechts in der Titelleiste von Fenstern klicken oder über **Onlinehilfe - Alt + F1**.

Hier können Sie sich jederzeit zu allen **IXOS**-Funktionen sowie speziell zu den Neuerungen der aktuellen Version informieren. Sollten Sie einmal alleine nicht weiterkommen, erreichen Sie die **IXOS**-Service-Hotline unter **08151 / 55 09 295**, sowie den **Online-Support** unter **www.pharmatechnik.de/online-support** und direkt aus **IXOS** über das Icon (1) in der Titelleiste von Hauptfenstern und aus dem Menü **Büro** über den Eintrag (2) **Online-Support**.

Viel Freude und Erfolg mit Ihrer neuen **IXOS**-Version wünscht Ihnen Ihr **IXOS** Team

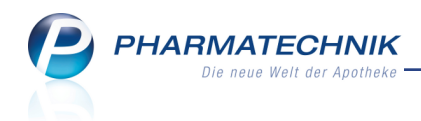

# Inhalt

| 1 Kasse                                                                          | 5         |
|----------------------------------------------------------------------------------|-----------|
| 1.1 Kunden(daten)erkennung und -zuordnung durch Scannen der Versichertenkarte    |           |
| mit Chipkartenleser                                                              | 5         |
| 1.2 Verkauf über Scannen des Barcodes auf Kassenbon finden                       | 6         |
| 2 Rezeptscan an der Kasse                                                        | 7         |
| 2.1 Automatische Überprüfung der Arztdaten auf dem Rezept                        | 7         |
| 2.2 Erkennung der Wirkstoffverordnung nach ABDA-KBV-Modell (ARMIN)               | 9         |
| 3 Wertgutscheine                                                                 | <b>10</b> |
| 3.1 Kurze Einführung                                                             | 10        |
| 3.2 Anlegen von Wertgutscheinen                                                  | 10        |
| 3.3 Aufdruck der Gültigkeit auf Wertgutscheinen konfigurieren                    | 13        |
| 3.4 Wertgutschein verkaufen                                                      | 13        |
| 3.5 Wertgutschein einlösen                                                       | 15        |
| 3.6 Gutscheineinlösung nachverfolgen                                             | 19        |
| 3.7 Gutschein nachdrucken                                                        | 19        |
| 3.8 Verbuchung von Wertgutscheinverkäufen und -einlösungen in IXOS               | 20        |
| 3.9 Reportabfrage über Gutscheinverkäufe und -einlösungen                        | 23        |
| 4 Chargendokumentation                                                           | 24        |
| 4.1 Aufforderung zur Chargendokumentation einstellen                             | 24        |
| 4.2 Angeforderte Chargendokumentation vornehmen und mitteilen                    | 25        |
| 4.3 Optionale Chargendokumentation vornehmen                                     | 27        |
| 4.4 Chargendokumentation ändern                                                  | 28        |
| 4.5 Suche nach Verkäufen mit bestimmter Chargennummer                            | 29        |
| 4.6 Keine Chargendokumentation bei nachträglicher Kundenzuordnung                | 31        |
| 4.7 Kennzeichnung zur Chargendokumentation bei ermittelten Kunden setzen         | 31        |
| 5 Botendienst                                                                    | 32        |
| 5.1 Abrechnung einer Tour mit Wechselgeld-Anzeige                                | 32        |
| 5.2 Beschränkung einer Tour auf Kunden mit Tourzuordnung                         | 32        |
| 5.3 Zusammenfassen der Lieferungen an eine Person auf der Lieferliste            | 33        |
| 5.4 Automatisches Anlegen einer neuen Botentour vor Ablauf der Lieferzeit        | 34        |
| 5.5 Filterung nach 'Abrechnungsstatus' im Archiv                                 | 35        |
| 6 Artikelverwaltung                                                              | 36        |
| 6.1 Erweiterte Suche - Wirkstoffsuche mit fester Packungsgroße                   | 36        |
| 6.2 Benutzerführung in der Erweiterten Suche optimiert                           | 38        |
| 6.3 Rabattvereinbarungen mit Information zu Summe der Zuzahlung und Mehr-        |           |
| kosten zu einem Artikel                                                          | 39        |
| / Warenlogistik                                                                  | 41        |
| 7.1 Mehrere Lieferungen gemeinsam wertbuchen                                     | 41        |
| 7.2 Rabattvergabe bei gemeinsamer Buchung                                        | 43        |
| 7.3 Anzeige des Lagerungs-Icons (Kuhlung usw.), des Status, des VK und des Posi- |           |
| tionswerts                                                                       | 44        |
| 7.4 Bestellung von POS U-Artikeln besser abgesichert                             | 4/        |
| 7.5 wareneingang buchen optimiert                                                | 48        |
| /.b Einsicht und Bearbeitung des Archivs berechtigungsgeschützt                  | 48        |

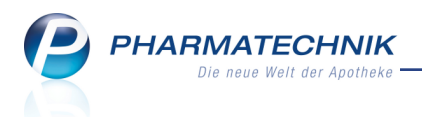

| 7.7 Korrekturbuchung im Archiv berechtigungsgeschützt                             | . 49        |
|-----------------------------------------------------------------------------------|-------------|
| 8 Kontakte                                                                        | 50          |
| 8.1 Kennzeichnung von Außendienstmitarbeitern bei Anbieterkontakten               | 50          |
| 8.2 Betriebsstätten- und lebenslange Arztnummer im Arztkontakt                    | . 50        |
| 9 Reports                                                                         | 52          |
| 9.1 Neue vordefinierte Abfragen, Felder und Optionen der Ergebnisverarbeitung     | . 52        |
| 9.2 Ändern von interaktiven Aufgaben für Notes                                    | 55          |
| 9.3 Mehrere eigene Abfragen gleichzeitig importieren                              | 55          |
| 9.4 Gliedern nach Kalenderquartalen                                               | 56          |
| 10 Reports Live - Der Web-Zugang zu Reports in allen Filialapotheken              | 59          |
| 11 Auswertungen                                                                   | <b>61</b>   |
| 11.1 Preisänderungsdienst: Möglichkeit zur Einschränkung der gedruckten Posi-     |             |
| tionen                                                                            | . 61        |
| 12 Warenkorbermittlung                                                            | . <b>62</b> |
| 12.1 Warenkorbermittlung berechtigungsgeschützt                                   | . 62        |
| 12.2 Kundenselektion ermöglicht verschiedene Regeln der Warenkorbermittlung fü    | ir          |
| Nachlieferartikel                                                                 | . 62        |
| 12.3 Warenkorbermittlung: Schnellstmögliche Bestellung bei vorhandenem Tages-     |             |
| bedarf                                                                            | . 66        |
| 13 Sonstiges                                                                      | 67          |
| 13.1 Weiterer Anbieter unterstützt Lagerwertverlustausgleich                      | 67          |
| 13.2 Bestellmengenoptimierung berechtigungsgeschützt                              | 67          |
| 13.3 Kunden- und Heimetiketten mit ABDA-Aufbewahrungshinweisen                    | 68          |
| 13.4 Scanner unterstützt auch Codabar-Barcodes                                    | 68          |
| 14 Unterstützung beim Arbeiten mit IXOS                                           | . 69        |
| 14.1 Die IXOS Service-Hotline: 08151 / 55 09 295                                  | 69          |
| 14.2 Web-Portal des Online-Supports: www.pharmatechnik.de/online-support          | . 69        |
| 14.3 Schnelle Hilfe - einfach das Hilfe-Icon oder 'Alt + F1 - Onlinehilfe' wählen | 69          |

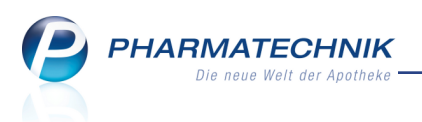

# 1 Kasse

# **1.1** Kunden(daten)erkennung und -zuordnung durch Scannen der Versichertenkarte mit Chipkartenleser

Modul: Kasse, Kontakte

Anwendungsfall: Kundenzuordnung zum Verkauf vornehmen

### Neu/geändert:

Neben den Scannen der Kundenkarte und dem manuellen Erfassen eines Kunden im Verkauf können Sie nun die Versichertenkarte des Kunden mit dem Chipkartenleser einscannen.

Wenden Sie sich bei Interesse an einem Chipkartenleser bitte an Ihre **PHARMATECHNIK**-Hotline.

Wenn Sie die Versichertenkarte in der Kontaktverwaltung einlesen, dann kann der Kunde hier erfasst oder abgeglichen werden. Wenn Sie dies an der Kasse tun, dann kann hier die Kundenerfassung und Zuordnung zum Verkauf erfolgen. Folgende Fälle werden unterschieden:

- Wenn der Kunde bereits ohne Abweichung der Daten im System hinterlegt ist, dann wird er direkt in den Verkauf übernommen bzw. in der Kontaktverwaltung geöffnet.
- Wenn der Kunde noch nicht bekannt ist oder wenn die Daten auf der Karte von den in IXOS hinterlegten Daten abweichen, dann wird das Fenster **Kundendaten übernehmen** aufgeblendet. Sollten Sie den Rezeptscan an der Kasse verwenden, so kennen Sie dieses Fenster bereits.
  - Erfassen Sie mit der Option **Als Kunden anlegen** den Kunden, sofern dies gewünscht ist.
  - Korrigieren Sie fehlerhafte Daten und ergänzen Sie fehlende Daten.
  - Falls die Daten auf der Kundenkarte nicht eindeutig einem Kunden zugeordnet werden können, sondern mehrere Kunden in Frage kommen, werden alle in Frage kommenden Kunden im oberen Bereich des Fensters zur Auswahl angezeigt. Im unteren Bereich können Sie die Daten des oben ausgewählten Kunden bearbeiten.

|                     | Daten aus Chipkartenerkennu | ing |             | Kunden neu ar | legen             |           |    |
|---------------------|-----------------------------|-----|-------------|---------------|-------------------|-----------|----|
| Vorname             | Brunhilde                   |     | +:          | Brunhilde     |                   |           |    |
| Name*               | Muster                      |     | ~+;         | Muster        |                   |           |    |
| Straße / Nr.        | Luisenstr.                  | 66  |             | Luisenstr.    |                   | 66        |    |
| PLZ / Ort           | 10000 Musterlin             |     | 204).       | 10000         | Musterlin         |           |    |
| Geburtsdatum        | 27.03.1936 -                |     | []:+]       | 27.03.1936 -  |                   |           |    |
| Versichertennr.     | 01234567                    |     | T+1         | 01234567      |                   |           |    |
| Kostenträger        | IKK Brandenburg und Berlin  |     | <b>~</b> ♦. | IKK Brandenbu | rg und Berlin     | -         |    |
| Zuzahlungsbefr. bis |                             |     | ~+.         |               | •                 |           |    |
|                     |                             |     |             | Als Kunden a  | anlegen           |           |    |
|                     |                             |     |             | Einwillig     | ungserklärung dru | cken      |    |
|                     |                             |     |             | Als Laufkund  | len anlegen       |           |    |
|                     |                             |     |             |               |                   |           |    |
|                     |                             |     |             |               | _                 |           | _  |
| Alles Kunde         | in-                         |     |             |               | Sp                | eichern & | Ab |
| FS F8               | 13                          |     |             |               |                   | F12       |    |

Beispiel: Neuanlage eines Kunden

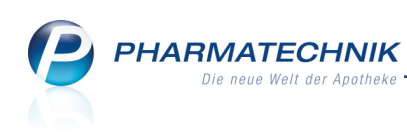

|                                                                        |                            | Straße / Nr.      |     | PLZ   | Ort  |                 | GebDatum    | Versicherten | nr. Herkun |
|------------------------------------------------------------------------|----------------------------|-------------------|-----|-------|------|-----------------|-------------|--------------|------------|
| ax Musterma                                                            | ann Beispielgäßchen 1a 100 |                   |     | 10000 | Mus  | terstadt        | 05.05.1955  | 9876543210   |            |
| neuen Kunden a                                                         | ilegen >                   |                   |     |       |      |                 |             |              |            |
|                                                                        |                            |                   |     |       |      |                 |             |              |            |
|                                                                        |                            |                   |     |       |      |                 |             |              |            |
|                                                                        |                            |                   |     |       |      |                 |             |              |            |
|                                                                        |                            |                   |     |       |      |                 |             |              |            |
|                                                                        | Daten aus Ch               | ipkartenerkennung |     |       |      | Daten aus Kunde | ndatei      |              |            |
| Vorname                                                                | Max                        |                   |     |       | 94). | Max             |             |              |            |
| Name*                                                                  | Mustermann                 |                   |     |       | 5÷.  | Mustermann      |             |              |            |
| Straße / Nr.                                                           | Musterstraße               |                   | 148 |       | •:   | Beispielgäßchen |             | 1a           |            |
| PLZ / Ort                                                              | 80636                      | München           |     |       | •:   | 10000           | dusterstadt |              |            |
|                                                                        | 13.12.2001                 | •                 |     |       | •:   | 05.05.1955 •    |             |              |            |
| Geburtsdatum                                                           | 1023456789                 |                   |     |       | ••:  | 9876543210      |             |              |            |
| Geburtsdatum<br>Versichertennr.                                        | 1010100100                 |                   |     |       | •:   | Barmer GEK      |             | -            |            |
| Geburtsdatum<br>Versichertennr.<br>Kostenträger                        | DAK-Gesundh                | neit              |     |       |      |                 |             |              |            |
| Geburtsdatum<br>Versichertennr.<br>Kostenträger<br>Zuzahlungsbefr. bis | DAK-Gesundh                | neit              |     |       | "+". |                 | -           |              |            |
| Geburtsdatum<br>Versichertennr.<br>Kostenträger<br>Zuzahlungsbefr. bis | DAK-Gesundł                | neit              |     |       | 14)  |                 | •           |              |            |
| Geburtsdatum<br>Versichertennr.<br>Kostenträger<br>Zuzahlungsbefr. bis | DAK-Gesundh                | neit              |     |       | ιφ.  |                 | •           |              |            |

Beispiel: Mehrere in Frage kommende Kundenkontakte hinterlegt

# 1.2 Verkauf über Scannen des Barcodes auf Kassenbon finden

Modul: Kasse, Verkaufsverwaltung, Druckformulare

### Anwendungsfall: Abgabe von Artikeln

#### Neu/geändert:

Wenn Ihre Kunden häufiger Nachfragen zu bereits erfolgten Verkäufen haben, dann ist es hilfreich, den Verkauf schnellstmöglich nachvollziehen zu können. Bisher konnten Sie den Verkauf in der **Verkaufsverwaltung** bspw. anhand der Belegnummer des Kassenbons heraussuchen und bearbeiten.

Ein schnellerer Weg ist das Scannen des Barcodes auf dem Kassenbon. Den Aufdruck eines Barcodes konfigurieren Sie im Modul **Druckformulare** unter **Kassenbon** mit **Details - F8** im Eintrag **Barcode drucken**.

Damit haben Sie sowohl an der Kasse als auch in der Verkaufsverwaltung einen direkten Zugriff auf den Verkauf.

- Wenn Sie den Barcode an der Kasse scannen, dann öffnet sich der Verkauf direkt an der Kasse zur Bearbeitung. (Das entspricht dem Öffnen eines Verkaufs in der Verkaufsverwaltung mit Bearbeiten - F5.)
- Wenn Sie den Barcode in der **Verkaufsverwaltung** scannen, dann wird der Verkauf in der Vorgangsliste angezeigt und markiert. (Das entspricht einer Suche über die Belegnummer des Totals.)

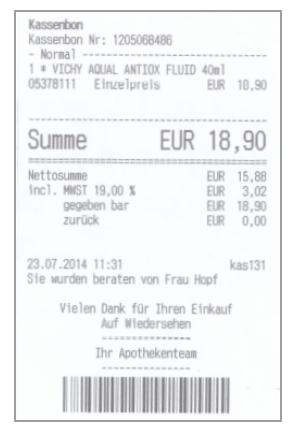

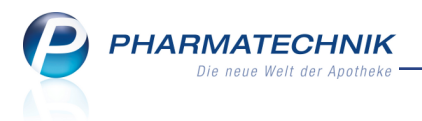

# 2 Rezeptscan an der Kasse

# Automatische Überprüfung der Arztdaten auf dem Rezept

#### Modul: Kasse

Anwendungsfall: Einlesen der Rezeptdaten per Rezeptscan

#### Neu/geändert:

Immer wieder kommt es zu Retaxierungen, weil die Arztdaten auf dem Rezept fehlerhaft sind. Bei der Abgabe von Medikamenten ist es jedoch sehr aufwendig und teilweise sehr schwierig, diese Daten auf Korrektheit zu prüfen.

Der Rezeptscan unterstützt nun die Prüfung der Arztdaten sowie die diesbezügliche Absicherung der Verordnung inklusive einer Zuordnung des Arztes zum Rezeptverkauf für weitreichende Auswertungen in IXOS.

Mittels Rezeptscan werden die Angaben zum Arzt automatisch von IXOS überprüft und, wenn gewünscht, in die Kontaktverwaltung übernommen. IXOS zeigt nach Validierung der Daten die Arztanschrift (inklusive Telefonnummer) in einem gesonderten Bereich deutlich an und signalisiert sofort mit dem Ampelsystem, ob die Arztdaten auf dem Rezept korrekt ausgewiesen sind.

Falls Sie Fragen an den Arzt haben, können Sie diesen direkt mit der angezeigten Telefonnummer anrufen.

| 🥪 Kasse > Rezept-Scan                                                                                                    |             |                                       |                                                             |                               |                               |                              |          |                          |                       |                  | Ć                                | 1 1                      | ? @               | 03                  | ×                    |
|----------------------------------------------------------------------------------------------------|-------------|---------------------------------------|-------------------------------------------------------------|-------------------------------|-------------------------------|------------------------------|----------|--------------------------|-----------------------|------------------|----------------------------------|--------------------------|-------------------|---------------------|----------------------|
| ACK Nordost                                                                                                    | Geo.<br>fre | AOK                                   | Nordost                                                     | ostenträger<br>I              |                               | -                            |          |                          |                       | Rezeptt          | typ                              |                          |                   |                     |                      |
| X Name, Vorname des Versicherten                                                                                                    | X           | Name, V                               | omame des 1                                                 | Versicherten                  |                               | geb. am                      |          | al                       |                       | GKV-Re           | zept                             |                          |                   | -                   |                      |
| Bula 25.07.70                                                                                                    |             | Bula                                  | ett                                                         |                               |                               | 25.07.1970                   | la       | Herr Bula                |                       | Rezepts          | status                           |                          |                   |                     |                      |
| Hirschberger Str. 135                                                                                                    | hoosa       | Hirso                                 | hberger:                                                    | Str. 135                      |                               | Ť                            | 7        | Bartiett                 |                       | 1 - ZUp          | fl./MKpfl.                       |                          |                   | •                   |                      |
| Kassen-Nr. Versicherten-Nr. Status                                                                                                    | 2012        | 0074                                  | 1 Hof                                                       |                               |                               |                              |          | Cob: 25.07               | 1070                  | Zuzahlu          | ingsbefre                        | iung                     |                   |                     |                      |
| 0395611 A123456789 50001                                                                                                    |             | 0395                                  | w.<br>611                                                   | Versicherten-Nr.<br>A12345678 | :<br>۱                        | Status<br>50001              |          | Geb. 23.07.              | 1570                  |                  | -<br>-                           | ois 🗌                    |                   | - 💼                 |                      |
| 646636400 999999900 14.08.14                                                                                                    |             | Betriebs                              | stätten-Nr.                                                 | Arzt-Nr.                      |                               | Datum                        |          |                          |                       |                  |                                  |                          |                   |                     |                      |
| Rn. Rits (asselfans dashetniches)                                                                                                    | 22          | 6466                                  | 36400                                                       | 999999                        | 900                           | 14.08.2014 -                 |          |                          |                       |                  |                                  |                          |                   |                     |                      |
|                                                                                                    |             |                                       |                                                             |                               |                               |                              |          |                          |                       |                  |                                  |                          |                   |                     |                      |
| NOVORAPID FLEXPEN FER 10X3 ML N2                                                                                                    | aut<br>dem  | А                                     |                                                             | NOVORAPID F                   | LEXPEN                        | KOHLPHA                      | FER      | 10X3ml N                 | 12 🔳                  | 00820915         | <b>1</b>                         | 1                        | 50                |                     | - 🝵                  |
| (PZN:00820915 / Kohlpharma GmbH)                                                                                                    |             | 1                                     |                                                             |                               | EVDEN                         | Neve Nore                    | CCD      | 10V2mLN                  | 2                     | 0100/001         | 12                               |                          |                   |                     | . 61                 |
|                                                                                                    |             | 1                                     |                                                             | NOVOIMPIDIT                   | LAFLIN                        | 14040 14016                  |          | TOYOULL                  | 2                     | 01004501         | -                                |                          |                   |                     |                      |
|                                                                                                    | aut         | ٨                                     |                                                             |                               |                               |                              |          |                          |                       |                  |                                  |                          |                   |                     |                      |
|                                                                                                    | dem         | A                                     |                                                             |                               |                               |                              |          |                          |                       |                  |                                  |                          |                   |                     |                      |
|                                                                                                    | $\diamond$  | 0                                     |                                                             |                               |                               |                              |          |                          |                       |                  |                                  |                          |                   |                     | * III                |
|                                                                                                    |             |                                       |                                                             |                               |                               |                              |          |                          |                       |                  |                                  |                          |                   |                     |                      |
|                                                                                                    | aut<br>idem | А                                     |                                                             |                               |                               |                              |          |                          |                       |                  |                                  |                          |                   |                     | - 🗎                  |
|                                                                                                    |             | 0                                     |                                                             |                               |                               |                              |          |                          |                       |                  |                                  |                          |                   |                     | -                    |
|                                                                                                    |             | -                                     |                                                             |                               |                               |                              |          |                          |                       |                  |                                  |                          |                   |                     |                      |
| MUSTER Presentation<br>Visitions Operating<br>Ababian of Parment<br>Ababian Operating<br>Ababian Operating<br>Ababian |             | Klinik<br>Ol<br>823:<br>Tel 0<br>Arzt | um Starı<br>Bwaldstr.<br>L9 Starnt<br>8151 / 4<br>tuntersch | nberg<br>1<br>berg<br>4420    | 14.08.2014                    | Abgabedatur<br>in der Apothe | n<br>ike |                          |                       |                  |                                  |                          |                   |                     |                      |
| Strg Nachs<br>Verordni<br>Alt F3                                                                                                    | te<br>ung   | Vero<br>lös                           | rdnung<br>ichen<br>F4                                       | Reservierung<br>F5            | Rezepterk.<br>ungenügen<br>F6 | d ABDA-DB<br>F7              |          | Rezept-<br>ansicht<br>F8 | Verordn<br>ausw<br>F9 | ungs- A<br>ahl a | Abgabe-<br>auswahl<br><b>F10</b> | Idem :<br>erk. Ar<br>F1: | zum<br>tikel<br>1 | An k<br>übern<br>F: | lasse<br>ehmen<br>L2 |

Mit dem Konfigurationsparameter **Autom. Arztzuordnung bei Rezeptscan** steuern Sie, ob die Daten des Arztes in der Kontaktverwaltung hinterlegt und mit dem Verkauf verknüpft werden sollen. Sie finden ihn in den Systemeinstellungen der **Kasse**, Gültigkeitsbereich 'Mandant' auf der Seite **Allgemeines zum Abverkauf**.

Wenn Sie den Rezeptscan bereits nutzen, dann ist dieser Konfigurationsparameter mit Installation der neuen IXOS-Version deaktiviert. Das heißt, dass Sie die automatische Erfassung von Ärzten aktiv einschalten müssen, wenn Sie dies wünschen.

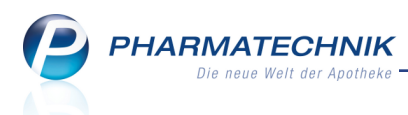

Entsprechend des Ergebnisses der Arztdatenprüfung und der Einstellung des Konfigurationsparameters ergeben sich folgende drei Möglichkeiten:

- Der Konfigurationsparameter ist 🗹 aktiviert und die Arztdaten sind in Ordnung.
  - Das Arztfeld ist grün hinterlegt. Es erfolgt eine automatische Zuordnung des Arztes zum Verkauf und falls der Arzt noch nicht im System hinterlegt ist- eine automatische Anlage des Arztkontaktes.

Falls der Arzt auf dem Rezept nicht mit dem erkannten Arzt übereinstimmt, können Sie

mit Auswahl des 🛅 Löschbuttons das Anlegen der Kontaktdaten und die Arztzuordnung zum Verkauf verhindern.

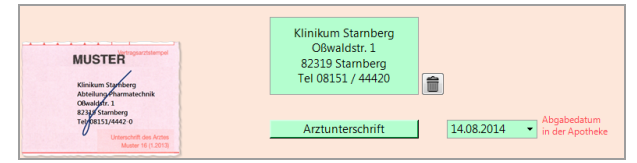

Der Arzt konnte nicht ermittelt werden, weil bspw. die Arztdaten nicht in Ordnung sind.
 Das Arztfeld ist gelb hinterlegt.

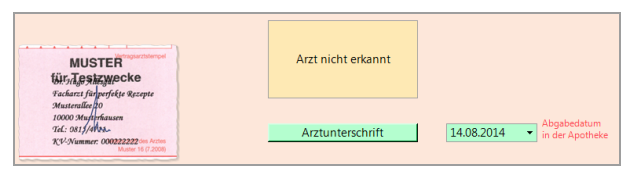

• Die Arztdaten sind in Ordnung und der Konfigurationsparameter ist 📃 nicht aktiviert.

Das Arztfeld ist weiß hinterlegt. Es erfolgt keine automatische Anlage des Arztkontaktes und keine Zuordnung des Arztes zum Verkauf.

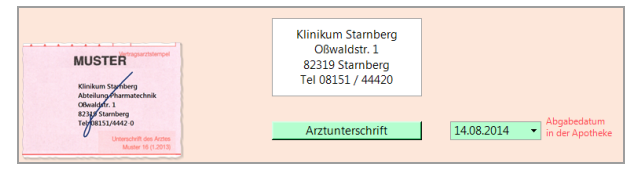

# Auswirkungen auf die Arzt-Kontaktdaten:

Mit der automatischen Erfassung der Arztdaten werden möglicherweise mehrere Datensätze für ein und denselben Arztkontakt angelegt, da die erkannten und die bereitshinterlegten Daten voneinander abweichen können.

Mit der Funktion **Dubletten bearbeiten - F5** können Sie wie bisher diese mehrfach angelegten Datensätze zusammenführen.

<sup>\*\*</sup> Empfehlung: Nach einiger Zeit sollten Sie die Arztkontakte zusammenführen, um bspw. für Abfragen im Modul **Reports** fundierte Daten (z.B. Verkaufsdaten) zu haben.

Manuelle Adressänderungen in den Kontaktdaten der Ärzte wirken sich sofort aus. Wenn Sie bspw. eine geänderte Telefonnummer einpflegen, so wird diese beim nächsten Rezeptscan angezeigt.

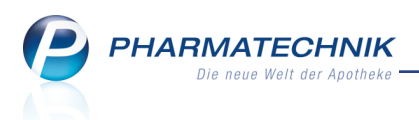

Falls auf ein Rezept von einem Medizinischen Versorgungszentrum mit korrekten Arztdaten gescannt wird, so wird der Arztkontakt mit der Bezeichnung des Zentrums im Feld **Zusatz** angelegt, sofern das Anlegen von Arztkontakten konfiguriert ist. Falls auf einem Rezept von einem Medizinischen Versorgungszentrum die Arztdaten nicht ermittelt werden können, so wird ein Arzt-Kontakt für das Medizinische Versorgungszentrum angelegt.

# 2.2 Erkennung der Wirkstoffverordnung nach ABDA-KBV-Modell (ARMIN)

## Modul: Kasse

**Anwendungsfall:** Einlesen einer Wirkstoffverordnung nach ABDA-KBV-Modell **Neu/geändert:** 

Wenn Sie am ABDA-KBV-Projekt zur Verschreibung von Wirkstoffverordnungen teilnehmen, dann können Sie diese Verordnungen jetzt auch problemlos mit dem IXOS-Rezeptscan erfassen und bearbeiten.

Die Kennzeichnung mit dem **#** Raute-Symbol vor der Verordnungszeile weist darauf hin, dass es sich um eine Wirkstoffverordnung handelt. Im Tooltip wird die komplette Verordnungszeile angezeigt.

Zum verordneten Wirkstoff, der Wirkstoffstärke und Menge wird ein repräsentativer Artikel ermittelt (in der 1.Zeile 'erkannter Artikel'), auf dessen Basis dann alle nötigen Ver-

gleichssuchen ausgeführt werden, um den korrekten abzugebenden Artikel vorschlagen zu können.

| #021099#Ibandronsaeure 150mg FTA 3St<br>N3#10P# | <b>#</b> | BONVIVA 150MG                                       | ROCHE PH FTA   | 3St N3   | 04188590 🔳 | +     |            |
|-------------------------------------------------|----------|-----------------------------------------------------|----------------|----------|------------|-------|------------|
|                                                 | ♦ 1      | IBANDRONSAEURE AL 150MG                             | ALIUD PH/ FTA  | 3St N3   | 09709875 🖺 | + 🙀 1 | - 1        |
|                                                 |          | /virkstoffverordnung #043919# Thiamazol 10mg FTA 10 | IOSt N3        |          |            |       |            |
| #043919#Thiamazol 10mg 100St FTA N3#            | 🛛 🔛 🕀    | THYROZOL 10                                         | MERCK SEI FTA  | 100St N3 | 06190065 🔳 |       |            |
|                                                 | 1        | THIAMAZOL 10MG HEXAL                                | HEXAL AG TAB   | 100St N3 | 01680698   | + 🕌 1 | - 5        |
|                                                 |          |                                                     |                |          |            |       |            |
| #007383#Atorvastatin 40mg FTA N3                | 🏭 #      | SORTIS 40MG                                         | PFIZER PH) FTA | 100St N3 | 00323140 💻 | 1 둸 1 |            |
|                                                 | ۵ 🔷      | ATORVASTATIN RATIO 40 FTA                           | RATIOPHA FTA   | 100St N3 | 09292895 🖺 | + 🚆 3 | • <u>§</u> |
|                                                 |          |                                                     |                |          |            |       |            |

u orangen

Nach Übernahme der Artikel an die Kasse werden diese wie gewohnt mit dem 🛄 oranger Raute-Icon zur Kennzeichnung der Wirkstoffverordnung nach ABDA-KBV-Modell versehen.

| I Kasse   |             |             |            |         |            |           |          | 6             | 1?@         | 函 ×    |
|-----------|-------------|-------------|------------|---------|------------|-----------|----------|---------------|-------------|--------|
| Normal    | 0,00 €      | Rezept      | 5,00 €     | Privat  | 0,00 €     | grünes Rp | . 0,00 € | То            | otal        | 5,00 € |
| A         |             | % 3         |            |         |            |           |          |               |             |        |
| Kunde     |             |             |            |         |            |           | IK IK    | L00395611     | , AOK Nordo | st 🕕   |
| Status St | atus 1 - ZU | pfl./MKpfl. |            |         |            |           | Arzt Kli | nikum Sta     | rnberg      | 0      |
|           | NL B        | e Artikelb  | ezeichnung | D       | AR Einheit | Mg Abg    | VK       |               | Zu+MK       | Gesamt |
| 5,00      | 1           | IBANDR      | ONSAEURE A | 🔥 😼 FI  | TA 3St     | 1         | 59,61    | §1 #          | 0,00        | 0,00   |
|           | 1           | THIAMA      | ZOL 10MG H | IE 🧓 TA | AB 100St   | 1         | 18,30    | § <b>!I</b> # | 5,00        | 5,00   |
|           | 3           | ATORVA      | STATIN RAT | 16 🧓 FT | TA 100St   | 3         | 24,95    | <u>\$</u>     | 0,00        | 0,00   |
|           | ۲           |             |            | •       |            |           |          |               |             |        |

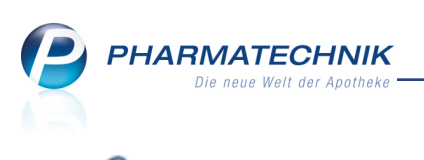

# 3 wertgutscheine

# 3.1 Kurze Einführung

In dieser IXOS-Version stellen wir Ihnen das Arbeiten mit Wertgutscheinen vor, welche Sie Ihren Kunden als Geschenkgutscheine verkaufen können.

Um die Darstellung dieses Themenkomplexes kompakt und einfach zu gestalten, werden alle mit Wertgutscheinen verbundenen Aufgaben in diesem Kapitel beschrieben, obwohl sie in unterschiedlichen Modulen von IXOS ablaufen.

Wertgutscheine legen Sie in der Artikelverwaltung ähnlich wie einen selbst angelegten Artikel an. Die Höhe der Gutscheine kann im Verkauf an der Kasse frei gewählt oder bereits beim Anlegen der Gutscheine festgelegt werden.

Beim Verkauf des Gutscheins wird gemeinsam mit dem Kassenbon ein Gutscheinbon ausgedruckt, welchen der Kunde ggf. eingeklebt in einer Gutscheinkarte verschenken kann. Der Gutscheinbon enthält einen Barcode, den Sie bei Einlösung des Gutscheins scannen. Auf dem Kassenbon wird die Gutscheineinlösung mit einem negativen Einzelbetrag ausgewiesen.

Beim Verkauf von Gutscheinen entsteht buchhalterisch noch kein Umsatz, sondern erst bei der Einlösung. Der Gutschein wird ohne MwSt. behandelt.

# 3.2 Anlegen von Wertgutscheinen

Modul: Artikelverwaltung

Anwendungsfall: Anlegen von Wertgutscheinen

# Neu/geändert:

In der **Artikelverwaltung** können Sie Wertgutscheine mit einem festen Wert oder ohne Angabe eines Wertes anlegen. Beim Anlegen ohne einen Wert (Verkaufspreis) geben Sie beim Verkauf des Gutscheins an der Kasse die Höhe des Gutscheinwertes entsprechend dem Kundenwunsch ein. Bei festen voreingestellten Werten sparen Sie sich diese Eingabe.

Empfehlung: Verlassen Sie sich auf Ihre Erfahrung bzgl. der Höhe des Gutscheinbetrags **und** legen Sie für alle Fälle immer einen Gutschein ohne vorgegebenen Wert an. Wertgutscheine werden immer als POR-Artikel angelegt.

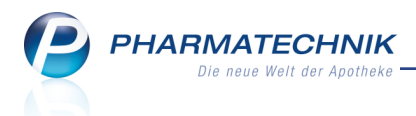

Gehen Sie folgendermaßen vor, um einen Wertgutschein anzulegen:

- 1. Starten Sie die Artikelverwaltung.
- 2. Wählen Sie Neu F3.

Das Fenster Neuanlage Artikel öffnet sich.

| Artikelverwaltung > Neuanlage Artik | kel                      | 2               |
|-------------------------------------|--------------------------|-----------------|
| Neuen Artikel anlegen               | ABDA-Artikel vorerfassen | O Wertgutschein |
| Artikelbezeichnung*                 |                          |                 |
| PZN*                                | 08000149                 | ]               |
| Mehrwertsteuer                      | Voll 🗸                   | ]               |
| Darreichungsform                    |                          |                 |
| Packungsgröße/Einheit               |                          | •               |
| Normpackung                         |                          |                 |
|                                     |                          |                 |
|                                     | Ok                       | Abbrechen       |
|                                     | F12                      | 2 Esc           |

- 3. Aktivieren Sie die Option Wertgutschein.
- 4. Geben Sie im Feld Artikelbezeichnung den Namen für den Wertgutschein ein.
- 5. Geben Sie die PZN ein bzw. ändern Sie die vorgeschlagene PZN aus dem vorgesehenen Nummernkreis für selbst angelegte Artikel.
- 6. Drücken Sie **F12 OK**.

Der neue Wertgutschein wird mit Ihren Angaben angelegt. Die Ansicht wechselt zu den **Artikel-Details**.

Damit haben Sie zunächst einen **wertneutralen Gutschein** angelegt, für welchen Sie im Verkauf den Wert je nach Kundenwunsch angeben.

| Artikelsuche >             | Artikeldaten   |               |            |       |          |            |                | ß         | ₽?(       | <u>0</u> स     | ×     |
|----------------------------|----------------|---------------|------------|-------|----------|------------|----------------|-----------|-----------|----------------|-------|
| Artikelbezeichnung         | I              | DAR           | Einheit    | NP    | PZN      | Status     | Verfall        | Bestand   | Res.Mg    |                | 1     |
| Wertgutschein              |                |               |            |       | 08000149 | POR        |                |           |           | -              | 4     |
| ABDA-Basisinfo             | ABDA-Basis     | info          |            |       |          |            |                |           |           |                |       |
| A <u>B</u> DA-Abgabeinfo   |                | Artike        | el         |       |          | Prei       | sinformatior   | 1         |           |                |       |
| ABDA-Vertriebsinfo         | Artike         | Ibezeichnung  | * Wertguts | chein |          |            | Einkaufsprei   | s         |           |                |       |
|                            |                | PZN           | N 0800014  | 9     |          |            | Verkaufsprei   | s         |           |                |       |
| ABDA-Lagerinfo             | Dar            | reichungsforr | n          |       |          | Unve       | erb. Preisempt | f.        |           |                |       |
| ABDA-Änderungsinfo         | Packung        | sgröße/Einhei | it         |       | - i      | М          | ehrwertsteue   | r Keine   |           | -              |       |
| ADDA Anderdingsimo         |                | Normpackun    | g          |       |          | Anbie      | terpreis (ApU  | )         |           |                | ]     |
| E <u>i</u> nkauf / Retoure |                |               |            |       |          | Rabat      | t §130b SGB \  | /         |           |                |       |
|                            |                |               |            |       |          | Kranke     | nhauseinkau    | f         |           |                |       |
| Einkauf / Angebote         |                |               |            |       |          | Preisangab | enverordnung   | g Keine A | ngabe     | <b>v</b>       |       |
| <u>V</u> erkauf            |                |               |            |       |          |            | <b>.</b>       |           |           |                |       |
|                            | Anbieteri      | nformatione   | n          |       |          |            | Sonstige       | 5         |           |                | _     |
| Bedarfs <u>s</u> tatistik  | 6 mb           | Anbiete       | er         |       |          |            | CTINUEAN       | r         |           |                |       |
| Postelloptimiagung         | Mindos         | thostollmong  |            |       |          | Incr       | OTIN/EAP       |           | ſ         |                |       |
| bestelloptimerung          | windes         | Horstollo     | e          |       |          | Verordau   | unaryoranbor   | -         |           |                |       |
| Preisgestaltung            |                | Tierstelle    |            |       |          | verorune   | ngsvorgaber    |           |           |                |       |
|                            | Sonder-PZN für | Rezeptdruck   | c .        |       |          |            | Verbund        | d         |           |                |       |
| <u>L</u> agerdaten         |                | Sonder-PZI    | N          |       |          |            | Herkunf        | t ADL     |           |                |       |
| Lagerinfo Filialen         |                | Bezeichnun    | g          |       |          |            | Verwendung     | ADL       |           |                |       |
|                            |                |               |            |       |          |            |                |           |           |                |       |
| Strg Speichern Su          | ichen Neu      | Löschen       | Warenkorb  | Info  | ABDA-DB  | Anbieter   | Etiketten      | Status    | PZN änder | <b>n</b> Übern | ehmen |
| Alt F1                     | F2 F3          | F4            | F5         | F6    | F7       | F8         | F9             | F10       | F11       | E              | 12    |

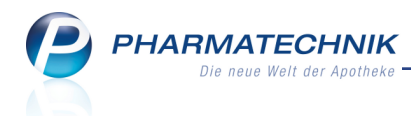

- 7. Wechseln Sie auf die Seite **Preisgestaltung**, wenn Sie einen Gutschein mit festem Wert anlegen möchten. Ansonsten drücken Sie **Esc**, um die Ansicht zu verlassen oder fahren Sie mit Schritt 9 fort.
- 8. Geben Sie im Feld **Eigener VK** den gewünschten Betrag ein.

| Ş               | Artikelsuche            | > A    | Artikeld | aten         |             |         |          |      |         |       |       |             | Å.           | ₽?     | 0 3     | ×      |
|-----------------|-------------------------|--------|----------|--------------|-------------|---------|----------|------|---------|-------|-------|-------------|--------------|--------|---------|--------|
| A               | rtikelbezeichr          | nung   |          |              | DA          | R Eint  | neit     | NP   | PZN     | Sta   | itus  | Verfall     | Bestand      | Res.Mg |         | 1      |
| N               | /ertgutscheir           | n 20 E | Euro     |              |             |         |          |      | 080001  | 56 PO | R     |             |              |        |         | 1      |
| <u>A</u> BDA    | -Basisinfo              |        | Prei     | sgestal      | tung        |         |          |      |         |       |       |             |              |        |         |        |
| A <u>B</u> DA   | -Abgabeinfo             |        |          | AE           | BDA-Preise  |         |          |      |         |       |       | Letzte Einl | kaufspreise  |        |         |        |
| ABDA            | -Ver <u>t</u> riebsinfo | 5      |          |              | Apo-EK      |         |          |      |         |       |       | В           | uchungs-EK   |        |         |        |
|                 |                         |        |          |              | Apo-VK      |         |          |      |         |       |       | E           | ffektiver EK |        |         |        |
| AB <u>D</u> A   | -Lagerinfo              |        |          | Anbieter     | preis (ApU) |         |          |      |         |       |       | Durch       | schnitts-EK  |        |         |        |
|                 | Ändenungsi              | ofo    |          | Unverb.      | Preisempf.  |         |          |      |         |       |       |             |              |        |         |        |
| ADDA            | - <u>A</u> nderungsi    |        |          | Meh          | rwertsteuer | Keine   | -        |      |         |       |       |             |              |        |         |        |
| E <u>i</u> nkau | uf / Retoure            |        |          |              |             |         |          |      |         |       |       |             |              |        |         |        |
|                 |                         |        |          | Eig          | ene Preise  |         |          |      |         |       |       |             |              |        |         |        |
| Einkau          | uf / Angebote           | e      |          |              | Eigener EK  |         |          |      |         |       |       |             |              |        |         |        |
|                 |                         |        |          |              | Eigener VK  |         | 20,00    |      |         |       |       |             | Rohertrag    |        |         |        |
| Verka           | ut                      |        |          | R            | echenregel  |         |          |      |         |       |       |             | Aufschlag    |        | 9       | 6      |
| Bedar           | fsstatistik             |        |          |              | Grundpreis  |         |          |      |         |       |       |             | Spanne       |        | 9       | 6      |
|                 | _                       |        |          |              |             |         |          |      |         |       |       |             |              |        |         |        |
| Bestel          | l <u>o</u> ptimierung   |        | Preis    | e und Kalk   | ulationen   |         |          |      |         |       |       |             |              |        |         |        |
| . ·             |                         |        | ink      | d. zukünftig | ge Preise   |         |          |      |         |       |       |             |              |        |         |        |
| Preisg          | estaltung               |        | Prio     | Bezeichnu    | ing         | Pre     | eisliste |      | Her     | cunft |       | VK          | Gültig ab    | Gül    | tig bis |        |
| Lager           | daten                   |        |          |              |             |         |          |      |         |       |       |             |              |        |         |        |
|                 |                         |        |          |              |             |         |          |      |         |       |       |             |              |        |         |        |
| Lageri          | i <u>n</u> fo Filialen  |        |          |              |             |         |          |      |         |       |       |             |              |        |         |        |
|                 |                         |        |          |              |             |         |          |      |         |       |       |             |              |        |         |        |
| Strg            | Speichern               | Suc    | hen      | Neu          | Löschen     | Warenko | orb      | Info | ABDA-DB | Anbi  | ieter |             | Status       |        | Über    | nehmen |
| Alt             | F1                      | F      | 2        | F3           | F4          | F5      |          | F6   | F7      | F     | 8     | F9          | F10          | F11    |         | 12     |

9. Richten Sie ggf. auf der Seite **Lagerdaten** einen **Kurzcode** zum schnellen Erfassen des Gutscheins an der Kasse ein.

| N.              | Artikelsuche           | > Ar    | ikeldaten  |                      |           |        |            |          |                      | Ê.                        | ₽.?    | <b>@</b> 🗄 | ×     |
|-----------------|------------------------|---------|------------|----------------------|-----------|--------|------------|----------|----------------------|---------------------------|--------|------------|-------|
| A               | rtikelbezeich          | nung    |            | DAF                  | Einheit   | NP     | PZN        | Status   | Verfall              | Bestand                   | Res.Mg |            | 1     |
| N               | /ertgutschei           | n 20 Eu | ro         |                      |           |        | 08000156   | POR      |                      |                           |        |            | 1     |
| <u>A</u> BDA    | -Basisinfo             |         | Lagerdaten |                      |           |        |            |          |                      |                           |        |            |       |
| A <u>B</u> DA   | -Abgabeinfo            | >       | Stat       | us/Statusdat<br>Lage | tum POR   |        | 23.07.2014 | ]        | Reservier<br>Notdier | rte Menge<br>Istbestand   |        |            |       |
| ABDA            | -Ver <u>t</u> riebsinf | o       |            | Kurzco               | ode       | 000    | ]          | ł        | Bereitscha           | ftsbestand                |        |            |       |
| AB <u>D</u> A   | -Lagerinfo             |         |            |                      | Verfall   |        | Bestand    |          | Bevorzugt a          | bzugeben [                |        |            |       |
| ABDA            | - <u>Ä</u> nderungsi   | nfo     |            |                      |           |        |            |          | Ve<br>Li             | rfallartikel<br>adenhüter |        |            |       |
| E <u>i</u> nkau | uf / Retoure           |         |            | GTIN/F               | ΔΝ        |        |            | 1        | Daue                 | rsortiment                |        |            |       |
| Einkau          | uf / Angebot           | e       | Artik      | elklassifizieru      | ung       |        |            | 1        | Dier                 | stleistung                |        |            |       |
| <u>V</u> erkau  | uf                     |         | Bliste     | rinformatio          | nen       |        |            |          | Wert                 | gutschein                 |        |            |       |
| Bedar           | fs <u>s</u> tatistik   |         |            | Kennzeic             | hen Autom | atisch | Ţ          | ]        |                      |                           |        |            |       |
|                 |                        |         |            | Blisterfä            | ihig      |        |            |          |                      |                           |        |            |       |
| Bestel          | loptimierung           | 9       | Im         | n Blisterauto        | mat       |        |            |          |                      |                           |        |            |       |
| Preisg          | estaltung              |         |            | Inventurwe           | erte      |        |            |          |                      |                           |        |            |       |
| Lagero          | daten                  |         | Perm       | anente Inver         | ntur      | i      | ]          | N        | 1enge / Wert         | pro Stück                 |        |            |       |
|                 |                        |         |            | Jahresinver          | ntur      | i      | ]          | N        | 1enge / Wert         | pro Stück                 |        |            |       |
| Lageri          | <u>n</u> fo Filialen   |         | Lage       | rwertermittle        | ung       | j      | ]          | N        | lenge / Wert         | pro Stück                 |        |            |       |
| Strg            | Speichern              | Suche   | en Neu     | Löschen              | Warenkorb | Info   | ABDA-DB    | Anbieter | Etiketten            | Status                    |        | Übern      | ehmen |
| Alt             | F1                     | F2      | F3         | F4                   | F5        | F6     | F7         | F8       | F9                   | F10                       | F11    | E          | 12    |

Die Kennzeichnung als Wertgutschein erfolgt automatisch.

10. Sichern Sie die Eingabe mit Speichern - F1.

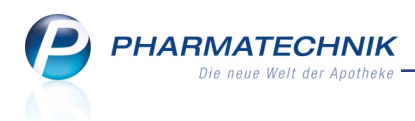

11. Ändern Sie ggf. noch die initial auf 3 Jahre eingestellte Gültigkeitsdauer für Wertgutscheine.

Mehr dazu im Thema 'Aufdruck der Gültigkeit auf Wertgutscheinen konfigurieren' auf dieser Seite.

Damit haben Sie die Möglichkeit geschaffen, um in Verkaufsvorgängen Wertgutscheine an Ihre Kunden zu verkaufen.

# 3.3 Aufdruck der Gültigkeit auf Wertgutscheinen konfigurieren

Modul: Systemeinstellungen

Anwendungsfall: Aufdruck der Gültigkeit auf Wertgutscheinen konfigurieren Neu/geändert:

Das auf allen Wertgutscheinen aufgedruckte Gültigkeitsdatum können Sie mit dem Konfigurationsparameter **Gültigkeitsdauer in Monaten** konfigurieren. Sie finden ihn in den Systemeinstellungen der **Kasse**, Gültigkeitsbereich 'Mandant' auf der Seite **Gutscheine**. Initial ist eine Gültigkeit von 36 Monaten eingestellt.

Wenn Sie keine Einschränkung der Gültigkeit zur Bedruckung auf dem Kassenbon wünschen, dann stellen Sie einen Wert von 0 Monaten ein.

Die Gültigkeit eines Gutscheins wird nicht vom System geprüft. Es liegt in Ihrem Ermessen, Ware auch noch nach Ablauf der Gültigkeitsfrist abzugeben.

# 3.4 Wertgutschein verkaufen

Modul: Kasse

Anwendungsfall: Wertgutschein verkaufen

### Neu/geändert:

Wertgutscheine erfassen Sie an der Kasse wie normale Artikel. Beim Verkauf eines Wertgutscheins darf kein weiterer Artikel im gleichen Total verkauft werden.

Ein Verkauf von Wertgutscheinen über die Faktura, d.h. auf Rechnung ist nicht möglich. **Voraussetzung:** Bevor Sie einen Wertgutschein verkaufen, müssen Sie diesen in der Artikelverwaltung angelegt haben.

Gehen Sie wie folgt vor:

1. Erfassen Sie den gewünschten Wertgutschein im Artikelfeld an der Kasse.

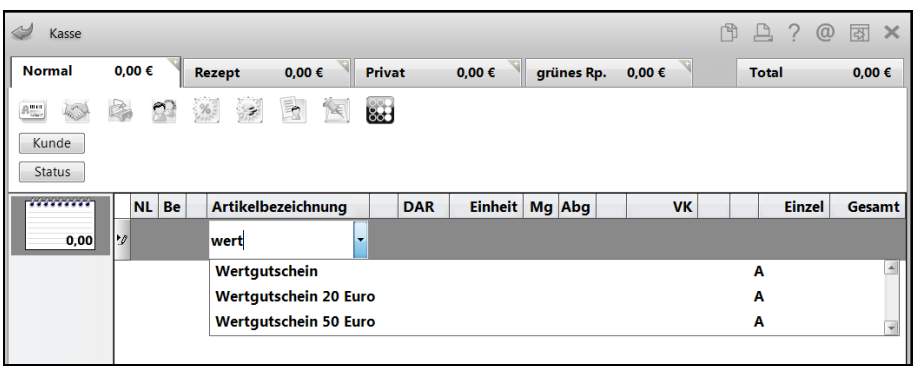

Ø.

Verwenden Sie den ggf. dafür vergebenen Kurzcode.

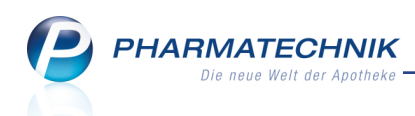

Falls der Gutschein einen flexiblen Wert hat, öffnet sich das Fenster Verkaufspreis für Artikel.

Ansonsten ist der Wert des Gutscheins bereits als **VK** vorbelegt; fahren Sie in diesem Fall mit Schritt 4 fort.

| K K          | (asse >            | Verkaufspreis | s für Artikel |                  |            |             |               |                |           | ß       | 8     | ? @    | × E      |
|--------------|--------------------|---------------|---------------|------------------|------------|-------------|---------------|----------------|-----------|---------|-------|--------|----------|
| Norn         | nal                | 0,00 €        | Rezept        | 0,00 €           | Priva      | t           | 0,00 €        | grünes Rp.     | . 0,00 €  |         | Total |        | 0,00 €   |
| Am           | Land               | A             | %             |                  |            |             |               |                |           |         |       |        |          |
| Kun          | de                 |               |               |                  |            |             |               |                |           |         |       |        |          |
| Stat         | tus                |               |               |                  |            |             |               |                |           |         |       |        |          |
|              | *****              | NL Be         | Artikelt      | ezeichnung       |            | DAR         | Einheit       | Mg Abg         | VK        |         |       | Einzel | Gesamt   |
|              | 0,00               | 2             | Verkaut<br>V  | spreis für Artil | el         |             |               |                |           |         |       |        |          |
|              |                    |               | Artik         | elbezeichnung    |            |             | DAR           | Einheit        | PZN       |         |       |        |          |
|              |                    |               | Wer           | tgutschein       |            |             |               |                | 08000149  |         |       |        |          |
|              |                    |               |               |                  |            |             |               |                |           |         |       |        |          |
|              |                    |               |               | C:-              |            |             | 0             | 00 6           |           |         |       |        |          |
|              |                    |               |               | EIT              | ikauisprei | is (ivello) | U             | ,00 E          |           |         |       |        |          |
|              |                    |               |               | Verka            | ufspreis   | (Brutto)    | 0             | ,00 €          |           |         |       |        |          |
|              |                    |               |               | Ver              | kaufsprei  | is (Netto)  | 0             | ,00 €          |           |         |       |        |          |
| <b>v</b> 1/0 | ) Art. 🔺           |               | 2             |                  |            |             |               |                |           | vierung |       | neues  | Subtotal |
| ZUfrei       | ZUpfl.             |               |               |                  |            |             |               |                |           |         |       |        |          |
|              |                    |               |               |                  |            |             | Γ             | ОК             | Abbrechen |         |       |        |          |
| Bon          | Gebühr             |               |               |                  |            |             |               | F12            | Esc       |         |       |        |          |
| Lado         | Manga              |               | L             |                  |            |             |               |                |           | 1       |       |        |          |
| Laue         | wenge              |               |               |                  |            |             |               |                |           |         |       |        |          |
| Storno       | Sonder<br>Position |               |               |                  |            |             |               |                |           |         |       |        |          |
|              |                    |               |               |                  |            |             |               |                |           |         |       |        |          |
| Strg         |                    | Suchen        | aut idem      | Löschen A        | bholung    | Stückelu    | Ing Artikelin | nfo Risiko-Che | ck Vorab- | Rabatt  |       |        | Kredit/  |
| Alt          | F1                 | F2            | F3            | F4               | F5         | F6          | F7            | F8             | F9        | F10     |       | F11    | F12      |

Beispiel: Erfassen eines Wertgutscheins mit flexibler Höhe.

- 2. Geben Sie im Feld Verkaufspreis (Brutto) den gewünschten Wert des Gutscheins ein.
- 3. Bestätigen Sie mit **OK F12**.

Der Wert wird als Verkaufspreis übernommen.

- 4. Wechseln Sie ins **Total**.
- 5. Geben Sie auf Wunsch des Kunden ggf. noch einen **Freitext zum Aufdruck auf Gut**schein ein.

Achten Sie hier besonders sorgfältig auf die Rechtschreibung, um das Umtauschen von Gutscheinen zu vermeiden.

| I Kasse         |                |                                   |                                                       |                                      |                               |         |       | Ē  | ₽ ₽ ?   | @ & ×      |
|-----------------|----------------|-----------------------------------|-------------------------------------------------------|--------------------------------------|-------------------------------|---------|-------|----|---------|------------|
| Normal          | 20,00 €        | Rezept                            | 0,00 €                                                | Privat 0,0                           | Privat 0,00 € grünes Rp. 0,00 |         |       |    | Total   | 20,00 €    |
| Kunde<br>Status |                | %                                 |                                                       |                                      |                               |         |       |    |         |            |
|                 | Artikelbezei   | chnung                            |                                                       | Kunde                                | DAR                           | Einheit | Menge | NL | VK      | Gesamt Nr  |
| 20,00           | Wertgutsche    | in                                |                                                       |                                      |                               |         | 1 (1) |    | 20,00   | 20,00 1    |
| Freitext für /  | Aufdruck auf ( | Gutschein: Lie<br>all<br>ge<br>De | ebe Omi,<br>es Gute zum G<br>sund!<br>eine Starnberge | eburtstag und bleik<br>r Enkelkinder | o schön                       |         |       | Za | hlungsa | art: 📑 Bar |

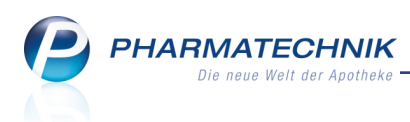

6. Schließen Sie den Verkauf wie gewohnt ab.

Beachten Sie, dass Gutscheinverkäufe in einem Total ohne weitere Abgabe von Artikeln abgewickelt werden müssen!

 $\Rightarrow$  Der Kassenbon mitsamt dem Gutscheinbon wird ausgedruckt.

| Kassenbon                                                                        |                       |               |
|----------------------------------------------------------------------------------|-----------------------|---------------|
| Kassenbon Nr: 120506                                                             | 8440                  |               |
| Normal                                                                           |                       |               |
| 1 * Wertgutschein **<br>08000149 Einzelpreis                                     | EUR                   | 20,00         |
| Summe                                                                            | EU                    | R 20,00       |
| Nettosumme                                                                       | EUR                   | 20,00         |
| gegeben bar<br>zurück                                                            | EUR<br>EUR            | 20,00<br>0,00 |
| 23.07.2014 11:58:32<br>Sie wurden beraten von He                                 | rrn Hampel            | kas131        |
|                                                                                  |                       |               |
| Gutse                                                                            | chein                 |               |
| Wert: EUR 20,00                                                                  |                       |               |
| Liebe Omi,<br>alles Gute zum Geburtstag<br>Deine Starnberger Enkelkin            | und bleib schö<br>der | in gesund!    |
| Gutschein-Nr: 1205068440<br>Ausstellungsdatum: 23.07.2<br>Gültig bis: 23.07.2017 | 2014                  |               |
|                                                                                  |                       |               |

Beispiel: Druckvorschau von Kassen- und Gutscheinbon, ohne Aufdruck des Apotheken-Kopfbereichs.

7. Übergeben Sie dem Kunden beide Bons, ggf. eingeklebt in einer Gutscheinkarte.

Damit haben Sie einen Wertgutschein verkauft.

# 3.5 Wertgutschein einlösen

#### Modul: Kasse

### Anwendungsfall: Wertgutschein einlösen

#### Neu/geändert:

Wertgutscheine kann der Kunde vollständig oder teilweise einlösen, d.h. als Zahlungsmittel beim Kauf vorlegen. Für die Restbeträge von Gutscheinen wird kein neuer Gutschein ausgedruckt. Für den Kunden ist bei Gutscheineinlösung der Restbetrag auf dem Kassenbon ersichtlich, sofern ein Restbetrag anfällt.

Wenn ein Kunde einen Gutschein vorlegt, gehen Sie wie folgt vor:

- 1. Abhängig von der Möglichkeit zum Scannen des Barcodes auf dem Gutschein haben Sie folgende Optionen:
  - a. Scannen Sie den Barcode auf dem vorgelegten Wertgutschein an der **Kasse**, um den Gutscheinverkauf direkt zu aktivieren und fahren Sie mit Schritt 2 fort.
  - b. Wählen Sie an der Kasse den Button Sonder Position oder die Funktion Sonderpositionen - Strg+F6, falls das Scannen des Barcodes nicht möglich ist, weil der Gutschein bspw. beschädigt ist oder weil kein Scanner angeschlossen ist.

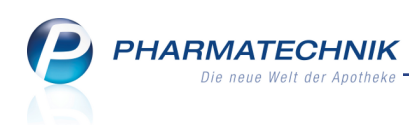

| Sonde | er-Position auswählen 🛛 🔹 🕐      |
|-------|----------------------------------|
| R     | Rezepturen                       |
| Р     | Parenteraliarezepturen           |
| А     | Abgabe im Rahmen einer Pauschale |
| F     | Folgeabgabe auf Pauschale        |
| Е     | Auseinzelung                     |
| D     | Dauermedikation Blister          |
| G     | Wertgutschein einlösen           |
|       | OK Abbrechen                     |
|       | F12 Esc                          |

Drücken Sie die Taste g oder selektieren Sie den Eintrag Wertgutschein einlösen und wählen Sie OK - F12.

Das Fenster Wertgutschein einlösen öffnet sich.

| Wertgutschein einlösen |           |
|------------------------|-----------|
| Gutschein-Nr.          |           |
|                        |           |
|                        |           |
| ОК                     | Abbrechen |
| F12                    | Esc       |

Geben Sie die Gutscheinnummer ein und schließen Sie mit OK - F12 ab.

- c. Falls der Gutschein verloren gegangen oder unkenntlich ist, so können Sie den Originalgutschein auch aus der **Verkaufsverwaltung** erneut ausdrucken. Mehr dazu im Thema 'Gutschein nachdrucken' auf Seite 19.
- 2. Der Wertgutschein wird an der Kasse mit folgender Darstellung aktiviert:
  - erstes Subtotal: interne Stornierung des Gutscheinartikel-Verkaufs
  - zweites Subtotal: Restbetrag des Gutscheins
  - drittes, aktives Subtotal: Aktives Verkaufssubtotal. Hier können Sie die gewünschten Artikel erfassen.
- Erfassen Sie die gewünschten Artikel.
   Dabei kann der Gutscheinbetrag vollständig oder nur teilweise aufgebraucht werden.

PHARMATECHNIK Die neue Welt der Apotheke

| N K          | lasse    |          |          |            |           |            |             |       |                     |          | Ĺ          |      | ? @    | <u>र</u> |
|--------------|----------|----------|----------|------------|-----------|------------|-------------|-------|---------------------|----------|------------|------|--------|----------|
| Norn         | nal      | 8,20 €   | Rezept   | 0,00 €     | Priva     | t 0,       | .00 €       | grü   | ines Rp.            | 0,00 €   | 7          | Tota | l -    | 8,20 €   |
| Ann.         | 10H      | e 🔊      | %        |            | 800       |            |             |       |                     |          |            |      |        |          |
| Kun          | de       |          |          |            |           |            |             |       |                     |          |            |      |        |          |
| Stat         | tus      |          |          |            |           |            |             |       |                     |          |            |      |        |          |
|              | *****    | NL Be    | Artikell | oezeichnun | g         | DAR        | Einheit     | Mg    | Abg                 | 1        | /K         |      | Einzel | Gesamt   |
|              | 20,00    | 1        | FRANZE   | BRANNTWE   | EIN E     | FBW        | 1000ml      | 1     |                     | 28,2     | 20         |      | 28,20  | 28,20    |
|              | 0.00     | •        |          |            | -         |            |             |       |                     |          |            |      |        |          |
|              | *****    |          |          |            |           |            |             |       |                     |          |            |      |        |          |
|              | 28,20    |          |          |            |           |            |             |       |                     |          |            |      |        |          |
|              |          |          |          |            |           |            |             |       |                     |          |            |      |        |          |
|              |          |          |          |            |           |            |             |       |                     |          |            |      |        |          |
| <b>-</b> 3/* | I Art. 🔺 |          | 2        |            |           |            |             |       |                     | Re       | servierung |      | neues  | Subtotal |
| ZUfrei       | ZUpfl.   |          |          |            |           |            |             |       | Q]                  | 396      | 2          | 1    | E      |          |
| Bon          | Gebühr   |          |          |            |           |            |             |       |                     |          |            |      |        |          |
| Lade         | Menge    |          |          |            |           |            |             |       |                     |          |            |      |        |          |
| Storno       | Sonder   |          |          |            |           |            |             |       |                     |          |            |      |        |          |
|              | Position | PZN: 071 | 33709    | Mv         | vSt: 19%  |            | A           | nbiet | er: Schu            | ipp GmbH | 8.         |      |        |          |
| Strg         |          | Suchen   | aut idem | Löschen    | Warenkorb | Stückelung | g Artikelii | nfo R | isik <b>o</b> -Cheo | k Vorab- | Raba       | att  |        | Kredit/  |
| Alt          | F1       | F2       | F3       | F4         | F5        | F6         | F7          |       | F8                  | F9       | F10        |      | F11    | F12      |

# 4. Wechseln Sie ins **Total**.

| 🥩 Kasse                   |                 |             |         |             |        |              |            |        | ľ     | ₽?      | @      | <u>द</u> ्य × |
|---------------------------|-----------------|-------------|---------|-------------|--------|--------------|------------|--------|-------|---------|--------|---------------|
| Normal                    | 8,20 €          | Rezept      | 0,00 €  | Privat      | 0,0    | 0€ <u></u> g | jrünes Rp. | 0,00 € | ٩     | Total   |        | 8,20 €        |
| Kunde<br>Status           |                 | %           |         |             |        |              |            |        |       |         |        |               |
|                           | Artikelbezeic   | hnung       | _       | Kunde       |        | DAR          | Einheit    | Menge  | NL    | VK      | Ge     | samt Nr       |
| -20,00                    | Wertgutscheir   | n 20 Euro   |         |             |        |              |            | 1      |       | 20,00   |        | 20,00 1       |
| 0,00                      | Wertgutscheir   | n 20 Euro   |         |             |        |              |            | -1 (0) |       | 20,00   |        | 0,00 2        |
| 28,20                     | FRANZBRANN      | NTWEIN SCHW | VARZWAE |             |        | FBW          | 1000ml     | 1      | 1     | 28,20   |        | 28,20 3       |
| Freitext Kund             | lenzeile für Ka | ssenbon:    |         |             |        |              |            |        | Za    | hlungs  | art: 🥫 | 🥂 Bar         |
| ZUfrei ZUpfl.             | []              | 9 Z         |         | T           |        |              | Raba       | att:   |       |         |        |               |
| Bon Gebühr                |                 |             |         |             |        |              | Sumn       | ne:    |       | 8,      | 20 (   | E             |
| Lade Menge                |                 |             |         |             |        |              | Gegeb      | en:    |       | 8,      | 20     |               |
| Storno Sonder<br>Position | ]               |             |         |             |        |              | Reto       | ur:    |       |         |        |               |
| Strg                      |                 |             | Bar     | Lastschrift | Scheck | Karte        |            |        | Rabat | t Faktu | ura    | Kredit        |
| Alt F1                    | F2              | F3          | F4      | F5          | F6     | F7           | F8         | F9     | F10   | F1      | 1      | F12           |

Beispiel: Vollständige Gutscheineinlösung

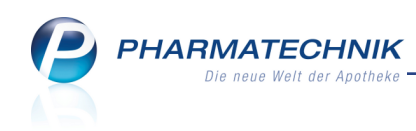

| 2      | Kasse              |                 |            |         |            |      |        |            |         | ß    | ₽ ₽ ?      | 0      | द्ध ×         |
|--------|--------------------|-----------------|------------|---------|------------|------|--------|------------|---------|------|------------|--------|---------------|
| Norr   | mal                | 0,00 €          | Rezept     | 0,00 €  | Privat     | 0,00 | )€     | grünes Rp. | 0,00 €  | •    | Total      |        | 0,00 €        |
| A      | A. S.              | ê 🐒             | %          |         |            |      |        |            |         |      |            |        |               |
| Kur    | nde                |                 |            |         | _          |      |        |            |         |      |            |        |               |
| Sta    | atus               |                 |            |         |            |      |        |            |         |      |            |        |               |
|        | _                  | Artikelbezei    | chnung     |         | Kunde      |      | DAR    | Einheit    | Menge   | NL   | VK         | Ges    | amt Nr        |
|        | -20,00             | Wertgutsche     | in 20 Euro |         |            |      |        |            |         |      | 20,00      |        | 10,00 1       |
|        | 11,50              | Wertgutsche     | in 20 Euro |         |            |      |        |            | 1       |      | 11,50      | 1      | 1,50 2        |
| -      | 8,50               | FRANZBRAN       | NTWEIN SCH | WARZWAE |            |      | FBW    | 200ml      | 1       | 1    | 8,50       |        | 8,50 3        |
| Freit  | ext Kund           | lenzeile für Ka | assenbon:  |         |            |      |        |            |         | Za   | hlungs     | art: 📕 | <u> 8</u> Bar |
| ZUfrei | ZUpfl.             | Ø               | 39 🛛       | ]       |            |      |        | Raba       | att:    |      |            |        |               |
| Bon    | Gebühr             |                 |            |         |            |      |        | Sumr       | ne:     |      | 0,         | 00 €   | . 19          |
| Lade   | Menge              | Ĵ               |            |         |            |      |        | Gegeb      | en:     |      | 0,         | 00 €   | 20            |
| Storno | Sonder<br>Position | ]               |            |         |            |      |        | Reto       | ur:     |      | 0,         | 00     |               |
| Strg   |                    |                 |            | E       | learbeiten |      | Storno |            | Drucken | Kund | le Zahla   | irt    |               |
| Alt    | F1                 | F2              | F3         | F4      | F5         | F6   | F7     | F8         | F9      | F10  | ände<br>F1 | m      | F12           |

Beispiel: Teilweise Gutscheineinlösung

5. Schließen Sie den Verkauf wie gewohnt ab.

Der Kassenbon weist den ggf. übriggebliebenen Restwert des Gutscheins aus, sofern vorhanden. Es wird kein neuer Gutschein mit dem Restbetrag ausgedruckt.

| Kassenbon                                            |                |                    |  |  |  |  |  |  |  |  |
|------------------------------------------------------|----------------|--------------------|--|--|--|--|--|--|--|--|
| Kassenbon Nr: 1205068446                             |                |                    |  |  |  |  |  |  |  |  |
| Normal                                               |                |                    |  |  |  |  |  |  |  |  |
| 1 * FRANZBRANNTWEIN SC<br>07133483 Einzelpreis       | HWARZWA<br>EUR | E FBW 200n<br>8,50 |  |  |  |  |  |  |  |  |
| Normal                                               |                |                    |  |  |  |  |  |  |  |  |
| 1 * Wertgutschein 20 Euro **<br>08000187 Einzelpreis | EUR            | -20.00             |  |  |  |  |  |  |  |  |
| Normal                                               |                |                    |  |  |  |  |  |  |  |  |
| 1 * Wertgutschein 20 Euro **<br>08000187 Einzelpreis | EUR            | 11,50              |  |  |  |  |  |  |  |  |
| Summe                                                | E              | UR 0,00            |  |  |  |  |  |  |  |  |
| Nettosumme<br>incl. MWST 19,00 %                     | EUR            | -1,38<br>1,38      |  |  |  |  |  |  |  |  |
| 22.07.2014 15:10:32<br>Sie wurden beraten von Herrn  | Hampel         | api003             |  |  |  |  |  |  |  |  |

Damit haben Sie einen Wertgutschein eingelöst.

Wird zu einem späteren Zeitpunkt erneut der Barcode des Gutscheins gescannt steht automatisch nur noch der Restbetrag als Gutscheinwert zur Verfügung.

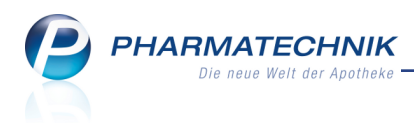

# 3.6 Gutscheineinlösung nachverfolgen

Modul: Verkaufsverwaltung

Anwendungsfall: Gutscheineinlösung nachverfolgen

#### Neu/geändert:

Falls sich Ihr Kunde nicht mehr erinnert, wann er welche Artikel mit seinem Gutschein erworben hat, dann können Sie den Verlauf in der **Verkaufsverwaltung** nachvollziehen.

- Scannen Sie dazu den Barcode des Gutscheins in der Verkaufsverwaltung ein oder geben Sie die Gutscheinnummer (Belegnummer) ins Feld Nummer ein oder - falls der Kunde den Gutschein nicht dabei hat - suchen Sie mit den Suchkriterien, bspw. Kunde oder Artikel nach dem Gutscheinverkauf.
- 2. Wählen Sie Verlauf anzeigen F11.

Sie sehen alle Verkäufe, die mit Einlösung des Gutscheins abgewickelt wurden.

| Verkaufsv        | erwaltung    |               |            |                 |          |       |           |         |         |            | Ć                                                      | 1                   | 1?@          | रु<br>रु      |
|------------------|--------------|---------------|------------|-----------------|----------|-------|-----------|---------|---------|------------|--------------------------------------------------------|---------------------|--------------|---------------|
| Datum von        | 23.07.2014   | ▼ 00:00       | Kunde      |                 |          | Ve    | rkaufsart | Alle    |         | -          | Vorgang                                                | Kasse               | nbon         | •             |
| Datum bis        | 23.07.2014   | ▼ 23:59       | Artikel    | Wertgutschein   | 50 🗝     | Abs   | chlussart | Alle    |         | •          | Nummer                                                 |                     |              | 4             |
| Filterkriterien  | Vorgang: k   | Kassenbon /   | Artikel: W | ertgutschein 50 | Euro     |       |           |         |         |            |                                                        |                     |              |               |
| Vorgänge         |              |               |            |                 |          |       |           |         |         |            |                                                        |                     |              |               |
| Datum            | Apl          | Bediener      | Kunde      |                 | Vorga    | ng    | Summe     | Abh-Nr. | Krd-Nr. |            | <u>B</u> on                                            |                     |              |               |
| 23.07.2014 13:30 | ) kas131     | Hampel        |            |                 | Kasser   | nbon  | 0,00      |         |         | <b>B</b>   | Kassenbon                                              |                     |              | _             |
| 22.07.2014.12.2  | 7 1          | Userant       |            |                 | <b>K</b> |       | 0.00      |         |         | ra.        | Kassenbon N                                            | r: 1205             | 068441       |               |
| 23.07.2014 13:21 | Kas131       | натре         |            |                 | Kasser   | nodi  | 0,00      |         |         | 43         | Normal                                                 | in 50 Eur           | ro **        |               |
| 23.07.2014 13:26 | 5 kas131     | Hampel        |            |                 | Kasser   | nbon  | 0,00      |         |         | Чh         | 08000163 Ei                                            | nzelpreis           | EUR          | 50,00         |
| 23.07.2014 13:25 | 5 kas131     | Hampel        |            |                 | Kasser   | nbon  | 0,00      |         |         | <b>B</b>   | Summe                                                  |                     | EUF          | ₹ 50,00       |
| 22 07 2014 12:24 | 1 kac121     | Hampol        |            |                 | Vaccor   | abon  | 50.00     |         |         | <b>R</b> . | Nettosumme                                             |                     | EUR          | 50,00         |
| 25.07.2014 15.24 | + Kasibi     | патрет        |            |                 | Nassei   | IDOII | 30,00     |         |         | -42        | gegeben bar<br>zurück                                  |                     | EUR          | 50,00<br>0,00 |
|                  |              |               |            |                 |          |       |           |         |         |            | 23.07.2014 13:<br>Sie wurden ber                       | 24:16<br>aten von   | Herrn Hampel | kas131        |
| Subtotal (nur fi | ür Verkäuf   | e)            |            |                 |          |       |           |         |         |            |                                                        |                     |              |               |
| Nr. Verka        | aufsart/-sta | tus           | Kunde      | Rez             | eptNr.   | Rüc   | kNr.      | Rezep   | tsumme  |            |                                                        | Gut                 | schein       |               |
| 1 Norm           |              |               |            |                 |          |       |           |         |         |            | Wert: EUR 50                                           | ,00                 |              |               |
|                  |              |               |            |                 |          |       |           |         |         |            |                                                        |                     |              |               |
|                  |              |               |            |                 |          |       |           |         |         |            | Gutschein-Nr: 1<br>Ausstellungsdar<br>Gültig big: 23.0 | 2050684<br>um: 23.0 | 41<br>7.2014 |               |
|                  |              |               |            |                 |          |       |           |         |         | _          | Guild Dia. 20.0                                        |                     |              |               |
| Artikel (nur für | Verkäufe)    |               |            |                 |          |       |           |         |         |            |                                                        |                     |              |               |
| PZN              | Artikelbe    | zeichnung     | DAR        | Einheit A       | nbieter  |       | Stckl.    | M       | g NL-   | Mg         |                                                        |                     |              |               |
| 08000163         | Wertguts     | chein 50 Euro | D          |                 |          |       |           |         | 1       | 0          |                                                        |                     |              |               |
|                  |              |               |            |                 |          |       |           |         |         |            |                                                        |                     |              |               |
|                  |              |               |            |                 |          |       |           |         |         |            |                                                        |                     |              |               |
|                  |              |               |            |                 |          |       |           |         |         |            |                                                        |                     |              |               |
| Strg             | Suche        | n             |            | Bearbeit        | en       |       | Storr     | 10 D    | etails  | Druc       | ken Kur                                                | nde                 | Verlauf      |               |
| Alt              | F2           |               |            | F5              |          |       | F7        |         | F8      | FS         | FI                                                     | .0                  | F11          |               |

# 3.7 Gutschein nachdrucken

Modul: Verkaufsverwaltung

Anwendungsfall: Gutschein nachdrucken

### Neu/geändert:

Falls der Gutschein verloren gegangen ist, können Sie diesen in der **Verkaufsverwaltung** nachdrucken.

Achten Sie darauf, dass Sie tatsächlich den **richtigen** Gutschein ausdrucken! Lassen Sie sich dafür bspw. den Kunden nennen, der den Gutschein gekauft hat, oder suchen Sie nach dem Gutschein selbst (Bezeichnung im Feld **Artikel**) oder lassen Sie sich Artikel nennen, die ggf. bereits auf den Gutschein erworben wurden.

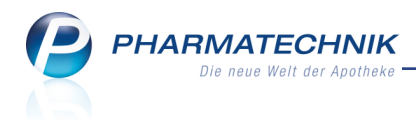

Gehen Sie wie folgt vor:

- 1. Selektieren Sie den Verkauf des Gutscheins (unterster Eintrag in **Vorgänge**). Gehen Sie dazu vor wie unter 'Gutscheineinlösung nachverfolgen' auf der vorherigen Seite beschrieben.
- 2. Wählen Sie **Drucken F9**.

Das Fenster **Druckauswahl** öffnet sich.

| Druckauswahl                                                      | 2 (     | ? |
|-------------------------------------------------------------------|---------|---|
| Zum Druck eines Belegs wählen Sie zwischen<br>folgenden Optionen: |         |   |
| Kassenbon und Gutschein                                           |         |   |
| Zusatzbon zu Kassenbon                                            |         |   |
| Anwendungshinweise                                                |         |   |
|                                                                   |         |   |
|                                                                   |         |   |
|                                                                   |         |   |
| OK Abt                                                            | orechen |   |
| F12                                                               | Esc     |   |

Selektieren Sie den Eintrag Kassenbon und Gutschein und wählen Sie OK - F12.
 Der Kassenbon und der Originalgutschein werden nachgedruckt.

Auf diesen können für den ggf. verbliebenen Restbetrag Artikel abgegeben werden.

# 3.8 Verbuchung von Wertgutscheinverkäufen und -einlösungen in IXOS

Modul: Kasse, Kassenbuch, DATEV-Export, GDPdU-Export

**Anwendungsfall:** Verbuchung von Wertgutscheinverkäufen und -einlösungen in IXOS einsehen

### Neu/geändert:

Beim Verkauf von Wertgutscheinen entsteht noch kein Umsatz. Erst bei der Einlösung fällt steuerlich zu berücksichtigender Umsatz an.

Die weitere Behandlung und Verbuchung von Wertgutscheinverkäufen und -einlösungen in IXOS wird im Folgenden dargestellt:

### Kassenabschluss

Gutscheinverkäufe und Gutscheineinlösungen werden in Summe in den Abschlussbons ausgewiesen.

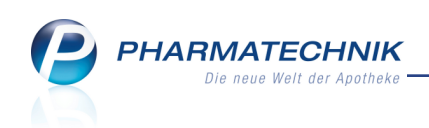

| Dru | ckvorschau Z-Bon                                                                         |                                       |                                                                                                    |                                                                                                    | 2         |
|-----|------------------------------------------------------------------------------------------|---------------------------------------|----------------------------------------------------------------------------------------------------|----------------------------------------------------------------------------------------------------|-----------|
|     | Adler Apotheke<br>Dr. IXOS<br>Am Seeweg 14<br>82319 Stamberg<br>Tel: 07936/33 Fax: 07936 | 5/37                                  | <b>Abschlussbon Z-Bon Nr. 3819</b><br>Datum: 22.07.2014 15.47 Uhr<br>Arbeitsplatz: apl003                                          |                                                                                                    |           |
|     | Steuer-Nr. 00000111100                                                                   | 000<br>EURO                           | —— KASSENUMSATZ ———                                                                                                    |                                                                                                    |           |
|     | Bargeld Gesamt<br>davon Barzahlung<br>davon Einzahlung (0)<br>davon Auszahlung (0)       | <b>116,40 €</b><br>116,40 €<br>0,00 € | Gesamt<br>davon MwSt. 19%<br>davon MwSt. 7%<br>davon MwSt keine                                                                    | 64,90 €<br>64,90 €<br>0,00 €<br>0,00 €                                                                                                    |           |
|     | KASSENDEWECHING                                                                          | 0,00 C                                | — ZUSATZINFORMATIONE                                                                                                    | N                                                                                                    |           |
|     | Barzahlung                                                                               | 116.40 €                              | Normalverkauf *                                                                                                    | 64,90 €                                                                                                    |           |
|     | davon MwSt. 19%                                                                          | 64,90 €                               | Privatrezept *                                                                                                    | 0,00€                                                                                                    |           |
|     | davon MwSt. keine                                                                        | 51,50 €                               | GKV-Rezept *                                                                                                    | 0,00 €                                                                                                    |           |
|     | Gutschein<br>Verkauf (5)<br>Einlösung (3)                                                | 100,00 €<br>48,50 €                   | davon Zuzahlungen<br>davon VK < Zuzahlung<br>davon Mehrkosten<br>davon Kosten Patient<br>davon KK-Rabatt<br>davon Gebühren Patient | $0,00 \in 0,00 \in 0,00 (0,00 (0,00 (0,0) (0,00 (0,00 $ |           |
|     |                                                                                          |                                       | Gesamtumsatz o. KK-Rabatt                                                                                                    | 64,90 €                                                                                                    |           |
|     |                                                                                          |                                       | 1                                                                                                    | ок                                                                                                    | Abbrechen |
|     |                                                                                          |                                       |                                                                                                    | F12                                                                                                    | Esc       |

#### Kassenbuch

Gutscheinverkäufe und Gutscheineinlösungen werden im Kassenbuch als separate Positionen ausgewiesen.

| I Kassenbuc                   | h                |          |                |         |                        | ß | 8 | ? | @ | 장       | ×   |
|-------------------------------|------------------|----------|----------------|---------|------------------------|---|---|---|---|---------|-----|
| Kassenbuch                    | neinträge        |          |                |         |                        |   |   |   |   |         |     |
|                               |                  |          |                |         |                        |   |   |   |   |         |     |
| L <b>etzter E</b><br>Zeitraur | Druck            |          | bis            |         |                        |   |   |   |   |         |     |
| Burk                          |                  |          |                |         |                        |   |   |   |   |         |     |
| Zeitraur                      | m von 22.07.2014 | -        | bis 22.07.2014 | -       |                        |   |   |   |   |         |     |
| Anfangsbe                     | stand 1.0        | 00,00 €  |                |         |                        |   |   |   |   |         |     |
| Kassenbe                      | stand 1.0        | 150,00 € |                |         |                        |   |   |   |   |         |     |
| Datum                         | Beleg-Nr.        | lfd. Nr. | Einnahme       | Ausgabe | Buchungstext           |   |   |   |   |         |     |
| 22.07.2014                    | 3819             | 1        | 64,90          |         | Kassenumsatz 19% MwSt. |   |   |   |   |         |     |
| 22.07.2014                    | 3819             | 2        | 100,00         |         | Gutscheinverkauf       |   |   |   |   |         |     |
| 22.07.2014                    | 3819             | 3        |                | 48,50   | Gutscheineinlösung     |   |   |   |   |         |     |
| 22.07.2014                    | 3820             | 1        | 29,79          |         | Kassenumsatz 19% MwSt. |   |   |   |   |         |     |
| 22.07.2014                    | 3820             | 2        | 50,00          |         | Gutscheinverkauf       |   |   |   |   |         |     |
| 22.07.2014                    | 3820             | 3        |                | 29,79   | Gutscheineinlösung     |   |   |   |   |         |     |
|                               |                  |          |                |         |                        |   |   |   |   |         |     |
|                               |                  |          |                |         |                        |   |   |   |   |         |     |
|                               |                  |          |                |         |                        |   |   |   |   |         |     |
|                               |                  |          |                |         |                        |   |   |   |   |         |     |
| Strg                          |                  |          |                | Korrek  | tur- Drucken<br>ng     |   |   |   | 1 | Auszahl | ung |
| Alt                           |                  |          |                | F7      | F9                     |   |   |   |   | F12     |     |

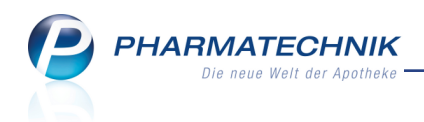

#### • DATEV-Export

Gutscheinverkäufe und Gutscheineinlösungen werden über ein neues Verbindlichkeitskonto verbucht. Nutzen Sie bei Bedarf die Möglichkeit, das vorgegebene Konto mit **Einstellungen - Alt+F12** mit Ihrer eigenen Konto-Nr. zu versehen.

• SK03: auf Konto 1700

| Ko | ontenkonfiguration 🔤 👔                 |             |                                    |                       |                     |                          |            |                  |  |  |  |  |
|----|----------------------------------------|-------------|------------------------------------|-----------------------|---------------------|--------------------------|------------|------------------|--|--|--|--|
| 0  | Die Ko                                 | ontenkonfig | guration verwendet den als Basisp  | arameter voreing      | estellten Kontenrah | men SKR03.               |            |                  |  |  |  |  |
| Γ  | Kas                                    | senerlöse   | Einzahlungen/Auszahlungen          | <u>F</u> akturaerlöse | Wareneingänge       | Debitoren/Kreditoren     |            |                  |  |  |  |  |
|    | Sie I                                  | können in c | ler Spalte "Eigene Konto-Nr." eine | abweichende Ko        | nto-Nr. angeben. D  | iese wird dann beim Date | n-Export ( | ibertragen.      |  |  |  |  |
|    |                                        | Konto-Nr.   | Kontobezeichnung                   |                       |                     |                          |            | Eigene Konto-Nr. |  |  |  |  |
|    | Ø                                      | 1000        | Kasse                              |                       |                     |                          |            | 1111             |  |  |  |  |
|    |                                        | 1360        | Kassenverrechnungskonto            |                       |                     |                          |            |                  |  |  |  |  |
|    |                                        | 1361        | Karte                              |                       |                     |                          |            |                  |  |  |  |  |
|    |                                        | 1362        | Kredit                             |                       |                     |                          |            |                  |  |  |  |  |
|    |                                        | 1363        | Lastschrift                        |                       |                     |                          |            |                  |  |  |  |  |
|    |                                        | 1364        | Scheck                             |                       |                     |                          |            |                  |  |  |  |  |
|    |                                        | 1590        | Durchlaufender Posten              |                       |                     |                          |            |                  |  |  |  |  |
|    |                                        | 1700        | Sonstige Verbindlichkeiten (Werte  | jutscheine)           |                     |                          |            |                  |  |  |  |  |
|    |                                        | 2700        | Sonstige Erträge                   |                       |                     |                          |            |                  |  |  |  |  |
|    |                                        | 8200        | Tageskasse keine USt.              |                       |                     |                          |            |                  |  |  |  |  |
|    |                                        | 8300        | Tageskasse verminderte USt.        |                       |                     |                          |            |                  |  |  |  |  |
|    |                                        | 8400        | Tageskasse volle USt.              |                       |                     |                          |            |                  |  |  |  |  |
|    |                                        |             |                                    |                       |                     |                          |            |                  |  |  |  |  |
|    |                                        |             |                                    |                       |                     |                          |            |                  |  |  |  |  |
|    | Speichern Löschen OK Abbrechen F12 Esc |             |                                    |                       |                     |                          |            |                  |  |  |  |  |

• SK04: auf Konto 3500

Im Export-Stapel wird jeweils die **Gutscheineinlösung** und der **Gutscheinverkauf** ausgewiesen.

| Ş    | DATEV-Export         |               |        |         |            |           |                  |         |           | Ď              | 8        | ?       | @      | द्ध ×  |
|------|----------------------|---------------|--------|---------|------------|-----------|------------------|---------|-----------|----------------|----------|---------|--------|--------|
| Ехро | rt- <u>A</u> rchiv • | Export-A      | rchi   | v       |            |           |                  |         |           |                |          |         |        |        |
|      |                      | Exportierte : | Stapel | vom 3   | 1.12.2010  | ▼ bis     | 22.07.2014       | •       |           | 1              |          |         |        |        |
|      |                      | Stapel        |        |         |            |           |                  |         |           |                |          |         |        |        |
|      |                      | Stopol Nr.    | Von    |         | Die        | Unacciche | rt over orti ort | Kassa   | Enkturn   | Waronsingang   | Interr   | io Mo   | ropho  | vogung |
|      |                      | staper-INI.   | 11.0   | 2 2014  | 22.07.2014 | ongesiche | rtexportiert     | 10      | 1 faktura | o vareneingang | n        | ie wa   | renber | wegung |
|      |                      | 2             | 02.0   | 1 2013  | 31 12 2013 |           |                  | 1287    | 206       | 4775           | 66       |         |        |        |
|      |                      | 1             | 27.02  | 2 2012  | 31 12 2012 |           |                  | 5309    | 217       | 5853           | 53       |         |        |        |
|      |                      |               | 27.00  |         | 51.12.2012 |           |                  | 5505    | 217       | 5055           | 55       |         |        |        |
|      |                      |               |        |         |            |           |                  |         |           |                |          |         |        |        |
|      |                      |               |        |         |            |           |                  |         |           |                |          |         |        |        |
|      |                      | Datum         | S/H    | Konto   | Geger      | konto     | Betr             | ag Bele | g-Nr.     | Buchungst      | ext      |         |        |        |
|      |                      | 11.02.2014    | S      | 69999   | 8400       |           | 5,               | 97 4013 |           | F: Rechnun     | g Test S | epa 8   | 40757  | 382    |
|      |                      | 22.07.2014    | S      | 1360    | 1700       |           | 100,             | 00 3819 |           | K: Gutschei    | nverkau  | ıf      |        |        |
|      |                      | 22.07.2014    | S      | 1000    | 1360       |           | 64,              | 90 3819 |           | K: Barzahlu    | ng voll  | e USt.  |        |        |
|      |                      | 22.07.2014    | S      | 1700    | 1360       |           | 48,              | 50 3819 |           | K: Gutschei    | neinlös  | ung     |        |        |
|      |                      | 22.07.2014    | S      | 1000    | 1360       |           | 51,              | 50 3819 |           | K: Barzahlu    | ng keir  | e USt   |        |        |
|      |                      | 22.07.2014    | S      | 1360    | 8400       |           | 64,              | 90 3819 |           | K: Tageska     | sse voll | e USt.  |        |        |
|      |                      | 22.07.2014    | S      | 1360    | 1700       |           | 50,              | 00 3820 |           | K: Gutschei    | nverkau  | ıf      |        |        |
|      |                      | 22.07.2014    | S      | 1360    | 8400       |           | 29,              | 79 3820 |           | K: Tageska     | sse voll | e USt.  |        |        |
|      |                      | 22.07.2014    | S      | 1000    | 1360       |           | 20,              | 21 3820 |           | K: Barzahlu    | ng keir  | e USt   |        |        |
|      |                      | 22.07.2014    | S      | 1000    | 1360       |           | 29,              | 79 3820 |           | K: Barzahlu    | ng voll  | e USt.  |        |        |
|      |                      | 22.07.2014    | S      | 1700    | 1360       |           | 29,              | 79 3820 |           | K: Gutschei    | neinlös  | ung     |        |        |
|      |                      |               |        |         |            |           |                  |         |           |                |          |         |        |        |
|      |                      |               |        |         |            |           |                  |         |           |                |          |         |        |        |
|      |                      |               |        |         |            |           |                  |         |           |                |          |         |        |        |
|      |                      |               |        |         |            |           |                  |         |           |                |          |         |        |        |
|      |                      |               |        |         |            |           |                  |         |           |                |          |         |        |        |
| Stra |                      | Neu           | er     | Löscher | 1          |           |                  |         |           |                | Ur       | gesich  | nert   | Stapel |
| Jug  |                      | Stap          | el     |         |            |           |                  |         |           |                | ex       | oortier | ren    | Export |
| Alt  |                      | F3            |        | F4      |            |           |                  | -       | _         |                | -        | F11     |        | F12    |

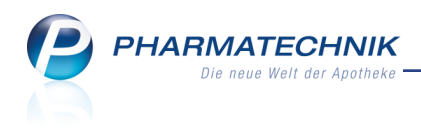

## GDPdU-Export

Gutscheinverkäufe und Gutscheineinlösungen werden in Summe beim GDPdU-Export im Bereich AUS\_GDPdUZBon über zwei neue Felder (Summe über alle eingelösten Wertgutscheine und Summe über alle verkauften Wertgutscheine) ausgewiesen.

Wertgutscheine werden weder in den Inventuren (Sollbestandsübernahme) noch in Lagerwerthistorisierungen (für IBV und Reports-MMR-Felder (Lagerwerte)) ausgewiesen.

# 3.9 Reportabfrage über Gutscheinverkäufe und -einlösungen

#### Modul: Reports

**Anwendungsfall:** Reportabfrage über Gutscheinverkäufe und -einlösungen absetzen **Neu/geändert:** 

Wenn Sie einen Überblick über alle Gutscheinverkäufe und -einlösungen über einen bestimmten Zeitraum erhalten möchten, dann nutzen Sie die **Reports**.

In der Kategorie **Verkaufsstatistik** stellen wir Ihnen die Abfrage **Gutscheine** bereit. Dabei entsprechen negative Umsätze den Gutscheineinlösungen und positive Umsätze entsprechen Gutscheinverkäufen.

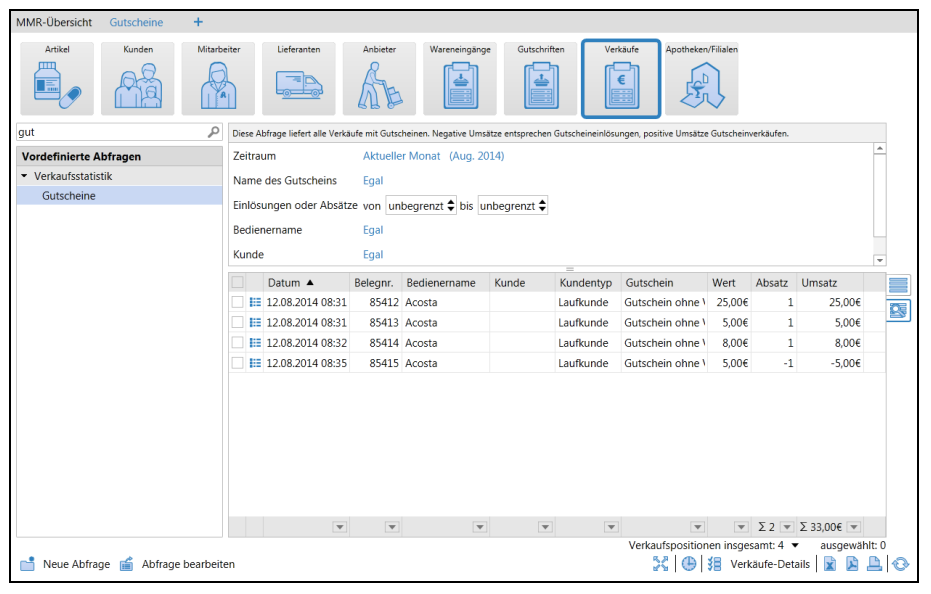

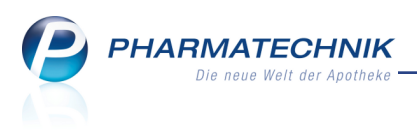

# 4 Wew Chargendokumentation

## 4.1 Aufforderung zur Chargendokumentation einstellen

#### Modul: Kontakte

**Anwendungsfall:** Aufforderung zur Chargendokumentation einstellen **Neu/geändert:** 

Gemäß Apothekenbetriebsordnung §17 (6c) muss beim Warenaustausch zwischen Apotheken die Chargenbezeichnung des jeweiligen Arzneimittels dokumentiert und auch dem Empfänger mitgeteilt werden.

Auch in Szenarien wie der Abgabe von Arzneimitteln an Heime und Ärzte kann diese Angabe gewünscht sein.

Insbesondere jedoch bei der (manuellen) Verblisterung (Eigenverblisterung mit Einzelpackungen) von Arzneimitteln mit dem Modul **Blimus** ist die Angabe von Chargennummer und Verfalldatum sehr wünschenswert, so dass diese Daten direkt an das Blimus<sup>®</sup>-System übertragen werden können. Dadurch kann dieser manuelle Arbeitsschritt in Blimus<sup>®</sup> entfallen.

Für diese Szenarien können Sie eine automatische Abfrage der Chargennummer und ggf. des Verfallsdatums wie folgt einstellen:

- Um die gesetzlich vorgeschriebene durchgängige Chargendokumentation beim Warenaustausch zwischen Apotheken zu gewährleisten, sollten Sie diese in Verkaufsvorgängen automatisch anfordern. Aktivieren Sie dazu in den Filialkunden-Kontaktdaten auf der Seite Spezifische Daten unter Allgemeine Daten die Option Chargendokumentation für Arzneimittel.
- Gleiches können Sie bei Bedarf für Heim- und Arztkontakte einstellen, d.h. die Option **Chargendokumentation für Arzneimittel** aktivieren.
- Um bei der Abgabe von Blisterartikeln an Kunden, welche an der Verblisterung teilnehmen, die Chargen- und Verfallinformation abzufragen, aktivieren Sie die Option Eingabe von Charge und Verfall für Blisterartikel auf der gleichen Seite.

Falls Sie vor Installation der neuen IXOS-Version bereits Kunden mit dem Kennzeichen **Teilnahme Verblisterung** gleich **Blimus** versehen hatten, dann wird mit Installation der neuen IXOS-Version die Option **Seingabe von Charge und Verfall für Blisterartikel** standardmäßig aktiviert. So wird sichergestellt, dass diese Daten künftig immer abgefragt und ans Blimus <sup>®</sup>-System übertragen werden können.

Für Kunden mit **Teilnahme Verblisterung** gleich **Lohnauftrag** ist die Option natürlich deaktiv, weil keine Anbindung an ein Blistersystem besteht.

Wenn Sie einen neuen Kunden anlegen und mit dem Kennzeichen **Teilnahme Verblisterung** gleich **Blimus** versehen, dann wird die Option Eingabe von Charge und **Verfall für Blisterartikel** eingabefähig, so dass sie diese bei Bedarf aktivieren können.

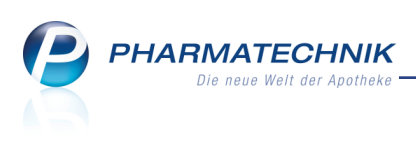

| N             | Kassa X              | unde   |                            |                                  |          |       |            |            |              | (PA)     | ß                | 2   | @  | R  | × |
|---------------|----------------------|--------|----------------------------|----------------------------------|----------|-------|------------|------------|--------------|----------|------------------|-----|----|----|---|
| 8             | Kasse / K            | unue   |                            |                                  |          |       |            | -          |              |          | -                | :   | 60 |    | ~ |
| Nam           | e                    |        | Vorna                      | me                               | GebE     | Datum | PLZ        | Ort        | Tele         | fonnumm  | er               |     | 4  |    | 1 |
| Aaro          | n                    |        | Beatri                     | ice                              | 27.11.   | 1960  | 00944      | Berg/Gotts | mannsg +49   | /(0)7936 | 6/24             |     |    |    | 1 |
| <u>S</u> tamr | ndaten               |        | Spezifisch                 | e Daten                          |          |       |            |            |              |          | <b>A</b> ::::) 2 | N.  |    | 24 | × |
| Spezi         | fische <u>D</u> aten |        | l l                        | Kundenkarte                      |          |       |            | Krankenv   | ersicherung  |          |                  |     |    |    |   |
|               |                      |        | Kundenka                   | artennummer                      | 82092359 | )     |            | k          | lostenträger |          |                  |     |    |    |   |
| <u>M</u> edil | kationsmana          | gement |                            |                                  |          |       |            | Kos        | tenträger-IK |          |                  |     |    |    |   |
|               |                      |        |                            |                                  |          |       |            | Versicher  | tennummer    |          |                  |     |    |    |   |
| Risiko        | managemen            | t      |                            |                                  |          |       |            | H          | Cassenstatus |          |                  |     |    |    | • |
| Verka         | ufsdaten             |        |                            |                                  |          |       |            | Zuzahlun   | gsbefreiung  |          |                  | bis |    |    |   |
|               |                      |        |                            |                                  |          |       |            |            |              |          |                  |     |    |    |   |
| <u>Z</u> ahlu | ngsverkehr           |        |                            |                                  |          |       |            |            |              |          |                  |     |    |    |   |
|               |                      |        | Allge                      | meine Daten                      |          |       |            |            |              |          |                  |     |    |    |   |
| <u>R</u> abat | t                    |        | Bevorzugte                 | e Zahlungsart                    |          |       | •          |            |              |          |                  |     |    |    |   |
| Reput         | skonton              |        | Bac                        | kofficekunde                     |          |       |            |            |              |          |                  |     |    |    |   |
| <u>b</u> onu: | skonten              |        | PRM-                       | Kennzeichen                      |          |       |            |            |              |          |                  |     |    |    |   |
| Ansch         | riften               |        | Online                     | -Kennzeichen                     |          |       |            |            |              |          |                  |     |    |    |   |
|               |                      |        | Teilnahme                  | Verblisterung                    | Nein     |       | -          |            |              |          |                  |     |    |    |   |
|               |                      |        | Eingabe vor<br>Verfall für | n Charge und<br>r Blisterartikel |          |       |            |            |              |          |                  |     |    |    |   |
|               |                      |        | Chargendo                  | kumentation                      |          |       |            |            |              |          |                  |     |    |    |   |
|               |                      |        | für                        | r Arzneimittel                   | _        |       |            |            |              |          |                  |     |    |    |   |
|               |                      |        | Zusat                      | zempfehlung                      | _        |       |            |            |              |          |                  |     |    |    |   |
|               |                      |        | Bevorzug                   | gte Botentour                    |          |       | •          |            |              |          |                  |     |    |    |   |
|               |                      |        |                            |                                  |          |       |            |            |              |          |                  |     |    |    |   |
| Chara         | Speichern            | Suchen | Neu                        | Löschen                          | Offene   | Info  | Kontakttyr |            | Drucken      |          |                  |     |    |    |   |
| Strg          |                      |        |                            |                                  | Posten   |       | ändern     |            |              |          |                  |     |    |    |   |
| Alt           | F1                   | F2     | F3                         | F4                               | F5       | F6    | F7         |            | F9           |          |                  |     |    |    |   |

# 4.2 Angeforderte Chargendokumentation vornehmen und mitteilen

#### Modul: Kasse, Faktura

**Anwendungsfall:** Abgabe von Arzneimitteln bzw. Blisterartikeln **Neu/geändert:** 

Die oben beschriebene Einstellung **Chargendokumentation für Arzneimittel** bewirkt, dass bei der Erfassung eines Faktura-Auftrags in der abgebenden Apotheke die Chargennummer und zur optionalen Eingabe - das Verfallsdatum eines Arzneimittels automatisch abgefragt wird. Gleiches erfolgt bei einem Verkauf an der Kasse oder in der Faktura an einen Kunden, welcher dieses Kennzeichen hat.

Die oben beschriebene Einstellung **Eingabe von Charge und Verfall für Blisterartikel** bewirkt, dass bei der Abgabe eines Blisterartikels an den Blisterkunden die Chargennummer und das Verfallsdatum abgefragt werden.

Zur Eingabe der Daten öffnet sich das Fenster **Packungsinformationen erfassen**. Der Fokus befindet sich im Detailbereich unten im Feld **Charge**, so dass Sie die Chargennummer direkt eingeben können, gefolgt vom **Verfall**datum in der nächsten Spalte. Falls Sie Packungen mit unterschiedlichen Chargen abgegeben haben, korrigieren Sie die vorgeblendete Menge im Detailbereich und es entsteht automatisch unter der ersten Zeile eine neue mit der verbleibenden Restmenge. Erfassen Sie in den weiteren Zeilen die Angaben zu den weiteren Packungen mit den abweichenden Chargennummern.

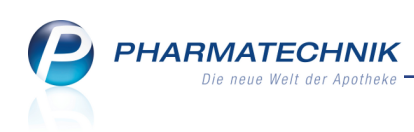

| Packu | ngsinformationen erfassen  |     |         |          |                  |     |                | 2      |
|-------|----------------------------|-----|---------|----------|------------------|-----|----------------|--------|
| PZN/  | EAN                        | 0   | ]       |          |                  |     |                |        |
| ٢     | Gesamtstatus               |     |         |          |                  |     |                |        |
|       | Artikelbezeichnung / Kunde | DAR | Einheit | PZN      | Anbieter         | Abg | Charge (Menge) |        |
|       | Burg Apotheke              |     |         |          |                  |     |                |        |
| 9     | IBUFLAM 600MG LICHTENSTEIN | FTA | 20St    | 06313390 | Zentiva Pharma 🕻 | 2 1 | 12345 (1)      |        |
| 0     | MARCUMAR                   | ТАВ | 98St    | 05541338 | MEDA Pharma G    | 1   |                |        |
| 0     | CALENDULA WUNDSALBE        | SAL | 25g     | 03933092 | WELEDA AG        | 1   |                |        |
|       |                            |     |         |          |                  |     |                |        |
|       |                            |     |         |          |                  |     |                |        |
|       |                            |     |         |          |                  |     |                |        |
|       |                            |     |         |          |                  |     |                |        |
|       |                            |     |         |          |                  |     |                |        |
|       | Charge                     |     |         |          |                  |     | Verfall        | Menge  |
|       | 12345                      |     |         |          |                  |     | Venan          | 1      |
| siis  | A 34567                    |     |         |          |                  |     |                | 1      |
| Det   |                            |     |         |          |                  |     |                |        |
|       |                            |     |         |          |                  |     |                |        |
| en    | tfernen umgehen umgehen    |     |         |          |                  |     | OK 512         | zurück |
|       | r4 r5 P0                   |     |         |          |                  |     | F12            | ESC    |

Sobald Sie die Eingaben vorgenommen haben, verschwindet im Detailbereich das rote Warndreieck vor der Zeile und Sie können mit **OK - F12** abschließen.

Mit Details entfernen - F4 löschen Sie Ihre Eingaben im Detailbereich.

Mit **Artikel-Eing. umgehen - F5** müssen Sie die Eingabe der Daten für den markierten Artikel nicht vornehmen, mit **Alle Eingaben umgehen - F6** entfällt die Eingabe der Daten für alle vorgeblendeten Artikel.

<sup>11</sup> Um den gesetzlichen Vorgaben zu entsprechen, müssen Sie in diesem Fall beim Warenaustausch die Chargeninformation per Hand auf dem Lieferschein vermerken.

Bei Blisterkunden wird die eingegebene Chargen- und Verfallinformation dem Blimus <sup>®</sup>-System zur Verfügung gestellt.

| o<br>Bl | ∘<br>√<br>im | Patienten   Einric                    | chtungen   Freigabepool<br>Suche   Ohne Einrichtu             | Verblistern   Art<br>ng   Neuer Eintrag]                            | ikelver             | waltung     | Stam         | mdaten   Reports              | I                |                    |            |              |              |
|---------|--------------|---------------------------------------|---------------------------------------------------------------|---------------------------------------------------------------------|---------------------|-------------|--------------|-------------------------------|------------------|--------------------|------------|--------------|--------------|
|         |              | Kasse Ignorierte Ab                   | verkaeufe Log                                                 |                                                                     |                     |             |              |                               |                  |                    |            |              |              |
|         |              |                                       | Die Abverkäufe für 43 von 43<br>2 Patienten haben inse, 3 neu | Patienten die eine interne Kunde<br>e Abwerkäufe (seit 2014-08-11.0 | nnr hab<br>2-00-001 | en, wurden  | aktualisiert |                               |                  |                    |            |              |              |
| Ka      | sse          |                                       |                                                               |                                                                     |                     |             | -            |                               |                  |                    |            |              |              |
|         |              |                                       |                                                               |                                                                     |                     |             |              |                               |                  |                    |            |              |              |
| Acht    | en Si        | e daraut, dass der PI-Kechner und der | Blimus-Rechner exakt (sekundenge                              | enau) gleich läufen, sonst werden i                                 | ment alle           | Eintrage ub | ertragen: (a | m besten das Paket 'ntp' benu | itzen)           |                    |            |              |              |
|         |              | Datum Uhrzeit                         | Menge                                                         | Medikament                                                          | Dar.                | Einheit     | Charge       | Patient                       | PH/WB            | <u>Blisterbar?</u> | Med-Profil | Pck. an Pat. | Medikatione  |
|         |              | 11.08.2014 10:25 Uhr                  | 1                                                             | NovoNorm 0,5mg                                                      | TAB                 | 305t        | 123          | Gabler, Elsemarie             | ohne Einrichtung |                    | A          |              | Medikationen |
|         |              | 11.08.2014 10:25 Uhr                  | 2                                                             | Atacand 4mg                                                         | TAB                 | 285t        | ABC, XYZ     | Gabler, Elsemarie             | ohne Einrichtung |                    | A          |              | Medikationen |
|         |              | 11.08.2014 10:25 Uhr                  | 1                                                             | Furosemid 40-1A Pharma                                              | TAB                 | 1005t       | SDF          | Haag, Nicky                   | ohne Einrichtung | <b>9</b> B         | A          |              | Medikationen |
| t       | _            | Alle auswählen   Auswahl aufheben     | Direktverkäufe Sperre aufheben                                | Bestände zubuchen                                                   | Ignorie             | iren        | Storno-Bere  | Alle Direktverkäuf            | e ignorieren     |                    |            |              |              |

Bei Verkäufen über die Faktura werden die Chargennummern auf den Lieferschein bzw. den Sammellieferschein unter das jeweilige Arzneimittel gedruckt.

Beim Internen Warenaustausch zwischen Apotheken wird die Chargennummer für die Arzneimittel ebenfalls mit auf dem Lieferschein aufgedruckt, so dass auch die annehmende Apotheke diese Information zur Verfügung hat.

| PHARMATECHNIK              |
|----------------------------|
| Die neue Welt der Apotheke |
|                            |

| 0r. IXC<br>Am Se<br>82319 | Apotheke<br>DS<br>eweg 14<br>Starnberg                                                                                                    |                          |                                                               | Tel.:<br>Fax.:                                            | 07936/33<br>07936/37       |                                                       |
|---------------------------|----------------------------------------------------------------------------------------------------|--------------------------|---------------------------------------------------------------|-----------------------------------------------------------|----------------------------|-------------------------------------------------------|
|                           | <u>Adler Apotheke, Am Seeweg 14, 82319 Stan</u><br>Burg Apotheke<br>Benkertstr. 71<br>92724 Trabitz                                                           | <u>ihera</u>             |                                                               | Kundennr.<br>Lieferscheinnr.<br>Lieferdatum<br>Bearbeiter | 11<br>Gerold               | 1516<br>IW/194<br>.08.2014<br>d Hampel<br>Seite 1 / 1 |
|                           |                                                                                                    | Innerbeti                | rieblicher Warena                                             | ustausch                                                  |                            |                                                       |
|                           |                                                                                                    |                          |                                                               |                                                           |                            |                                                       |
| Menge                     | Artikelbezeichnung                                                                                                    | DAR                      | Einheit PZN                                                   | Kunde                                                     | enpreis                    | Gesam                                                 |
| Menge<br>1                | Artikelbezeichnung<br>CALENDULA WUNDSALBE                                                                                                    | DAR                      | Einheit PZN<br>25g 03933092                                   | Kunde                                                     | anpreis<br>3,35€           | Gesam                                                 |
| Menge<br>1<br>2           | Artikelbezeichnung<br>CALENDULA WUNDSALBE<br>Charge: 78912 (1)<br>IBUFLAM 600MG LICHTENSTEIN                                                                  | DAR<br>SAL<br>FTA        | Einheit PZN<br>25g 03933092<br>20St 06313390                  | Kunde                                                     | anpreis<br>3,35€<br>1,93€  | Gesan<br>3,35<br>3,86                                 |
| Menge<br>1<br>2<br>1      | Artikelbezeichnung<br>CALENDULA WUNDSALBE<br>Charge: 78912 (1)<br>IBUFLAM 600MG LICHTENSTEIN<br>Charge: 12345 (1), 34567 (1)<br>MARCUMAR<br>Charge: 38765 (1) | DAR<br>SAL<br>FTA<br>TAB | Einheit PZN<br>25g 03933092<br>20St 06313390<br>98St 05541338 | Kunde                                                     | a,35 €<br>1,93 €<br>9,93 € | Gesan<br>3,35<br>3,86<br>9,93                         |

# 4.3 Optionale Chargendokumentation vornehmen

#### Modul: Kasse, Faktura

#### Anwendungsfall: Abgabe von Artikeln

#### Neu/geändert:

Solle sich herausstellen, dass für einen verkauften Artikel eine Chargendokumentation erfasst werden muss, obwohl die automatische Aufforderung zur Chargendokumentation nicht eingestellt ist, so können Sie die Daten auch durch den Aufruf es Kontextmenü-Eintrags

**Packungsinformationen** ins Fenster **Packungsinformationen erfassen** aufnehmen. Da hier die Eingabe im System nicht als verpflichtend eingestellt ist, wird kein rotes Warndreick eingeblendet und die Daten müssen auch nicht vollständig angegeben werden.

| Packungsinformationen erfassen |          |         |
|--------------------------------|----------|---------|
| Artikelbezeichnung             | PZN      |         |
| CLARITHROMYCIN 1A125MG/5ML     | 04332176 |         |
|                                |          |         |
|                                |          |         |
| Charge                         | Verfall  | Menge   |
|                                |          | 1       |
|                                |          |         |
|                                |          |         |
|                                |          |         |
|                                |          |         |
|                                |          |         |
|                                |          |         |
|                                |          |         |
|                                |          |         |
|                                |          |         |
|                                |          |         |
|                                |          |         |
|                                |          |         |
|                                |          |         |
| Alle Details                   | Sd       | hließen |
| F4                             |          | F12     |

Auf Lieferscheinen bzw. Sammellieferscheinen wird daraufhin ebenfalls zu allen Artikeln, zu denen per Kontextmenü die Packungsinformation hinterlegt wurde, die Chargennummer aufgedruckt.

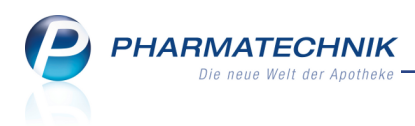

# 4.4 Chargendokumentation ändern

Modul: Verkaufsverwaltung

Anwendungsfall: Bearbeiten eines Verkaufsvorgangs

#### Neu/geändert:

In der Verkaufsverwaltung können Sie durch das Bearbeiten eines Vorgangs mit **Bearbeiten -F5** die Chargendokumentation ändern.

Öffnen Sie im Bearbeitungsfenster das Kontextmenü und wählen Sie den Eintrag **Packungsinformationen** aus. Im Fenster **Packungsinformationen erfassen** können Sie die erforderlichen Änderungen an der Chargennummer und/oder dem Verfalldatum vornehmen.

| Packungsinformationen erfassen |               |
|--------------------------------|---------------|
| Artikelbezeichnung             | PZN           |
| GELOMYRTOL FORTE               | 01479157      |
|                                |               |
| Charge                         | Verfall Mence |
| 123456                         | 1             |
| 65432                          | 2             |
| 98765                          | 1             |
|                                |               |
|                                |               |
|                                |               |
|                                |               |
|                                |               |
|                                |               |
|                                |               |
|                                |               |
| Alle Details<br>entfernen      | Schließen     |
| F4                             | F12           |

Bei Mengenerhöhungen bzw. -verringerungen werden neue Zeilen für die hinzuerfassten Mengen eingefügt bzw. alle Zeilen der entfernten Mengen werden zur Bearbeitung angeboten.

Je nachdem, ob die Chargendokumentation verpflichtend ist, werden die unterschiedlichen Fenster vorgeblendet. Die Funktionsweise ist jedoch prinzipiell gleich.

#### a. Mengenerhöhung:

Erhöhen Sie die Menge und wechseln Sie ins Total-Fenster.

Die hinzuerfasste Menge wird in der Übersicht der Spalte **Abg.** angezeigt. Im Detailbereich ist eine neue Zeile für die erhöhte Menge angelegt.

| Packu | ngsinformationen erfassen          |     |         |          |              |     |                | R (?          |
|-------|------------------------------------|-----|---------|----------|--------------|-----|----------------|---------------|
| PZN,  | EAN                                | ٩.  |         |          |              |     |                |               |
| •     | Gesamtstatus                       |     |         |          |              |     |                |               |
|       | Artikelbezeichnung / Kunde         | DAR | Einheit | PZN      | Anbieter     | Abg | Charge (Menge) |               |
|       | Herr Falkmar Dahl                  |     | _       |          |              |     |                | _             |
|       | SINUPRET DRAGEES                   | UTA | 50St    | 02493283 | Bionorica SE | 2 9 | 98765 (1)      |               |
|       |                                    |     |         |          |              |     |                |               |
|       |                                    |     |         |          |              |     |                |               |
|       |                                    |     |         |          |              |     |                |               |
|       |                                    |     |         |          |              |     |                |               |
|       |                                    |     |         |          |              |     |                |               |
|       |                                    |     |         |          |              |     |                |               |
|       |                                    |     |         |          |              |     |                |               |
|       | Charge                             |     |         |          |              |     | Verfall        | Menge         |
|       | 98765                              |     |         |          |              |     | 10.2016        | 1             |
| tails |                                    |     |         |          |              |     |                | 2             |
| ľ     |                                    |     |         |          |              |     |                |               |
|       | etails Artikel-Eing. Alle Eingaben |     |         |          |              |     | ОК             | Schließen &   |
| en    | F4 F5 F6                           |     |         |          |              |     | F12            | zurück<br>Esc |

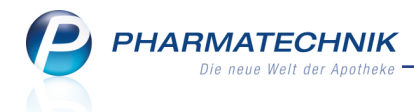

Geben Sie in der neu eingefügten Zeile die Chargeninformation für die hinzugefügten Packungen ein.

### b. Mengenverringerung:

Verringern Sie die Menge und wechseln Sie ins Total-Fenster. Die tatsächlich abgegebene Menge wird in der Übersicht der Spalte **Abg.** angezeigt. Im Detailbereich sind alle früher erfassten Chargeninformationen eingabefähig.

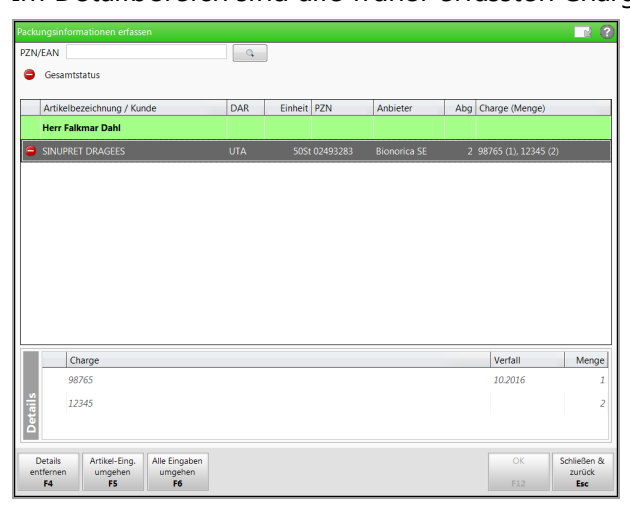

Löschen Sie die Zeilen für die nicht abgegebenen Packungen, indem Sie die Menge auf 0 setzen und korrigieren Sie die Mengenangaben von zu viel abgegebenen Packungen.

# 4.5 Suche nach Verkäufen mit bestimmter Chargennummer

### Modul: Verkaufsverwaltung

Anwendungsfall: Suche nach Verkaufsvorgängen für Artikel einer bestimmten Char-

#### gennummer

### Neu/geändert:

In die Erweiterte Suche in der Verkaufsverwaltung ist die Chargennummer als Suchkriterium aufgenommen worden. So können Sie gezielt nach Verkäufen suchen, welche für Artikel mit einer bestimmten Chargennummer abgeschlossen wurden.

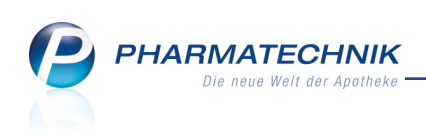

| Erweiterte Suche                                                             |                                                                                                    |                                                                                                    | 2 2              |
|------------------------------------------------------------------------------|----------------------------------------------------------------------------------------------------|----------------------------------------------------------------------------------------------------|------------------|
| Datum von<br>Datum bis                                                       | 11.08.2014         ▼           11.08.2014         ▼                                                                                                    | Uhrzeit<br>Uhrzeit                                                                                                    | 00:00<br>23:59   |
| Arbeitsplatz<br>Mitarbeiter                                                  | Alle •                                                                                                    | Vorgang<br>Belegnr.                                                                                                    | Kassenbon 🝷      |
| Kunde<br>Artikel                                                             | -                                                                                                    | Chargennr.<br>Hilfsmittelnr.                                                                                                    |                  |
| Verkaufsart<br>Abschlussart<br>Positionstyp<br>MwStSatz<br>Nur We<br>Nur Ber | Alle   Alle  Alle | Kreditnr.<br>Rezeptnr.<br>Abhol-/Bestellscheinnr.<br>Rückstellnr.<br>nur unbearbeitete<br>Mit Notdienstgebühr<br>Mit BtM-Gebühr<br>Mit BtM-Gebühr<br>Mit Btöckelung |                  |
|                                                                              | Wit koodt                                                                                                    | OK<br>F12                                                                                                    | Abbrechen<br>Esc |

Wenn Sie den Verkauf herausgesucht und den Artikel im **Artikel**-Bereich markiert haben, dann können Sie mit **Details - F8** in den Detailangaben zum Artikel im Reiter **Packungsinformationen** die Chargendokumentation und ggf. das Verfalldatum einsehen.

| Detailangaben Artik | el                |            |                |                            |         | R 🕄       |
|---------------------|-------------------|------------|----------------|----------------------------|---------|-----------|
| Allgemein           | <u>V</u> K-Preise | Preise GKV | Preisstatistik | P <u>a</u> ckungsinformati | onen    |           |
| Charge              |                   |            |                |                            | Verfall | Menge     |
| 12345               |                   |            |                |                            | 10.2014 | 1         |
|                     |                   |            |                |                            |         |           |
|                     |                   |            |                |                            |         |           |
|                     |                   |            |                |                            |         |           |
|                     |                   |            |                |                            |         |           |
|                     |                   |            |                |                            |         |           |
|                     |                   |            |                |                            |         |           |
|                     |                   |            |                |                            |         |           |
|                     |                   |            |                |                            |         |           |
|                     |                   |            |                |                            |         |           |
|                     |                   |            |                |                            |         |           |
|                     |                   |            |                |                            |         |           |
|                     |                   |            |                |                            |         |           |
|                     |                   |            |                |                            |         |           |
|                     |                   |            |                |                            |         |           |
|                     |                   |            |                |                            |         |           |
|                     |                   |            |                |                            |         | Schließen |
|                     |                   |            |                |                            |         | F12       |
|                     |                   |            |                |                            |         |           |

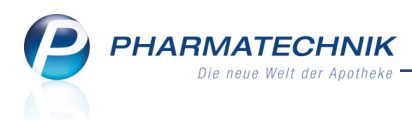

## 4.6 Keine Chargendokumentation bei nachträglicher Kundenzuordnung

Modul: Verkaufsverwaltung

Anwendungsfall: Nachträgliche Kundenzuordnung zu einem Verkauf

#### Neu/geändert:

Wenn Sie in der **Verkaufsverwaltung** mit der Funktion **Kunde - F10** wie bisher eine Kundenzuordnung vornehmen möchten, dann beachten Sie bitte, dass in dem Fall keine Chargendokumentation erfolgt. D.h. die Chargennummer und ggf. das Verfalldatum werden nicht abgefragt, auch wenn der Kunde diese Kennzeichnung in den Kontaktdaten hat. In die entsprechende Hinweismeldung wurde die **Chargendokumentation** aufgenommen.

|   | Die Verkaufsdaten des Kunden werden aktualisiert.                                                                                                    |
|---|----------------------------------------------------------------------------------------------------|
|   | Bitte stellen Sie sicher, dass nach einer Änderung nur<br>Belege mit der neuen Kundenzuordnung im Umlauf sind.                                                                  |
| 1 | Folgende <b>kundenbezogene Dokumentationen</b> werden<br><b>nicht automatisch aktualisiert:</b><br>- BtM<br>- Blutprodukte<br>- Medikationsmanagement<br>- Chargendokumentation |
|   | <u><u> </u></u>                                                                                                    |

## 4.7 Kennzeichnung zur Chargendokumentation bei ermittelten Kunden setzen

#### Modul: Reports

**Anwendungsfall:** Kennzeichnung zur Chargendokumentation bei ermittelten Kunden setzen **Neu/geändert:** 

Um bspw. bei allen Kunden eines Heimes oder bei den gewünschten Ärzten oder bei allen Ihren Apothekenfilialen die Abfrage der Chargendokumentation bei Abgabe von Arzneimitteln automatisch einzublenden, können Sie die **Reports** nutzen.

Ermitteln Sie die Kunden und nutzen Sie die Funktion **Ergebnis verarbeiten**, wählen unter **Eigenschaften** den Eintrag **Chargendokumentation** und **V** aktivieren diese.

| ch                                                          | Chargendokumentation für 372 ausgewählte Kunden aktivieren |
|-------------------------------------------------------------|------------------------------------------------------------|
| <ul> <li>Betreuung</li> </ul>                               |                                                            |
| CAVE<br>Medikationsmanagement                               | Chargendokumentation aktivieren Ja Nein                    |
| Debitorenkonto                                              |                                                            |
| <ul> <li>Eigenschaften</li> <li>Kontaktaustausch</li> </ul> |                                                            |
| Chargendokumentation                                        |                                                            |
| Druckoptionen<br>Druckformulare<br>Zahlungsinformationen    |                                                            |
| <ul> <li>Krankenversicherung</li> </ul>                     |                                                            |
| Kassenstatus / Zuz-befreiung                                |                                                            |
|                                                             | OK Abbreche                                                |

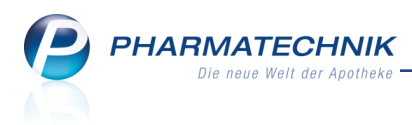

# 5 Botendienst

# 5.1 Abrechnung einer Tour mit Wechselgeld-Anzeige

#### Modul: Botendienst

Anwendungsfall: Botentour abrechnen

#### Neu/geändert:

Bei der Abrechnung von Botentouren ist es sehr leicht möglich, dass der Bote das kassierte Geld nicht passend aushändigen kann. Deshalb wird nun ähnlich wie im Total-Fenster an der Kasse die Eingabe des Gegeben-Betrags ermöglicht und Sie sehen sofort, wieviel Wechselgeld Sie zurückgeben müssen.

Außerdem ist der gesamte Zahlungsbereich größer gestaltet, damit Sie auf einen Blick sehen, wieviel Geld Sie vom Boten insgesamt kassieren müssen.

Beachten Sie: Der eingegebene Gegeben-Betrag darf nicht kleiner sein als die zu zahlende Summe!

Falls der Bote nicht alles fällige Geld kassieren konnte, so dass die Summe noch größer ist, als der abrechenbare Gegeben-Betrag, dann müssen Sie den tatsächlich erhaltenen Betrag in der entsprechenden Abrechnungsposition wie gewohnt in der Spalte **Erhalt. Betrag** oder mit **Erhaltenen Betrag ändern - F7** eintragen.

| ir abrechnen      |                                                  |                    |    |     |                                                         |                                        |                                                                        |
|-------------------|--------------------------------------------------|--------------------|----|-----|---------------------------------------------------------|----------------------------------------|------------------------------------------------------------------------|
| Kunde             | Belegnummer                                      | Lieferstatus       |    |     | Offener Betrag                                          | Erhalt. Betrag                         | Abrechnungsstatus                                                      |
| adowski, Isabelle | 9226                                             | geliefert          |    |     | 21,76                                                   | 21,76                                  | Ware geliefert.<br>Betrag vollständig erhalten.                        |
| anter, Pflegeheim | 9224                                             | geliefert          |    |     | 0,00                                                    | 0,00                                   | Ware geliefert.                                                        |
| anter, Pflegeheim | 9223                                             | geliefert          | -0 | 1   | 5,00                                                    | 5,00                                   | Ware geliefert.<br>Betrag vollständig erhalten.                        |
| anter, Pflegeheim | 9225                                             | geliefert          |    |     | 9,90                                                    | 9,90                                   | Ware geliefert.<br>Betrag vollständig erhalten.                        |
|                   |                                                  |                    |    |     |                                                         |                                        |                                                                        |
| Fehlende Rez      | epte: 1                                          |                    |    |     | Summe:                                                  | 36,66                                  | € von 36,66€ (off. Betrag)                                             |
| Fehlende Rez      | epte: 1                                          |                    |    |     | Summe:<br>Gegeben:                                      | 36,66                                  | € von 36,66€ (off. Betrag)<br>€                                        |
| Fehlende Rez      | repte: 1                                         |                    |    |     | Summe:<br>Gegeben:<br>Retour:                           | 36,66<br>36,66<br>0,00                 | € von 36,66€ (off. Betrag)<br>€<br>€                                   |
| Fehlende Rez      | epte: 1                                          | g                  | 1  | DAR | Summe:<br>Gegeben:<br>Retour:<br>Einheit P2             | 36,66<br>36,66<br>0,00                 | € von 36,66€ (off. Betrag)<br>€<br>€<br>Abnehmer                       |
| Fehlende Rez      | repte: 1<br>Artikelbezeichnun<br>FREI MASSAGEOEI | ig<br>L F SCHW CLA |    | DAR | Summe:<br>Gegeben:<br>Retour:<br>Einheit PZ<br>100ml 07 | 36,66<br>36,66<br>0,00<br>N  <br>84387 | € von 36,66€ (off. Betrag)<br>€<br>€<br>Abnehmer<br>Sadowski, Isabelle |

# 5.2 Beschränkung einer Tour auf Kunden mit Tourzuordnung

#### Modul: Botendienst

Anwendungsfall: Anlegen einer ständigen Tour

### Neu/geändert:

Wenn Sie bspw. eine ständige Tour für ein Heim anlegen, dann können Sie diese Tour ausschließlich für die betreffenden Heimkunden zulassen.

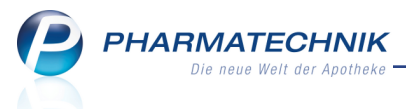

Aktivieren Sie dazu die Checkbox **Nur für Kunden mit Zuordnung zu dieser Tour** unterhalb der **Kundenzuordnungen** per Reportabfrage.

Damit erreichen Sie, dass in diese Botentour nur folgende Kunden aufgenommen werden:

- Kunden, welche über die **Kundenzuordnung** über die obige Reportabfrage ermittelt werden **und/oder**
- Kunden, welche die Tour als **Bevorzugte Botentour** in den Kontaktdaten hinterlegt haben **und/oder**
- Kunden, welche einem Heim zugeordnet sind, bei welchem die Tour als **Bevorzugte Botentour** in den Kunden-Kontaktdaten des Heimes hinterlegt ist.

Die Einstellung des Konfigurationsparameters 'Nächste Tour vorschlagen' wird bei Aktivierung dieser Option nicht berücksichtigt, sondern ausschließlich die Tourzuordnung der Kunden. Das heißt, dass bei einem Verkauf an einen Kunden ohne Zuordnung zu dieser Tour niemals automatisch diese Tour vorgeschlagen werden würde, auch wenn sie die nächste Tour wäre.

| Ständige Tour anlegen                                        |                                                         | 2                |
|--------------------------------------------------------------|---------------------------------------------------------|------------------|
| Tourname*<br>Beginn*<br>Uhrzeit*<br>Jede/Alle*               | I Woche<br>Mo Di Mi Do Fr Sa                            | So               |
| Touranzeige<br>Bote                                          | 2 Tour(en)                                              | •                |
| <b>Einstellungen zum autom</b><br>Kundenzuordungen           | atischen Tourvorschlag                                  |                  |
| Tourvorbereitungszeit<br>Lagerware                           | 30 Minuten<br>Vorschlagen bis zur Übergabe an den Boten |                  |
| Bestellware<br>Lieferverhalten bei<br>Lager- und Bestellware | 180 Minuten<br>Gesamtlieferung •                        |                  |
|                                                              | ОК<br><b>F12</b>                                        | Abbrechen<br>Esc |

# 5.3 Zusammenfassen der Lieferungen an eine Person auf der Lieferliste

### Modul: Botendienst

Anwendungsfall: Ausdrucken der Lieferliste

### Neu/geändert:

Für den Boten ist es eine große Erleichterung, wenn mehrere Lieferpositionen an ein und denselben Kunden an ein und dieselbe Adresse auf der Lieferliste zusammengefasst werden. So sieht er auf einen Blick, dass er alle Positionen auf einmal abliefern kann und er sieht auch gleich den gesamten zu zahlenden Betrag.

**Beispiel:** Die Kundin hat 3 getrennte Bestellungen aufgegeben, welche in unterschiedlichen Vorgängen erfasst wurden.

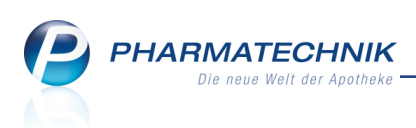

| Botendi     | ienst                                                                                                    |                                                                                                    |                       |                                      |                                                                         |
|-------------|----------------------------------------------------------------------------------------------------|----------------------------------------------------------------------------------------------------|-----------------------|--------------------------------------|-------------------------------------------------------------------------|
| lanen/Pacl  | ken Liefern/Abrechnen                                                                                                    | <u>A</u> rchiv                                                                                                    |                       |                                      |                                                                         |
| ieferstatus | s <alle> • Lie</alle>                                                                                                    | eferdatum bis 🔹 👻                                                                                                    | Kunde                 |                                      | Nummer                                                                  |
|             | Tour/Kunde                                                                                                    | Bote/Lieferadresse                                                                                                    | Lieferzeitpunkt       | Offener Betrag                       | Belegnr. Belegdatum                                                     |
| . 🥝 🕻       |                                                                                                    |                                                                                                    |                       | 0,00                                 | 3733 23.10.2012 15:18                                                   |
| . 🥝 🖪       | Krapoth, Uwe                                                                                                    | , Landshuter Allee 83 , 80637<br>München                                                                                                    | •                     | 0,00                                 | 9092 22.08.2013 13:27                                                   |
|             |                                                                                                    |                                                                                                    |                       |                                      |                                                                         |
| • = T       | Four <alle touren=""></alle>                                                                                                    | ▪ Lieferstatus <alle></alle>                                                                                                    | •                     |                                      |                                                                         |
| •••         | Tour <alle touren=""> Abendtour</alle>                                                                                                    | Lieferstatus <alle></alle>                                                                                                    | •<br>06.08.2014 18:00 | 6,18                                 |                                                                         |
|             | Tour <alle touren=""> Abendtour  Abraham, Evelore (Pficacheim Ganter)</alle>                                                                                                    | Lieferstatus <alle>     Andreas-Meyer-Brücke 111     72362 Nusolingen</alle>                                                                                                    | •<br>06.08.2014 18:00 | <b>6,18</b><br>0,00                  | 2745 06.08.2014 16:53                                                   |
|             | Alle Touren>       Abendtour       Abraham, Evelore<br>(Pflegeheim Ganter)       Abraham, Evelore<br>(Pflegeheim Ganter)                                                                                                    | Lieferstatus <alle>     Andreas-Meyer-Brücke 111     72562 Nusplingen     Andreas-Meyer-Brücke 111     72562 Nusplingen</alle>                                                   | •<br>06.08.2014 18:00 | <b>6,18</b><br>0,00<br>5,00          | 2745 06.08.2014 16:53<br>9220 06.08.2014 16:52                          |
|             | Abendtour       Abraham, Evelore<br>(Pfleceheim Ganter)       Abraham, Evelore<br>(Pfleceheim Ganter)       Abraham, Evelore<br>(Pfleceheim Ganter)                                                                                                    | Lieferstatus <alle>     Andreas-Meyer-Brücke 111     72362 Nusplingen     Andreas-Meyer-Brücke 111     72362 Nusplingen     Andreas-Meyer-Brücke 111     72362 Nusplingen</alle> | • 06.08.2014 18:00    | <b>6,18</b><br>0,00<br>5,00<br>1,18  | 2745 06.08.2014 16:53<br>9220 06.08.2014 16:52<br>9218 06.08.2014 16:50 |
|             | Abendtour       Abraham, Evelore<br>(Pflegeheim Ganter)       Abraham, Evelore<br>(Pflegeheim Ganter)       Abraham, Evelore<br>(Pflegeheim Ganter)       Abraham, Evelore       Abraham, Evelore       Abraham, Evelore       Abraham, Evelore       Abraham, Evelore       Abraham, Evelore       Abraham, Evelore       Abraham, Evelore       Abraham, Evelore       Abraham, Evelore       Abraham, Evelore | Lieferstatus <alle>     Andreas-Meyer-Brücke 111     72362 Nusplingen     Andreas-Meyer-Brücke 111     72362 Nusplingen     Andreas-Meyer-Brücke 111     72362 Nusplingen</alle> | •<br>06.08.2014 18:00 | 6,18<br>0.00<br>5,00<br>1,18<br>0,00 | 2745 06.08.2014 16:53<br>9220 06.08.2014 16:52<br>9218 06.08.2014 16:50 |

Auf der Lieferliste wird jedoch nur eine Gesamt-Position für die Kundin ausgewiesen. Unter **Botenlieferung:** werden alle Belegnummern der enthaltenen Verkäufe angezeigt.

| Freitext für Bote                                            | en:                        |                                                              |                                     |
|--------------------------------------------------------------|----------------------------|--------------------------------------------------------------|-------------------------------------|
| #1 /                                                         | Andreas-Meyer-Brücke 111   | 72362 Nusplingen                                             | Ganter, Pflegeheim                  |
| Abraham, Evelo<br>Pflegeheim Gar<br>Tel:<br>Lieferzeitpunkt: | ore<br>Iter<br>07936/52    | Ware geliefert: □<br>Zu zahlen: € 6,18<br>Erhaltener Betrag: | Botenlieferung:<br>9218, 9220, 2745 |
|                                                              |                            | Unterschrift Empfänger:                                      |                                     |
| Gesamtanza                                                   | ahl der fehlenden Rezepte: | 0 Summe:                                                     | € 6,18                              |

### 5.4 Automatisches Anlegen einer neuen Botentour vor Ablauf der Lieferzeit

#### Modul: Botendienst

Anwendungsfall: Abrechnen einer Botentour

#### Neu/geändert:

Wenn Sie eine Tour an den Boten übergeben und nach Rückkehr des Boten abrechnen, ohne dass die Lieferzeit erreicht wurde, so wird automatisch noch einmal eine Botentour für diese Lieferzeit angelegt.

Sie sehen die abgerechnete Tour im Reiter **Archiv**, und die neu angelegte Tour im Reiter **Planen/Packen** mit dem noch nicht erreichten Lieferzeitpunkt.

So können Sie schnell und unkompliziert eine Botentour zwischenschieben, ohne dass die regelmäßige Tour zu diesem Lieferzeitpunkt damit bereits 'verbraucht' wäre. Ein nochmaliges manuelles Anlegen der eigentlichen Tour ist damit nicht mehr nötig.

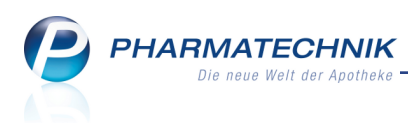

# 5.5 Filterung nach 'Abrechnungsstatus' im Archiv

Modul: Faktura, Verkaufsverwaltung, Botendienst

Anwendungsfall: Bearbeiten von Aufträgen und Abholungen

#### Neu/geändert:

Die Abrechnungspositionen im **Archiv** können Sie nun auch auf spezielle Abrechnungsstatus einschränken. Nutzen Sie wie bisher die Funktion **Filtern - F10**.

Geben Sie im Feld **Abrechnungsstatus** einen Suchbegriff für den gefragten Abrechnungsstatus ein. Orientieren Sie sich dabei an den Detailtexten zum Abrechnungsstatus. Der Suchbegriff kann bspw. 'verkaufsv' sein, um Abrechnungspositionen herauszufiltern, welche das Kennzeichen haben, später über die Verkaufsverwaltung nachbearbeitet zu werden. So können Sie sehr komfortabel von den (ehemals) unvollständigen Abrechnungspositionen mit **Verkaufsverwaltung - F8** in die Verkaufsverwaltung gelangen und dort die Vorgangskette betrachten und kontrollieren.

| Filterkriterien                  | 🔜 🖓                     |
|----------------------------------|-------------------------|
| Selektionskriterien Tour         |                         |
| Lieferdatum von                  | 04.07.2014 💌 bis 💌      |
| Tour                             |                         |
| Bote                             |                         |
| Lieferstatus                     | <alle> •</alle>         |
|                                  |                         |
| Selektionskriterien Liefer       | ing                     |
| Kunde                            |                         |
| Artikel                          |                         |
| Belegdatum von                   | ✓ bis ✓                 |
| Belegnummer                      |                         |
| Botenlieferung-Nr.               |                         |
| Abrechnungstatus                 |                         |
|                                  |                         |
| Eingaben<br>löschen<br><b>F4</b> | OK Abbrechen<br>F12 Esc |

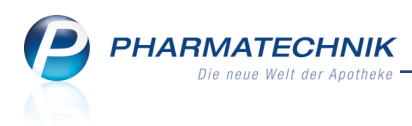

# 6 Artikelverwaltung

# 6.1 Erweiterte Suche - Wirkstoffsuche mit fester Packungsgröße

Modul: Artikelverwaltung

Anwendungsfall: Erweiterte Suche - Wirkstoffsuche starten

Neu/geändert:

In der Erweiterten Suche - Wirkstoffsuche, welche Sie in der Artikelverwaltung mit Erweiterte Suche - Strg+F2 und aus Verkaufsvorgängen über Vergleichsartikel - Alt+F11 starten, können Sie nun entscheiden, ob Sie alle Packungsgrößen angezeigt bekommen möchten, welche der gleichen Normpackungsgröße entsprechen oder nur die Präparate mit der vorgegebenen Packungsgröße. Dafür steht nun die Checkbox alle Packungsgrößen bei gleicher NP zur Verfügung.

| Artikelverwaltung > Erwei | terte Artikelsuche                                 |                                               |                  |
|---------------------------|----------------------------------------------------|-----------------------------------------------|------------------|
| Wirkstoffsuche            | Wirkstoffsuche                                     |                                               |                  |
| Artikelsuche              | Wirkstoff 1*<br>Wirkstoffstärke                    |                                               |                  |
| Wirkstoffverordnung       | Darreichungsform<br>Packungsgröße/Einheit          |                                               | -                |
|                           | Normpackung<br>alle Packungsgrößen bei gleicher NP | -                                             |                  |
|                           | FAM - Typ<br>Wirkstoff 2<br>Wirkstoffstärke        | Monoprăparate •                               | -                |
|                           | Sortierung                                         | nach Preis 🔹                                  |                  |
|                           | alle wirkstoffgl. Treffer anzeigen                 |                                               |                  |
|                           | Kostenträger(-IK)                                  | für Rabattvertragssuche gemäß \$130a(8) SGB V | -                |
| Eingaben<br>löschen<br>F4 |                                                    | OK<br>F12                                     | Abbrechen<br>Esc |

Wenn Sie nun bspw. in einem Verkauf auf Privatrezept die Vergleichssuche - Wirkstoffsuche starten, dann ist die Checkbox **alle Packungsgrößen bei gleicher NP** zunächst aktiviert. Es sollen alle Packungsgrößen der gleichen Normpackungsgröße angezeigt werden.

| Artikelverwaltung > Erwei | terte Artikelsuche                  |                                                                                                    | ? |
|---------------------------|-------------------------------------|----------------------------------------------------------------------------------------------------|---|
| Wirkstoffsuche            | Wirkstoffsuche                      |                                                                                                    |   |
| Artikelsuche              | Wirkstoff 1*                        | Clarithromycin                                                                                                    |   |
| <u>.</u>                  | Wirkstoffstärke                     | 250 mg •                                                                                                    |   |
| Wirkstoffverordnung       | Darreichungsform                    | Filmtabletten -                                                                                                    |   |
|                           | Packungsgröße/Einheit               | 12 St •                                                                                                    |   |
|                           | Normpackung                         |                                                                                                    |   |
|                           |                                     |                                                                                                    |   |
|                           | alle Packungsgrößen bei gleicher NP | <ul> <li>Image: A start of the start of the start of</li></ul> |   |
|                           |                                     |                                                                                                    |   |
|                           | FAM - Typ                           | Monoprăparate 🔹                                                                                                    |   |
|                           | Wirkstoff 2                         | -                                                                                                    |   |
|                           | Wirkstoffstärke                     |                                                                                                    |   |
|                           |                                     |                                                                                                    |   |
|                           | Sortierung                          | nach Preis 👻                                                                                                    |   |
|                           |                                     |                                                                                                    |   |
|                           | alle wirkstoffgl. Treffer anzeigen  |                                                                                                    |   |
|                           |                                     |                                                                                                    |   |
|                           | Kostenträger(-IK)                   |                                                                                                    |   |
|                           |                                     | für Rabattvertragssuche gemäß §130a(8) SGB V                                                                                                    |   |
|                           |                                     |                                                                                                    |   |
| Eingaben                  |                                     | OK Abbreche                                                                                                    | n |
| F4                        |                                     | F12 Esc                                                                                                    |   |
|                           |                                     |                                                                                                    |   |

Die Trefferliste zeigt dementsprechend auch verschiedene Packungsgrößen(-Mengen) wie 12 St und 14 St, welche alle der gleichen Normpackungsgröße N2 entsprechen.

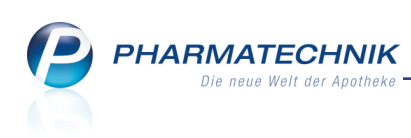

| ✓ Kasse → Artikelsuche | > Verglei     | chssuche  | e Wirkstof | f      |               |                |               |           | Ć             | ₽₽?    | @   | द्ध ×   |
|------------------------|---------------|-----------|------------|--------|---------------|----------------|---------------|-----------|---------------|--------|-----|---------|
| Artikelbezeichnung     |               |           |            | •      | Q,            |                |               |           |               |        |     |         |
| Filterkriterien        | Typ: Alle A   | rtikel /S | uche: Wir  | kstoff | /DAR: FTA /Ei | nheit: 12St /ı | nur Monop     | oräparate |               |        |     |         |
|                        |               |           |            |        |               |                |               |           |               |        |     |         |
| Ausgangsartikel        |               | DA        | R Ein      | heit   | NP            | PZN            |               | Apo-VK    | St            | atus   | Nac | hLMenge |
| CLARITHROMYCIN AL PRO  | 250MG         | FT/       | A 12       | St     | N2            | 010254         | 191           | 14,11     | k.            | Α.     |     |         |
| 1 Standard 2 Anbiete   | er <u>3</u> L | .agerort  | <u>4</u> L | angna  | ime <u>5</u>  | Frei           | <u>6</u> Frei |           | <u>7</u> Frei |        |     |         |
| Artikelbezeichnung     |               | DAR       | Einheit I  | NP     | PZN           | Anbieter       | Zu+MK         | VK        |               | Status |     |         |
| 🔤 CLARITHROMYCIN AL    | PRO250M       |           | 12St       |        | 01025491      | ALIUD PHA      |               | 14,11     | -             |        |     |         |
| Preisgünstige Artike   | l (aut idem   |           |            |        |               |                |               |           |               |        |     |         |
| CLARITHROMYCIN BA      | SICS250M      | FTA       | 12St 1     | N2     | 03648204      | BASICS GM      |               | 13,16     | 1             |        |     |         |
| CLARITHROMYCIN BA      | SICS250M      | FTA       | 14St M     | N2     | 03648210      | BASICS GM      |               | 13,69     | 1             |        |     |         |
| CLARITHROMYCIN TE      | VA 250MG      | FTA       | 12St 1     | N2     | 05983970      | Teva Gmb       | 5,00          | 13,73     |               |        |     |         |
| CLARITHROMYCIN A       | Z 250MG       | FTA       | 12St       | N2     | 03075949      | ABZ-PHAR       | 5,00          | 13,73     |               |        |     |         |
| CLARITHROMYCIN 14      | PH 250MG      | FTA       | 12St 1     | N2     | 04255903      | 1 A Pharme     | 5,00          | 13,73     | 4             | +      |     |         |
| CLARILIND 250MG        |               | FTA       | 12St M     | N2     | 00651499      | Aristo Pha     | 5,00          | 13,73     |               |        |     |         |
|                        |               |           |            |        |               |                |               |           |               |        |     |         |

Wenn Sie die Suche nun aber auf diejenigen Packungen beschränken möchten, welche genau die gleiche Packungsgrößen-Menge (z.B. 12 St) enthalten, wie die erfasste Packung oder die manuell vorgegebene Packungsgröße, dann 📃 deaktivieren Sie die Checkbox **alle** 

# Packungsgrößen bei gleicher NP.

Automatisch wird dabei die Checkbox alle wirkstoffgl. Treffer anzeigen aktiviert, so dass zusätzlich zu den preisgünstigen Artikeln auch alle anderen wirkstoffgleichen Artikel zu diesem Wirkstoff angezeigt werden.

| Artikelverwaltung > Erweit | terte Artikelsuche                  |                                               | <b>1</b>         |
|----------------------------|-------------------------------------|-----------------------------------------------|------------------|
| Wirkstoffsuche             | Wirkstoffsuche                      |                                               |                  |
| Artikelsuche               | Wirkstoff 1*                        | Clarithromycin                                |                  |
| <u>.</u>                   | Wirkstoffstärke                     | 250 mg •                                      |                  |
| Wirkstoffverordnung        | Darreichungsform                    | Filmtabletten                                 |                  |
|                            | Packungsgröße/Einheit               | 12 St •                                       |                  |
|                            | Normpackung                         | ×                                             |                  |
|                            | alle Packungsgrößen bei gleicher NP |                                               |                  |
|                            | FAM - Typ                           | Monopräparate •                               |                  |
|                            | Wirkstoff 2                         |                                               |                  |
|                            | Wirkstoffstärke                     |                                               |                  |
|                            | Sortierung                          | nach Preis 🔹                                  |                  |
|                            | alle wirkstoffgl. Treffer anzeigen  | ~                                             |                  |
|                            | Kostenträger(-IK)                   | für Rabattvertragssuche gemäß \$130a(8) SGB V | -                |
| Eingaben<br>löschen<br>F4  |                                     | ОК<br><b>F12</b>                              | Abbrechen<br>Esc |

Die Trefferliste zeigt dementsprechend nur Präparate mit genau der vorgegebenen Packungsgröße 12 St. Sie werden alle im Trefferlistenabschnitt Wirkstoffgleiche Präparate angezeigt.

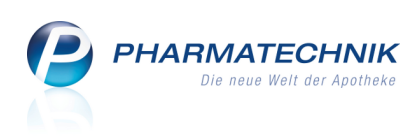

| I Kasse > Artikelsuche              | > Vergleichs    | suche Wir | stoff   |                  |                |               |           | Ď,     | ₽ ?   | @  | 4      | ×    |
|-------------------------------------|-----------------|-----------|---------|------------------|----------------|---------------|-----------|--------|-------|----|--------|------|
| Artikelbezeichnung                  |                 |           | •       | Q.               |                |               |           |        |       |    |        |      |
| Filterkriterien                     | Typ: Alle Artil | el /Suche | Wirksto | off /DAR: FTA /E | inheit: 12St , | /nur Mono     | präparate |        |       |    |        |      |
|                                     |                 |           |         |                  |                |               |           |        |       |    |        |      |
| Ausgangsartikel                     |                 | DAR       | Einheit | t NP             | PZN            |               | Apo-VK    | Status |       | Na | achLMe | enge |
| CLARITHROMYCIN AL PROZ              | 250MG           | FTA       | 12St    | N2               | 01025          | 491           | 14,11     | k.A.   |       |    |        |      |
|                                     |                 |           |         |                  |                |               |           |        |       |    |        |      |
| <u>1</u> Standard <u>2</u> Anbieter | r <u>3</u> Lag  | erort     | 4 Lang  | name             | <u>5</u> Frei  | <u>6</u> Frei | 7         | Frei   |       |    |        |      |
| Artikelbezeichnung                  | D/              | AR Einhe  | it NP   | PZN              | Anbieter       | Zu+MK         | VK        | S      | tatus |    |        | •    |
| Wirkstoffgleiche Präp               | parate          |           |         |                  |                |               |           |        |       |    |        |      |
| CLARITHROMYCIN BA                   | SICS250ME FT.   | A 12      | St N2   | 03648204         | BASICS GN      |               | 13,16     |        |       |    |        |      |
|                                     | /A 250MO FT     | A 12      | St N2   | 05983970         | Teva Gmb       | 5.00          | 13.73     |        |       |    |        |      |
|                                     |                 | . 17      | C+ N/2  | 02075040         |                | 5.00          | 10.70     | _      |       |    |        | Ξ    |
| CLARITHROWITCIN AB.                 | Z 2301VIG • F I | 4 12      | SUNZ    | 03075949         | ABZ-PHAR       | 5,00          | 13,73     | _      |       |    |        |      |
| CLARITHROMYCIN 1A                   | PH 250M€ FT.    | A 12      | St N2   | 04255903         | 1 A Pharm      | 5,00          | 13,73 🌉   | +      |       |    |        |      |
| CLARILIND 250MG                     | FL              | A 12      | St N2   | 00651499         | Aristo Pha     | 5,00          | 13,73     |        |       |    |        |      |
| 🚳 💷 CLARITHROMYCIN HE               | UMANN 2 FT.     | A 12      | St N2   | 03420949         | Heumann        | 5,00          | 14,08     |        |       |    |        |      |
| CLARITHROMYCIN ST                   | PRO250ME FT     | A 12      | St N2   | 04397951         | STADAPH        | 5,00          | 14,11     |        |       |    |        |      |
| CLARITHROMYCIN RA                   | TIO 250ME FT.   | A 12      | St N2   | 03157392         | RATIOPHA       | 5,00          | 14,11 🌉   | · ·    |       |    |        |      |
| CLARITHROMYCIN AL                   | PRO250M FT      | A 12      | St N2   | 01025491         | ALIUD PH       | 5,00          | 14,11     | -      |       |    |        |      |
| 🕙 🔤 CLARITHROMYCIN SAI              | ND 250M® FT.    | A 12      | St N2   | 03074068         | Sandoz Ph      | 5,00          | 14,13     | -      |       |    |        |      |
| CLARITHROMYCIN HE                   | XAL 250MK FT.   | A 12      | St N2   | 03710699         | HEXAL AO       | 5,00          | 14,13     | +      |       |    |        | -    |
|                                     |                 |           |         |                  |                |               |           |        |       |    |        |      |

Bei GKV-Rezeptverkäufen ist die Checkbox **alle Packungsgrößen bei gleicher NP** immer unveränderbar aktiviert, weil alle Artikel mit gleicher Normpackungsgröße als austauschfähig gelten (vgl. Packungsgrößenabgleich nach Rahmenvertrag nach § 129 Absatz 2 SGB V §4 Abs. 1 c). Ebenso verhält es sich bei Suchen aus der **Artikelverwaltung**, wenn keine Packungsgröße angegeben ist. Sobald Sie hier die Packungsgröße vorgeben, wird die Checkbox eingabefähig.

Beachten Sie bitte außerdem Folgendes:

- Wenn die Checkbox **alle Packungsgrößen bei gleicher NP** deaktiviert ist, dann wird automatisch die Checkbox **alle wirkstoffgl. Treffer anzeigen** aktiviert.
- Wenn die Checkbox **alle Packungsgrößen bei gleicher NP** deaktiviert ist, wird die Sektion **Preisgünstige Artikel** nicht angezeigt, sondern es werden alle Artikel im Trefferlistenabschnitt **Wirkstoffgleiche Artikel** einsortiert.

# 6.2 Benutzerführung in der Erweiterten Suche optimiert

#### Modul: Artikelverwaltung

Anwendungsfall: Erweiterte Suche - Wirkstoffsuche starten Neu/geändert:

In der **Erweiterten Suche - Wirkstoffsuche** war das Pflichteingabe-Feld **Wirkstoff 1**\* bisher schon mit \* Sternchen gekennzeichnet, um zu signalisieren, dass ohne diese Eingaben keine Wirkstoffsuche gestartet werden kann. Vergleichen Sie dazu bitte die erste Abbildungen im vorigen Kapitel.

Nun wird ein weiteres Kennzeichen eingeführt, welches auf die Notwendigkeit der Eingabe aufmerksam macht - ein kleines Diese Kennzeichnung verschwindet, sobald Sie einen Wirkstoff eingegeben haben. Dann wird auch der Funktionsbutton **OK - F12** zum Starten der Suche eingabefähig.

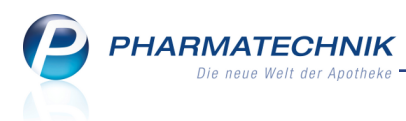

Ebenso wird bei der Suche nach einer **Wirkstoffverordnung** die Notwendigkeit zur Eingabe der **Verordnungszeile** hervorgehoben.

In der **Erweiterten Suche - Artikelsuche** muss mindestens ein Suchkriterium ausgefüllt werden, um die Suche über den Funktionsbutton **OK - F12** starten zu können.

# 6.3 Rabattvereinbarungen mit Information zu Summe der Zuzahlung und Mehrkosten zu einem Artikel

Modul: Artikelverwaltung

Anwendungsfall: Seite Rabattvereinbarungen einsehen Neu/geändert:

Auf der Seite **Rabattvereinbarungen** wird nun die kostenträgerspezifische Summe aus Zuzahlung und Mehrkosten in der Spalte **Zu+MK** angezeigt, statt nur Zuzahlung. So haben Sie gleich im Blick, wieviel der Kunde beim Erwerb des Präparats bezahlen müsste. Zur Erinnerung: Auf der Seite **ABDA-Vertriebsinfo** werden die allgemeinen Angaben zur Zuzahlung und Mehrkosten getrennt ausgewiesen.

|                |                        | 12.2     |                   |              |               | 1000        | 0701           | <b>C</b> 1 <b>1</b> |                      |                |        |             |
|----------------|------------------------|----------|-------------------|--------------|---------------|-------------|----------------|---------------------|----------------------|----------------|--------|-------------|
| Ar             | rtikelbezeichnu        | ing      |                   | DA           | R Einheit     | NP          | PZN            | Status              | Verfall              | Bestand        | Res.Mg | <u> </u>    |
| М              | IETOHEXAL S            | icc comp | o. 95mg/12,5      | 5mg RE       | T 100St       | N3          | 4162946        | POS                 | 08.2011              | 1              | 0      | 1           |
| ABDA           | -Abgabein              | Ra       | battverei         | nbarung      | en            |             |                |                     |                      |                |        |             |
| ABDA           | -Vertriebsinfo         | Kos      | stenträger        |              |               |             |                | •                   |                      |                |        |             |
| ABDA           | -Lagerinfo             | Kos      | stenträger mi     | t Rabattvere | inbarung ger  | mäß §130a(8 | 8) SGB V für d | iesen Artikel       |                      |                |        |             |
| ABDA           | - <u>Ä</u> nderungsint | fo       | Kostenträg        | er           |               | Ort         | 1              | Zu+                 | MK Substi            | tutionspflicht | Koste  | nträger-IK  |
|                |                        |          | IKK Südwes        | t            |               | Mainz       |                |                     | 5,00                 | ~              | -      | 106301392   |
| Einkau         | of / Retoure           |          | IKK Südwes        | t            |               | Kaiserslaut | ern            |                     | 5,00                 | ~              |        | 106401348   |
|                |                        |          | IKK Südwes        | t            |               | Ludwigshat  | en             |                     | 5,00                 | ~              |        | 106401360   |
| Einkau         | f / Angebote           |          | IKK Südwes        | t            |               | Trier       |                |                     | 5,00                 | ~              |        | 106501383   |
|                |                        |          | IKK Südwes        | t            |               | Saarbrücke  | n              |                     | 5,00                 | ~              |        | 109303301   |
| Verkau         | uf                     |          | <b>IKK Südwes</b> | t            |               | Mainz       |                |                     | 5,00                 | ~              |        | 106201493   |
|                |                        | 8        | Knappschaf        | it           |               | Cottbus     |                |                     | 5,00                 | ~              |        | 100105006   |
| Bedar          | fs <u>s</u> tatistik   | 1        | Knappschaf        | t            |               | Cottbus     |                |                     | 5,00                 | ~              |        | 100705002   |
|                |                        | 8        | Knappschaf        | it           |               | Chemnitz    |                |                     | 5,00                 | ~              |        | 101005007   |
| Bestel         | loptimierung           | 8        | Knappschaf        | t            |               | Hannover    |                |                     | 5,00                 | ~              |        | 101305000   |
|                |                        | 8        | Knappschaf        | t            |               | Hannover    |                |                     | 5,00                 | ~              |        | 101505002   |
| Preisg         | estaltung              | Neu      | u hinzukomm       | nende Koste  | nträger mit R | abattverein | barung ab de   | m 15.11.201         | 2                    |                |        |             |
| Lagero         | daten                  |          | Kostenträg        | er           |               | Ort         |                | Zu+                 | MK Substi            | tutionspflicht | Koste  | nträger-IK  |
|                |                        | 6        | AOK Baden         | -Württembe   | rg            | Stuttgart   |                |                     | 5,00                 | ~              |        | 108018007   |
| Lageri         | nfo Filialen           | 6        | AOK Baden         | -Württembe   | rg            | Karlsruhe   |                |                     | 5,00                 | ~              |        | 106918251   |
|                |                        | _ 6      | AOK Baden         | -Württembe   | rg            | Rastatt     |                |                     | 5,00                 | 1              |        | 106818261   |
| <u>R</u> abati | tvereinbarung          | en 🔇 🔇   | AOK Baden         | -Württembe   | rg            | Villingen-S | chwenninge     |                     | 5,00                 | ~              |        | 107515586   |
|                |                        |          | AOK Baden         | -Württembe   | rg            | Wangen      |                |                     | 5,00                 | ~              |        | 107815807 - |
| Strg           | Speichern              | Suchen   | Neu               | Löschen      | Warenkorb     | Info        | ABDA-DB        | Anbieter            | Etiketten<br>drucken | Status         |        | Übernehm    |
| Alt            | F1                     | F2       | F3                | F4           | F5            | F6          | F7             | F8                  | F9                   | F10            | F11    | F12         |

Beispiel: Anzeige für einen längere Zeit zurückliegenden Preisänderungsdienst

Anhand der folgenden Beispiele wird die Summe aus Zuzahlung und Mehrkosten für ein und denselben Artikel in Abhängigkeit vom Kostenträger gezeigt:

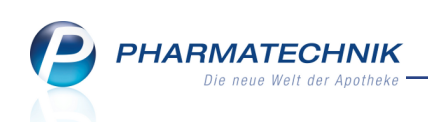

• Kostenträger verlangt Zuzahlung und Mehrkosten:

| Artikelsuche > /                 | Artikeldaten                                   |                  |            |            |               |              | Å A                  | ? @ 🗟 🗙         |
|----------------------------------|------------------------------------------------|------------------|------------|------------|---------------|--------------|----------------------|-----------------|
| Artikelbezeichnung               |                                                | DAR              | Einheit    | NP         | PZN           | Status Ve    | rfall Bestand Re     | es.Mg 🔺 1       |
| BATRAFEN Puder                   |                                                | PUD              | 30g        | N2         | 02525505      | Nega+        | 0                    | ▼ 1             |
| ABDA-Abgabein ABDA-Vertriebsinfo | Rabattverei<br>Kostenträger<br>Kostenträger mi | 6315058          | rung gemäß | 3 §130a(8) | SGB V für die | esen Artikel |                      |                 |
| ABDA- <u>Ä</u> nderungsinfo      | Kostenträg                                     | er               | 0          | rt         |               | Zu+MK        | Substitutionspflicht | Kostenträger-IK |
| E <u>i</u> nkauf / Retoure       | AOK Rheinl                                     | and-Pfalz/Saarla | nd Id      | ar-Oberste | ein           | 8,01         |                      | 106315058       |

• Kostenträger verlangt nur die Zuzahlung:

| Artikelsuche > /            | Artikeldaten                                   |                                            |            |             |               |              | Å L                  | ? @ 🖾 🗙         |
|-----------------------------|------------------------------------------------|--------------------------------------------|------------|-------------|---------------|--------------|----------------------|-----------------|
| Artikelbezeichnung          |                                                | DAR                                        | Einheit    | NP          | PZN           | Status Ve    | rfall Bestand Re     | s.Mg 🔺 1        |
| BATRAFEN Puder              |                                                | PUD                                        | 30g        | N2          | 02525505      | Nega+        | 0                    | • 1             |
| ABDA-Abgabein               | Rabattverei<br>Kostenträger<br>Kostenträger mi | inbarungen<br>9116736<br>it Rabattvereinba | irung gemä | iß §130a(8) | SGB V für die | esen Artikel |                      |                 |
| ABDA- <u>Ä</u> nderungsinfo | Kostenträg                                     | er                                         | 0          | Ort         |               | Zu+MK        | Substitutionspflicht | Kostenträger-IK |
| Ei̯nkauf / Retoure          | AOK Bayen                                      | n                                          | C          | Günzburg    |               | 5,00         | ~                    | 109116736       |

• Kostenträger verlangt weder Zuzahlung noch Mehrkosten:

| Artikelsuche > A            | Artikeldaten    |                  |           |              |               |             | ß                 | ₽ ?       | @ R3        | ×    |
|-----------------------------|-----------------|------------------|-----------|--------------|---------------|-------------|-------------------|-----------|-------------|------|
| Artikelbezeichnung          |                 | DAR              | Einheit   | NP           | PZN           | Status      | Verfall Bestand   | d Res.Mg  |             | 1    |
| BATRAFEN Puder              |                 | PUD              | 30g       | N2           | 02525505      | Nega+       | 0                 |           |             | 1    |
| A <u>B</u> DA-Abgabein      | Rabattverei     | nbarungen        |           |              | •             |             |                   |           |             |      |
| ABDA-Vertriebsinfo          | Kostennuger     | 0033230          |           |              |               | <u> </u>    |                   |           |             |      |
| AB <u>D</u> A-Lagennio      | Kostenträger mi | t Rabattvereinba | rung gemä | ß §130a(8) S | SGB V für die | sen Artikel |                   |           |             |      |
| ABDA- <u>Ä</u> nderungsinfo | Kostenträg      | er               | 0         | Drt          |               | Zu+M        | IK Substitutionsp | oflicht K | ostenträger | r-IK |
| E <u>i</u> nkauf / Retoure  | AOK Baden       | -Württemberg     | S         | tuttgart     |               | 0,0         | • • • •           |           | 108095      | 5250 |

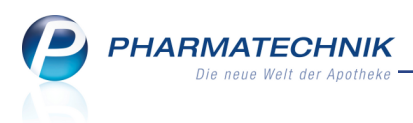

# 7 Warenlogistik

# 7.1 Mehrere Lieferungen gemeinsam wertbuchen

Modul: Warenlogistik

Anwendungsfall: Lieferungen wertbuchen

### Neu/geändert:

In der Lieferungenübersicht können Sie nun mehrere Lieferungen eines Lieferanten gemeinsam in einem Schritt wertbuchen.

Markieren Sie dazu eine Lieferung des gewünschten Lieferanten in der Übersicht und wählen Sie **Gemeinsam Wertbuchen - Strg+F11**.

Im Fenster **Gemeinsam Wertbuchen** können Sie alle bestandsgebuchten Lieferungen selektieren, welche Sie gemeinsam wertbuchen möchten. Die in der Übersicht markierte Lieferung ist bereits 🗹 vorselektiert.

| 「ここで」 | Name                               |         | Lieferdatum              | Belegnummer       | AArt      | Pos | Wert           |
|-------|------------------------------------|---------|--------------------------|-------------------|-----------|-----|----------------|
| and a | Musterlieferant                    |         | 07.08.2014               | 9876              |           | 3   | 80,90          |
|       | Musterlieferant<br>Musterlieferant |         | 07.08.2014<br>08.12.2009 | 081209            |           | 1   | 90,45<br>18,22 |
|       |                                    |         |                          |                   |           |     |                |
|       |                                    |         |                          |                   |           |     |                |
|       |                                    |         |                          |                   |           |     |                |
|       |                                    |         |                          |                   |           |     |                |
|       |                                    |         |                          |                   |           |     |                |
|       |                                    |         |                          |                   |           |     |                |
|       |                                    |         |                          |                   |           |     |                |
|       |                                    |         |                          |                   |           |     |                |
|       |                                    | Positio | ncanzabl und swart d     | ar aucoawähltan l | eferincen | q   | 18957 6        |

Mit **Details - F8** sehen Sie die in der Liste markierte Lieferung im Bearbeitungsmodus. Mit **OK - F12** gelangen Sie ins Bearbeitungsfenster der Lieferung(en). Hier sind alle zu buchenden Positionen aufgeführt.

Positionen des gleichen Artikels werden nicht zusammengefasst, sondern einzeln mit der zutreffenden Lieferscheinnummer aufgeführt. Die Spalte **Lieferscheinnummer** kann sortiert werden, so dass Sie alle Positionen einer Lieferung anhand der Lieferliste schnell kontrollieren und abarbeiten können.

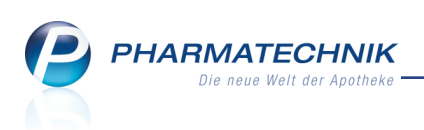

| N    | Warenlogisti  | k → Liefer   | ung |        |         |     |          |          |             |               |            |                      | ß                  | ß   | ?                  | 0 3        | 3 ×      |
|------|---------------|--------------|-----|--------|---------|-----|----------|----------|-------------|---------------|------------|----------------------|--------------------|-----|--------------------|------------|----------|
| ľ    | Name          |              |     |        |         |     |          |          | Lieferdat   | um            | Bele       | gnummer              | AArt               | Pos | We                 | rt         |          |
| ľ    | Musterliefera | int          |     |        |         |     |          |          |             |               |            |                      |                    | 9   | 18                 | 9,57       |          |
| A    | rtikelbezeich | nung         | DAR | Einhei | it I    | NP  |          | PZN      | Lieferschei | nnumme        | er         | geliefert            | Nara               |     | Ek                 | Buch       | en       |
| A    | SPIRIN        |              | TAB | 20St   | k       | A   |          | 03938764 | 12345       |               |            | 1                    | 0                  |     | 1,86               | 5 🔽        | <b>-</b> |
| 😐 A  | TORVASTATI    | N RATIO 40   | FTA | 100St  | ٩       | 13  | i, 😕     | 09292895 | 12345       |               |            | 3                    | 0                  |     | 11,75              | j 🗸        | A        |
| 😐 A  | TORVASTATI    | N RATIO 40   | FTA | 100St  | N       | 13  | i, 🤧     | 09292895 | 9876        |               |            | 3                    | 0                  |     | 11,75              | , <b>/</b> | A        |
| FI   | REI FEUCHTI   | GKEITSCRE    | CRE | 50ml   | r       | ıb  | 3        | 04968052 | 12345       |               |            | 1                    | 0                  |     | 7,69               |            | A        |
| 😐 IB | ANDRONSA      | EURE AL 150  | FTA | 3St    | N       | 13  | i, 😕     | 09709875 | 12345       |               |            | 1                    | 0                  |     | 39,16              | -          | A        |
| 😐 IB | ANDRONSA      | EURE AL 150  | FTA | 3St    | N       | 13  | i. 😕     | 09709875 | 9876        |               |            | 1                    | 0                  |     | 39,16              | -          | A        |
| P/   | ARI BABY MA   | SKE GR3 M    | E   | 1St    | n       | b   |          | 04870152 | 081209      |               |            | 1                    | 0                  |     | 18,22              | · ·        |          |
| 😐 TI | HIAMAZOL 1    | OMG HEXAD    | TAB | 100St  | N       | 13  | i. 😕     | 01680698 | 12345       |               |            | 1                    | 0                  |     | 6,49               | <b>·</b>   | A        |
| 😐 TI | HIAMAZOL 1    | OMG HEXAD    | TAB | 100St  | N       | 13  | i, 😕     | 01680698 | 9876        |               |            | 1                    | 0                  |     | 6,49               |            | A        |
|      |               |              |     |        |         |     |          |          |             |               |            |                      |                    |     |                    |            |          |
|      | Ausgewäh      | Ite Position | en: |        | 13      | Pac | kungen   |          |             | 9 Posi        | tione      | n                    | W                  | ert | 189                | 9,57 €     | ]        |
| Strg | Speichern     | Suchen       | Neu |        | Löschen | Be  | arbeiten | Info     |             | Artik<br>deta | el-<br>ils | Etiketten<br>drucken | Rabatt<br>erfassen | Ma  | irkieru<br>htferne | ng Wer     | tbuchen  |
| Alt  | F1            | F2           | F3  |        | F4      |     | F5       | F6       | F7          | F8            |            | F9                   | F10                |     | F11                |            | F12      |

Wie gewohnt können Sie in der Spalte **Buchen**, falls gewünscht, Positionen von der Buchung ausschließen, wenn diese bspw. noch nicht oder mit fehlerhaften Daten geliefert wurden. Mit **Alle markieren - F11 / Markierung entfernen - F11** wird die Selektion/Deselektion aller Positionen mit einem Klick/Tastendruck bewerkstelligt.

Mit **Wertbuchen - F12** nehmen Sie die Wertbuchung für die ausgewählten Positionen der verschiedenen Lieferungen vor. Falls Sie Positionen von der Buchung ausgeschlossen hatten, dann verbleiben diese in den 'Rest-Lieferungen' bis zur vollständigen Buchung.

Erst mit dieser Funktion der Wertbuchung werden Lieferscheine tatsächlich zusammengefasst und im Archiv als eine Buchung angezeigt. Falls Sie die Aktion abbrechen, dann stehen alle Lieferscheine noch separat zur Verfügung.

Im **Archiv** werden Positionen mit identischem Verfalldatum und Preis in einer Rechnungsposition zusammengefasst.

| 🥩 Warenlogistik > Archiv                       |     |         |    |      |        |            |        |           | Ć             | P L ?       | @ 🛃 🗙  |
|------------------------------------------------|-----|---------|----|------|--------|------------|--------|-----------|---------------|-------------|--------|
| Name                                           |     |         |    | Buch | ung    | Beleg      | Valuta | a AA      | rt Pos        | Belegnummer | Wert   |
| Musterlieferant                                |     |         |    | 07.0 | 8.2014 | 07.08.2014 | 07.08  | 3.2014    | 6             | 3456        | 189,57 |
| <b><u>B</u>uchungsinfo</b> <u>A</u> rtikelinfo |     |         |    |      |        |            |        |           |               |             |        |
| Artikelbezeichnung                             | DAR | Einheit | NP |      | PZN    | Menge      | Nara   | Berechnet | Effektiver EK | BuchungsEK  | Wert   |
| ASPIRIN                                        | ТАВ | 20St    | kA |      | 039387 | 64 1       |        |           | 1,86          | 1,86        | 1,86   |
| 🛄 ATORVASTATIN RATIO 40 FT                     | FTA | 100St   | N3 | i,   | 092928 | 95 6       | 0      | 6         | 11,75         | 11,75       | 70,50  |
| FREI FEUCHTIGKEITSCREME                        | CRE | 50ml    | nb |      | 04968  | 052 1      | 0      | 1         | 7,69          | 7,69        | 7,69   |
| IBANDRONSAEURE AL 150M€                        | FTA | 3St     | N3 | i    | 097098 | 75 2       | 0      | 2         | 39,16         | 39,16       | 78,32  |
| PARI BABY MASKE GR3 M B ¥                      |     | 1St     | nb |      | 048701 | 52 1       | 0      | 1         | 18,22         | 18,22       | 18,22  |
| THIAMAZOL 10MG HEXAL                           | TAB | 100St   | N3 | i,   | 016806 | 98 2       | 0      | 2         | 6,49          | 6,49        | 12,98  |

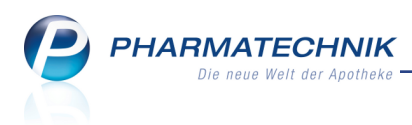

# 7.2 Rabattvergabe bei gemeinsamer Buchung

Modul: Warenlogistik

#### Anwendungsfall:Rabattvergabe bei gemeinsamer Buchung

#### Neu/geändert:

Nutzen Sie zur Vergabe eines Auftragsrabatts bei gemeinsamer Buchung im Fenster **Waren**eingang buchen die Funktion **Auftragsrabatt - F10**.

| Wareneingang buchen                |                  |     |              |                     |               |        | R             | ?   |
|------------------------------------|------------------|-----|--------------|---------------------|---------------|--------|---------------|-----|
| Name                               | Bestellzeit      |     | Lieferzeit   | AArt                | Bestellwert V | /E-W   | /ert          |     |
| Musterlieferant                    | 29.07.2014       | 10: | 04           |                     | 2.178,44 2    | .178   | ,44           |     |
| Alle Artikel                       | (Rechnung fehlt) |     | Lieferschein | inummer [           | 29.07.201     | 1      |               |     |
| Buchungswert<br>mit 19% VSt.       | 2.178,44         | €   | Buchungsmoo  | dalitäten           | 25.07.201     | •<br>⊡ |               |     |
| mit 7% VSt.                        | 0,00             | €   |              | Skonto              |               |        | %             |     |
| ohne VSt.                          | 0,00             | £   | Überw        | valuta<br>eiser von | 29.07.201     | + •    |               |     |
| gesamt                             | 2.178,44         | €   |              | auf                 |               | (      |               |     |
| Lieferung                          |                  | 5   | Positionen   | Wert                | 2.178,44      | €      |               | _   |
| Bestellung                         |                  | 5   | Positionen   | Wert                | 2.178,44      | €      |               |     |
| Buchungs-<br>wert rabatt<br>F5 F10 |                  |     |              |                     | Buchen<br>F12 | Abt    | breche<br>Esc | en. |

Hier vergeben Sie den Rabatt auf die gesamte Rechnung.

| Rabatte Rechnung                                                                               |                                             |                                         |                                             |                                                                      |           |
|------------------------------------------------------------------------------------------------|---------------------------------------------|-----------------------------------------|---------------------------------------------|----------------------------------------------------------------------|-----------|
| Tragen Sie hier die vom Lief<br>Beachten Sie bitte, dass die I<br>Ausgangsbasis für die jeweil | eranten gev<br>Rabatte zeil<br>ige Zeile is | vährten Ra<br>lenweise e<br>t der rabat | abatte für d<br>rrechnet we<br>tierte EK au | iie gesamte Rechnung ein.<br>erden, d.h.<br>ıs der vorherigen Zeile. |           |
| Rabatt                                                                                         | Freiwahl                                    | OTC                                     | Rx                                          |                                                                      |           |
|                                                                                                |                                             |                                         |                                             |                                                                      |           |
| * Neuer Eintrag                                                                                | ~                                           | ~                                       | ~                                           |                                                                      |           |
| Summe der Rabatte<br>gemäß dieser Angabe                                                       |                                             |                                         | 0,00 €                                      |                                                                      |           |
| Gesamtsumme der Rabatte<br>(incl. artikelspezifischer Raba                                     | itte)                                       |                                         | 0,00 €                                      |                                                                      |           |
| Löschen                                                                                        |                                             |                                         |                                             | ОК                                                                   | Abbrechen |
| F4                                                                                             |                                             |                                         |                                             | F12                                                                  | Esc       |

Mit **OK - F12** schließen Sie die Rabattvergabe ab. Der **Buchungswert** der Wertbuchung wird daraufhin aktualisiert.

<sup>\*\*</sup> Da die Rechnung erst bei Abschluss der Wertbuchung erstellt wird, wird der Rabatt bei Abbruch des Buchungsfensters nicht angewendet, weil der eingegebene Rabatt genau für die ausgewählten Positionen in der Buchung gelten soll.

### Anmerkung:

Mit **Rabatt erfassen - F10** können Sie beim Zusammenstellen der zu buchenden Positionen im Bearbeitungsfenster nur artikelbezogene Rabatte vergeben. Bei Auswahl der weiterführenden Funktion **Auftragsrabatt - F10** (Änderung von 'Auftragsrabatt - F6') werden Sie darauf hingewiesen, dass Sie Auftragsrabatte nur im Buchungsfenster erfassen können.

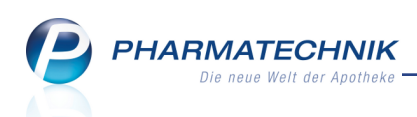

Hintergrund: Die anteilige Verteilung eines Auftragsrabatts auf die einzelnen Lieferscheine bzw. Lieferscheinpositionen kann nur schwer nachvollziehbar realisiert werden.

| Ş    | Warenlogistil   | : > Liefe   | rung > Art     | ikelspezifiso                     | he Rabatte     |            |              |                |               | ß (              | 1? @  | )<br>3 | ×        |
|------|-----------------|-------------|----------------|-----------------------------------|----------------|------------|--------------|----------------|---------------|------------------|-------|--------|----------|
|      | Name            |             |                |                                   |                |            | Lieferd      | atum Bele      | gnummer       | AArt Pos         | Wert  |        |          |
|      | Musterliefera   | nt          |                |                                   |                |            |              |                |               | 9                | 189,  | 57     |          |
| F    | Artikelbezeichr | ung         | DAR Ein        | heit                              | NP             | PZN        | Liefersch    | einnummer      | geliefer      | t Nara           | EK    | Buchen |          |
| A    | SPIRIN          | Artike      | Ispezifische F | Rabatte                           | •              | 00000764   | 10045        |                |               |                  | 1,86  | ~      | <b>2</b> |
|      | TORVASTATI      | I RA        | Artikelbezei   | chnung                            | DA             | R Einheit  | NP           | PZ             | N             | ▲ 8              | 11,75 | ~      | Â        |
| F    |                 |             | THIAMAZO       | L 10MG H                          | EXAL TA        | B 100St    | N3           | 1 😼 😼 01       | 680698        | 9                | 7,69  | ~      | A        |
|      | BANDRONSAE      | URE         |                |                                   |                |            |              |                |               |                  | 39,16 | ~      | A        |
| P    | ARI BABY MAS    | KE Trag     | en Sie hier d  | ie vom Liefe                      | eranten gewä   | hrten Raba | tte ein, die | nur für diesen | Artikel gelte | en.              | 18,22 | ~      | ~        |
|      | HIAMAZOL 10     | MG          |                |                                   |                |            |              |                |               | (                | 6,49  |        |          |
|      |                 |             | Bitte be       | nutzen Sie                        | die Funktion F | 10 Auftrag | srabatt im I | 3uchungsfenste | er.           | <u>ok</u>        |       |        |          |
|      |                 | Sum         | me der Raba    | tte                               |                |            | 0,00 €       |                |               |                  | Ī     |        |          |
|      |                 | Lä          | schen<br>F4    | Auftrags-<br>rabatt<br><b>F10</b> |                |            |              |                | OK<br>F12     | Abbrechen<br>Esc |       |        |          |
|      | Ausgewähl       | te Position | en:            | 8                                 | Packungen      |            |              | 6 Positione    | en            | Wert             | 108,6 | 7€     |          |
| Strg | Speichern       | Suchen      | Neu            | Löschen                           | Bearbeiten     | Info       |              | Artikel-       | Etiketten     | Rabatt           | Alle  | Wertbu | chen     |
| Alt  | F1              | F2          | F3             | F4                                | F5             | F6         | F7           | F8             | F9            | F10              | F11   | F12    | 2        |

瀆

<sup>11</sup> Beachten Sie in diesem Zusammenhang, dass die Vergabe eines Auftragsrabatts aus dem Fenster Artikelspezifische Rabatte nun immer mit der geänderten Funktionstaste **Auf-tragsrabatt - F10** anstatt **Auftragsrabatt - F6** ausgelöst wird.

Damit werden Rabatte sowohl in den Übersichten als auch im Fenster für Artikelrabatte immer über die Taste **F10** bzw. die Tastenkombination **Strg+F10** vergeben und damit harmonisiert.

# 7.3 Anzeige des Lagerungs-Icons (Kühlung usw.), des Status, des VK und des Positionswerts

Modul: Warenlogistik

Anwendungsfall: Tabellen der Warenlogistik bearbeiten

### Neu/geändert:

In den Tabellen der Warenlogistik können Sie nun das Icon zur Kennzeichnung der Lagerungsvorschriften einblenden. Besonders bei Kühlartikeln und Artikeln, für die eine durchgängige Kühlung gewährleistet werden muss, ist das frühzeitige Erkennen dieser Notwendigkeit enorm wichtig.

Aus der Artikelverwaltung kennen Sie diese Icons bereits:

• Willkette: Durchgängige Kühlung während des Transports und der Lagerung ist zu gewährleisten; maximale Lagertemperatur ist 8°C.

• 🎬 Kühlartikel: Maximale Lagertemperatur ist 8°C.

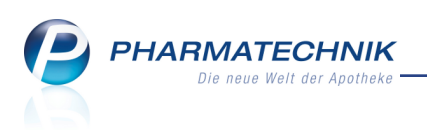

lichtempfindlicher Artikel (Vor Licht oder vor Sonne schützen!)

- lageempfindlicher Artikel (Aufrecht oder liegend lagern!)
- feuchtigkeitsempfindlicher Artikel (Trocken lagern!)

Falls mehrere Lagerungsvorschriften vorhanden sind, ist die Priorität bei der Anzeige von 'Kühlkette' zu 'feuchtigkeitsempfindlichem Artikel' absteigend.

Im **Wareneingang** werden diese Icons immer, d.h. ohne Konfiguration, in der zweiten Spalte der Tabelle angezeigt. Der Tooltip zeigt genauere Informationen.

Mit Anzeige der Lagerungs-Icons an dieser prominenten Stelle unterbleibt nun das Blinken des Icons i 'Maximale Lagertemperatur einhalten'.

| Ş       | Warenlogistik > Bestellung >  | Warer    | eingang | Artikel erfa | issen |               |                    |               |       |             | ß                  | 1? @              | ।<br>स्र × |
|---------|-------------------------------|----------|---------|--------------|-------|---------------|--------------------|---------------|-------|-------------|--------------------|-------------------|------------|
|         | Name                          |          |         |              |       | Bestellzeit   |                    | Liefer        | rzeit |             | AArt Po            | s Wert            |            |
|         | 🚰 Musterlieferant             |          |         |              |       | 24.07.20      | 14 12:08           |               |       |             | 12                 | 406,2             | 9          |
| A       | Je Artikel<br>Mengenvorgabe 1 |          |         |              |       |               |                    |               |       |             |                    |                   |            |
|         | Artikelbezeichnung            | DAR      | Einheit | NP           |       | PZN           | Offen              | N             | Venge | Nara        | E                  | K Verfall         | -          |
|         | ESBERITOX                     | ТАВ      | 60St    | kA           | 3     | 06697982      | 5                  |               | 5     | 0           | 4,7                | 9 07.2016         |            |
|         | HAEMOCCULT KLEINPACKU         | TES      | 20X3St  | nb           | 3     | 08438859      | 1                  |               | 1     | 0           | 27,9               | 5 07.2016         | ₽          |
|         | KALENDER GESUND LEBEN         |          | 1St     | nb           |       | 06978988      | 10                 |               | 10    | 0           | 23,0               | 0                 |            |
|         | OTRIVEN 0.1% GEL              | NAG      | 10g     | N2           | 3     | 01890119      | 2                  |               | 2     | 0           | 2,0                | 5 07.2016         | 🈓 ≡        |
|         | SINUC AKUT                    | BTA      | 10St    | kA           |       | 08608847      | 1                  |               | 1     | 0           | 2,4                | 9 07.2016         |            |
|         | SOLEDUM BALSAM INHAL          | FLU      | 20ml    | N1           | 3     | 03409853      | 1                  |               | 1     | 0           | 9,6                | 2 07.2016         |            |
|         | TRAUMEEL S                    | CRE      | 100g    | N2           | 3     | 01292358      | 5                  |               | 5     | 0           | 7,4                | 8 07.2016         | -          |
|         | Lieferung                     | 38       | Packur  | ngen         |       | 12            | Position           | en            |       | ٧           | Vert               | 406,29 €          |            |
|         | Bestellung:                   | 38       | Packur  | ngen         |       | 12            | Position           | en            |       | ۷           | Vert               | 406,29 €          |            |
|         | Lagerort                      | <u>.</u> | ۵.      |              |       | B             | estand<br>Menge    | 0             |       |             | ABDA-VK/<br>Eigene | JVP<br>VK         | 16,95      |
|         | Nachlieferungen               |          |         |              |       |               |                    |               | Termi | nbeste      | llungen            |                   |            |
|         | Kunde                         |          | Abho    | Inr. Mer     | nge   |               |                    |               | Kunde |             |                    | Menge             |            |
| Details | E Faber                       |          | 9234    | 1            |       |               |                    |               |       |             |                    |                   |            |
| Strg    | Speichern Suchen Neu          | Li       | ischen  | Bearbeiten   | Retou | irnieren Arti | kel 🖌              | rtikel-       | Etik  | etten       | Rabatt             | Differenzen       | Buchen     |
| Alt     | F1 F2 F3                      |          | F4      | F5           |       | F6 F          | isen <b>(</b><br>7 | Details<br>F8 | dru   | icken<br>F9 | erfassen<br>F10    | bearbeiten<br>F11 | F12        |

Im **Warenkorb** und in **Bestellungen** können Sie das Lagerungs-Icon (**Lagerung (Icon)**) über die Tabellenkonfiguration mit **Einstellungen - Alt+F12** in die Ansichten einfügen.

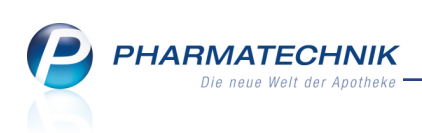

| abellenkonfiguration > Warenkorb                                                                                       |                   |                                 |                             |          |          |                                         |                       |                     | ?                            |             |             |                       |
|----------------------------------------------------------------------------------------------------|-------------------|---------------------------------|-----------------------------|----------|----------|-----------------------------------------|-----------------------|---------------------|------------------------------|-------------|-------------|-----------------------|
| Gültig für                                                                                                    |                   | Aktue                           | lle An                      | sicht    | Konf     | iguration                               |                       | Aktiv               |                              |             |             |                       |
| IXOS-Standard                                                                                                    |                   |                                 | ~                           |          | IXOS     | Standard                                |                       | ~                   |                              |             |             |                       |
| diese Apotheke                                                                                                    |                   |                                 |                             |          |          |                                         |                       |                     |                              |             |             |                       |
| diesen Arbeitsplatz                                                                                                    |                   |                                 |                             |          |          |                                         |                       |                     |                              |             |             |                       |
| diesen Benutzer                                                                                                    |                   |                                 |                             |          |          |                                         |                       |                     |                              |             |             |                       |
| L                                                                                                    |                   |                                 |                             |          |          |                                         |                       |                     | -1                           |             |             |                       |
| Nicht angezeigt                                                                                                    |                   |                                 | 4                           | naezei   | at       |                                         |                       |                     |                              |             |             |                       |
| Anbieter                                                                                                    |                   |                                 |                             | bgabel   | estim    | muna (Icon)                             |                       | •                   |                              |             |             |                       |
| Status                                                                                                    |                   |                                 | A                           | rtikelbe | zeichr   | nuna                                    |                       |                     |                              |             |             |                       |
| Lagerort (Icon)                                                                                                    |                   |                                 | D                           | AR       |          |                                         |                       |                     |                              |             |             |                       |
| Lagerort                                                                                                    |                   |                                 | E                           | inheit   |          |                                         |                       | E                   |                              |             |             |                       |
| Reservierte Menge                                                                                                    |                   | _                               | N                           | Р        |          |                                         |                       |                     |                              |             |             |                       |
| Fester Mindestbestand                                                                                                  |                   |                                 | Ir                          | nportar  | tikel (I | icon)                                   |                       |                     |                              |             |             |                       |
| Lagerung (Icon)                                                                                                    |                   |                                 | Ir                          | fotext ( | Icon)    |                                         |                       |                     | 1                            |             |             |                       |
| vK (Icon)                                                                                                    |                   |                                 | V                           | ertriebs | info (I  | con)                                    |                       |                     |                              |             |             |                       |
| Te VK                                                                                                    |                   |                                 | P                           | ZN       |          |                                         |                       |                     |                              |             |             |                       |
| Positionswert                                                                                                    |                   |                                 | N                           | lenge    |          |                                         |                       | _                   |                              |             |             |                       |
|                                                                                                    |                   |                                 | N                           | aturalra | batt     |                                         |                       | •                   |                              |             |             |                       |
| IXOS- Deaktivieren                                                                                                    |                   |                                 |                             |          |          | 0                                       | ĸ                     | Abbrechen           |                              |             |             |                       |
|                                                                                                    |                   |                                 |                             |          |          |                                         |                       |                     |                              |             |             |                       |
| F4 F5                                                                                                    |                   |                                 |                             |          |          | F1                                      | .2                    | Esc                 |                              |             |             |                       |
|                                                                                                    |                   |                                 |                             |          |          |                                         |                       |                     |                              |             |             |                       |
| 🥩 Warenlogistik > Warenkoi                                                                                             | rb >              | Warenko                         | rb Ar                       | tikel er | fasser   | n                                       |                       |                     |                              | ß           | ₽?          | @ 🗄 🗙                 |
| Name                                                                                                    |                   |                                 |                             |          |          | A                                       | oruf                  | Tag                 | Anlage                       | edatum AArt | Pos We      | rt                    |
| Musterlieferant                                                                                                    |                   |                                 |                             |          |          |                                         |                       |                     | 24.07                        | .2014       | 3 65        | ,45                   |
|                                                                                                    |                   |                                 |                             |          | ~        |                                         |                       |                     |                              |             |             |                       |
|                                                                                                    |                   |                                 |                             |          | ⊖ Me     | engenvorgabe                            | 8                     | 1                   |                              | W           | arenkorberm | ittlung               |
| Mengenoptimierung                                                                                                    |                   |                                 |                             |          |          |                                         |                       |                     | EV                           | Lieferant   | Λ-Η         |                       |
| Mengenoptimierung     Artikelbezeichnung                                                                               | DAR               | Einheit                         | NP                          |          |          | PZN                                     | Menge                 | Nara                | EK                           | Lieferant   | A-11        | •                     |
| Mengenoptimierung     Artikelbezeichnung     HAEMOCCULT KLEINPACKU                                                     | DAR<br>TES        | Einheit<br>20X3St               | NP<br>nb                    |          | 3        | • 08438859                              | Menge<br>1            | Nara<br>0           | 27,95                        | Lieferdin   | A-11        |                       |
| Mengenoptimierung     Artikelbezeichnung     HAEMOCCULT KLEINPACKUK     KALENDER GESUND LEBEN×                         | DAR<br>TES        | Einheit<br>20X3St<br>1St        | NP<br>nb<br>nb              |          | 3        | PZN<br>08438859<br>06978988             | Menge<br>1<br>10      | Nara<br>0<br>0      | 27,95<br>0,00                | Lieferant   | A11         |                       |
| Mengengptimierung     Artikelbezeichnung     HAEMOCCULT KLEINPACKU     KALENDER GESUND LEBEN     VAGIFLOR VAGINALZAEPF | DAR<br>TES<br>VSU | Einheit<br>20X3St<br>1St<br>6St | NP<br>nb<br>nb<br><b>nb</b> |          | 3<br>i 3 | PZN<br>08438859<br>06978988<br>00325788 | Menge<br>1<br>10<br>5 | Nara<br>0<br>0<br>0 | 27,95<br>0,00<br><b>7,50</b> | Lieierant   | A-11        | ·<br>·<br>·<br>·<br>· |

Auch das explizite Anzeigen des Lagerstatus (Eintrag **Status**) in den Übersichten ist per Tabellenkonfiguration möglich, so dass Sie sehen, welche Artikel Negativartikel sind und welche Artikel keinen Lagerstatus haben. POS-Artikel erkennen Sie wie gewohnt am schnellsten an der fetten Schriftart.

Wenn Sie sich den **VK**, das **VK-Icon** (eigener/kalkulierter VK) und / oder den **Positionswert** (EK der Position nach Abzug aller Rabatte) anzeigen lassen möchten, dann nutzen Sie ebenfalls die Tabellenkonfiguration der entsprechenden Ansicht.

| abel  | enkonfiguration > Wareneingang |   |           |                      |        | 2 2       |
|-------|--------------------------------|---|-----------|----------------------|--------|-----------|
| Gült  | ig für                         | A | ktuelle / | Ansicht Konfigurati  | ion    | Aktiv     |
| ixos  | -Standard                      |   | [111]     | IXOS-Stand           | ard    | ~         |
| diese | Apotheke                       |   |           | individualis         | iert   | ~         |
| diese | en Arbeitsplatz                |   | ~         | IXOS-Stand           | lard   | ~         |
| diese | en Benutzer                    |   |           |                      |        |           |
|       | Nicht angezeigt                |   |           | Angezeigt            |        |           |
|       | Artikelinformation (Icon)      | • |           | Abgabebestimmung     | (Icon) | -         |
|       | Anbieter                       |   |           | Lagerung (Icon)      |        |           |
|       | Status                         |   |           | Artikelbezeichnung   |        | E         |
|       | Lagerort (Icon)                |   |           | Darreichungsform     |        |           |
|       | Lagerort                       | Е |           | Einheit              |        |           |
|       | Vertriebsstatus (Icon)         |   |           | Normpackung          |        |           |
|       | Reservierte Menge              |   |           | Importartikel (Icon) |        |           |
| s     | Fester Mindestbestand          |   |           | Vertriebsinformation | (Icon) |           |
| ai    | VK (Icon)                      |   |           | PZN                  |        |           |
| ē     | VK                             |   |           | Offen                |        |           |
| -     | Positionswert                  | ٠ |           | Rückmeldung (Icon)   |        | -         |
| D     | OS- Deaktivieren               |   |           |                      | ОК     | Abbrechen |
| Sta   | F4 F5                          |   |           |                      | F12    | Esc       |

Initial werden die Spalten am Ende eingefügt. Nutzen Sie den seitlichen Scrollbalken am unteren Rand der Tabelle, um die Spalten zu sehen oder entfernen Sie ggf. andere Spalten, die für Sie nicht so wichtig sind.

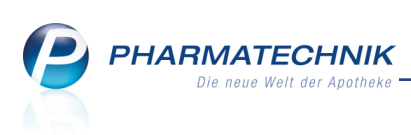

| Musterlieferant       24.07.2014       12       493,57         Alle Artikel       DAR       Einheit       NP       PZN       Offen       Menge       Nas       Retoure       EK       Verfall       Status       VK       Pos.W         No.5       TAB       205t       KA       2       00078597       2       2       0       0       2,33       07.2016       11       5,65       5,5         NDOZ 100MG       TAB       205t       KA       2       00078597       2       2       0       0       3,30       07.2016       3       4,05       10,9       14,91       19,9       32,23       36,0       3,240       7,2016       2       4,39,9       27,9       32,23       36,0       3,240       07.2016       2       4,39,9       27,9       32,23       36,0       3,240       7,2016       2       4,39,9       27,9       32,23       36,0       3,240       7,216       2       4,39,9       27,9       32,23       36,0       3,240       20,9       14,39       27,9       32,23       36,0       32,00       7,2016       2       4       4,90       27,9       32,00       20,9       14,99 <t< th=""><th>Indiffe</th><th></th><th></th><th></th><th></th><th></th><th></th><th></th><th></th><th>Lief</th><th>erdatum</th><th>Belegnun</th><th>nmer</th><th>AAr</th><th>t Pos 🛛 W</th><th>ert</th></t<>                                                                                                    | Indiffe                                                                                                    |                    |                             |          |    |                       |                  |               |      | Lief      | erdatum  | Belegnun  | nmer    | AAr    | t Pos 🛛 W            | ert          |      |
|----------------------------------------------------------------------------------------------------|----------------------------------------------------------------------------------------------------|--------------------|-----------------------------|----------|----|-----------------------|------------------|---------------|------|-----------|----------|-----------|---------|--------|----------------------|--------------|------|
| Alle Artiket         Dezeichnung         DAR         Einheit         NP         PZN         Offen         Menge         Na'a         Retoure         EK         Verfail         Status         VK         Pos.W           N0.5         TAB         205t         KA         ©         00078597         2         2         0         0         2,93         07.2016         11         5,65         5,5           NDOZ 100MG         TAB         100St         N3         ©         00778142         3         5         0         0         2,93         07.2016         +         14,91         19,9           HEXA15         UTA         21st         N1         ©         02638772         2         2         0         0         3,80         07.2016         +         14,91         19,9           VA         TAB         60St         KA         ©         06689772         2         2         0         0         3,00         07.2016         2          8,95         23,3           DCCULT KLEINP / TES         2033t         nb         ©         0643988         10         11         0         0         2,75         07.2016         2                                                                                                    | ǎ Musterliefera                                                                                                    | ant                |                             |          |    |                       |                  |               |      | 24.0      | 07.2014  |           |         |        | 12 40                | 3,57         |      |
| Dezeichnung         DAR         Einheit         NP         I         PZN         Offen         Menge         Nan         Retoure         EK         Verfall         I         Status         VK         Pos.W           N 0.5         TAB         20St         KA         Image: Constraint of the status         00078597         2         2         0         0         2,93         07.2016         11         5,65         5,10           NDOZ 100MG         TAB         100St         N3         Image: Constraint of the status         00078597         2         2         0         0         2,00         7.2016         3         4,05         10           HEXAL 35         UTA         21St         N1         Image: Constraint of the status         06686772         2         2         0         0         18,03         07.2016         2         2         33         36           25 1A PHARMAP, TMR         100St         N3         Image: Constraint of the status         06897892         5         5         0         0         2,79         07.2016         2         43,90         27;           DECR GESUND IF         Ist         nb         06978988         10         11         0         2,30 <th>Alle Artikel</th> <th></th> <th></th> <th></th> <th></th> <th></th> <th></th> <th></th> <th></th> <th></th> <th></th> <th></th> <th></th> <th></th> <th></th> <th></th>                                                                                                    | Alle Artikel                                                                                                    |                    |                             |          |    |                       |                  |               |      |           |          |           |         |        |                      |              |      |
| NO.5       TAB       20St       KA       2       00778597       2       2       2       0       0       2,9       07.2016       11       5,65       5,5         NDO2 TOMMG       TAB       1005t       N3       0       00778142       3       5       0       0       2,00       07.2016       3       3       4,05       10,         HEXAL 35       UTA       21St       N1       0       02029404       5       5       0       0       18,03       07.2016       4       4       4,05       10,         PLAT       151       N1       0       0688677       2       2       0       0       3,06       07.2016       2       2       4,05       3,08       22,03       3,08       3,07       3,08       3,07       3,08       3,07       3,08       3,07       3,08       3,07       3,08       3,07       3,08       3,08       3,07       3,08       3,08       3,07       3,08       3,08       3,08       3,07       3,08       3,08       3,08       3,07       3,08       3,08       3,08       3,08       3,08       3,08       3,08       3,08       4,08       3,08       4,08       <                                                                                                    | bezeichnung 🗠                                                                                                    | DAR                | Einheit                     | NP       |    | PZN                   | Offen            | Menge         | Nara | Retoure   | EK       | Verfall   |         | Status | V                    | K Pos. Wer   |      |
| NDOZ 100MG       TAB       100St       N3       9       00778142       3       5       0       0       2.10       07.2016       3       4,05       10,         HEXA13S       UTA       21St       N1       9       002798142       2       2       0       0       3,00       07.2016       +       4,05       10,         IF       2011       N1       9       00588772       2       2       0       0       18,03       07.2016       +       13,88       3,         25 1A PHARMA+       TMR       100St       N3       9       08338641       1       1       0       0       3,06       07.2016       2       2       8,95       23,       3,00       2       8,95       23,       3,00       0       2,018       10,99       10,99       27,       2,019       2       0       1       2,050       7,2016       5       4,43,90       2,0       2       0       1       2,050       7,2016       5       4,43,90       2,0       2       0       1       2,050       7,2016       5       4,4,04,199       2,33       1,4,04       1,199       2,33       1,4,04       1,199       2,33                                                                                                    | N 0.5                                                                                                    | ТАВ                | 20St                        | kA       | 3  | 00078597              | 2                | 2             | 0    | 0         | 2,93     | 07.2016   |         | 11     | 5,6                  | 5 5,86       |      |
| HEXAL 35       UTA       21st       N1       ● 02029404       5       5       0       0       3.90       07.2016       +       14.91       19,         NF       20ml       N1       ● 08533641       1       1       0       0       3.06       07.2016       +       14.91       19,         SIA PHARMAT NR       1005       N3       ● 08533641       1       1       0       0       3.06       07.2016       +       13.88       3.32,23       36,         SIA PHARMAT NR       1005       NA       ● 066978982       5       5       0       0       4.79       07.2016       2       2       4.390       27,       2       2       4.390       27,       2       2       4.390       27,       2.530       14.99       253,       3.06       0       1       2,05       7.2016       +       4.395       4,       4.00       66978983       10       1       1       0       0       2,40       7.020       14.99       253,       3.0       1       1       0       0       2,49       7.2016       +       4.80       2.2       14.99       2.53,       3.0       1       1       0                                                                                                    | NDOZ 100MG                                                                                                    | TAB                | 100St                       | N3       | 3  | 00778142              | 3                | 5             | 0    | 0         | 2,10     | 07.2016   |         | 3      | 4,0                  | 5 10,50      |      |
| INF       20ml       N1       06886772       2       2       0       0       18,03       07,2016       1       32,23       36,         25 1A PHAMA+       TMR       1005t       N3       0533641       1       1       0       0       34,06       07,2016       1       8,3       3,223       36,       3,223       36,       32,23       36,       32,23       36,       32,23       36,       32,23       36,       32,23       36,       32,23       36,       32,23       36,       32,23       36,       32,23       36,       32,23       36,       32,23       36,       32,23       36,       32,23       36,       32,23       36,       32,23       36,       32,23       36,       32,23       36,       32,23       36,       32,23       36,       32,23       36,       32,23       36,       32,23       36,       32,23       36,       32,23       36,       32,23       36,       32,23       36,       32,23       36,       32,23       36,       32,23       36,       32,23       36,       32,23       36,       32,23       36,       32,23       36,       32,23       36,       32,23       36,       32,23 <td>HEXAL 35</td> <td>UTA</td> <td>21St</td> <td>N1</td> <td>3</td> <td>02029404</td> <td>5</td> <td>5</td> <td>0</td> <td>0</td> <td>3,90</td> <td>07.2016</td> <td></td> <td>+</td> <td>14,9</td> <td>1 19,50</td>                                                                                                    | HEXAL 35                                                                                                    | UTA                | 21St                        | N1       | 3  | 02029404              | 5                | 5             | 0    | 0         | 3,90     | 07.2016   |         | +      | 14,9                 | 1 19,50      |      |
| S5 IA PHARMA       TMR       100St       N3       30       06333641       1       1       0       0       3,66       072016       1       +       13,88       3,3         TOX       TAB       605t       kA       30       66597982       5       5       0       0       4,79       072016       2       4       13,88       3,3         TOX       TAB       605t       kA       30       66978982       5       5       0       0       2,79       072016       2       4,890       27,300         CULT KLEINP       TES       0X35t       nb       06978988       10       11       0       0       2,795       072016       2       4,390       27,300       200       14,99       253,300       4,300       27,300       2       4,400       2,000       14,99       253,300       4,401       0.0066887       1       1<0       0       2,400       7,2016       2       +       4,800       2,700       4       4,800       2,900       4,400       2,900       4,400       2,900       4,400       2,900       4,400       4,800       2,900       4,400       4,800       2,900       4,400       4,800                                                                                                    |                                                                                                    | INF                | 20ml                        | N1       |    | 06886772              | 2                | 2             | 0    | 0         | 18,03    | 07.2016   |         |        | 32,2                 | 3 36,0       |      |
| TTOX       TAB       605t       kA       ⇒       06637892       5       5       0       0       4.79       07.2016       2       8.95       23,         DCCULT KLENP/       TES       2035t       nb       ⇒       06838859       1       1       0       0       0.72016       €       2       43,90       27,         DER GESUND IS       15       nb       ⇒       066378982       10       11       0       0       27,95       07.2016       E       43,90       27,         DER GESUND IS       15       nb       ⇒       066978982       10       11       0       1       23,00       20       14,99       253,3         IN 0.1% GEL       NG       10g       N2       ⇒       01890119       2       2       0       1       2,05       07.2016       E       +       4,80       2,9         JM BALSAM INF FLU       20mi       N1       ⇒       0349853       1       1       0       0       9,7,48       07.2016       E       +       16,95       9,9         AEELS       CRE       100g       N2       >       01292358       5       1       0       0                                                                                                    | 25 1A PHARMA                                                                                                    | TMR                | 100St                       | N3       | 3  | 08533641              | 1                | 1             | 0    | 0         | 3,06     | 07.2016   | A       | +      | 13,8                 | 3,06         |      |
| ACCULT KLEINPA TES       20X335t       nb          • 06438859        1         1         1         0                                                                                                    | тох                                                                                                    | ТАВ                | 60St                        | kA       | 3  | 06697982              | 5                | 5             | 0    | 0         | 4,79     | 07.2016   |         | 2      | # 8,9                | 5 23,9       |      |
| DER GESUND LE       ISt       nb       06978988       10       11       0       1       23,00       20       14,99       253,         N 0.1% GEL       NAG       10g       N2       2       0190119       2       2       0       1       2,05       07.2016       50       +       3,95       4,         VKUT       BTA       105t       kA       08608847       1       1       0       0       9,20       07.2016       52       +       4,80       2,         M BALSAM NF LU       20m       N1       20       04309853       1       1       0       0       9,62       07.2016       52       +       4,80       2,         M BALSAM NF LU       20m       N1       20 43409853       1       1       0       0       9,62       07.2016       52       +       4,80       2,         MEEL S       CRE       100g       N2       2       01292358       5       1       0       0       7,48       07.2016       1       13,85       7,4         Lieferschein       0       Packungen       12       Positionen       Wert       403,57       € <td colspa<="" td=""><td>CCULT KLEINP</td><td>TES</td><td>20X3St</td><td>nb</td><td></td><td>08438859</td><td>1</td><td>1</td><td>0</td><td>0</td><td>27,95</td><td>07.2016</td><td></td><td>2</td><td># 43,9</td><td>27,9</td></td>                                                                                                    | <td>CCULT KLEINP</td> <td>TES</td> <td>20X3St</td> <td>nb</td> <td></td> <td>08438859</td> <td>1</td> <td>1</td> <td>0</td> <td>0</td> <td>27,95</td> <td>07.2016</td> <td></td> <td>2</td> <td># 43,9</td> <td>27,9</td> | CCULT KLEINP       | TES                         | 20X3St   | nb |                       | 08438859         | 1             | 1    | 0         | 0        | 27,95     | 07.2016 |        | 2                    | # 43,9       | 27,9 |
| N 0.1% GEL       NAG       10g       N2       > 0.1890119       2       2       0       1       2.05       07.2016       Sole       +       3.95       4,         KUT       BTA       105t       IAA       06060847       1       1       0       0       2,49       07.2016       Sole       +       4,80       2,         MBALSAM IN       FLU       20ml       N1       > 03409833       1       1       0       0       9,62       07.2016       Sole       +       16,95       9,         NEEL S       CRE       100g       N2       > 01292358       5       1       0       0       7,48       07.2016       1       13,85       7,4         Lieferung       37       Packungen       1       12       Positionen       Wert       403,57       €         Lieferschein       0       Packungen       12       Positionen       Wert       406,29       €                                                                                                    | DER GESUND LE                                                                                                    |                    | 1St                         | nb       |    | 06978988              | 10               | 11            | 0    | 1         | 23,00    |           |         | 20     | # 14,9               | 253,0        |      |
| AKUT BTA 105t kA 0860847 1 1 1 0 0 2.49 07.2016 2€ + 4.80 2.<br>M BALSAM IN FLU 20ml N1 → 03409853 1 1 0 0 9.62 07.2016 2€ + 1.695 9.<br>AEELS CRE 100g N2 → 01292358 5 1 0 0 7,48 07.2016 1 13,85 7.<br>SUBJECT STREPT STREPT S | N 0.1% GEL                                                                                                    | NAG                | 10g                         | N2       |    | 01890119              | 2                | 2             | 0    | 1         | 2,05     | 07.2016   |         | +      | 3,9                  | 5 4,10       |      |
| JM BALSAM IN} FLU 20ml N1 ♥ 03409853 1 1 0 0 9,62 07.2016 ₹c + 16,95 9,<br>AEELS CRE 100g N2 ♥ 01292358 5 1 0 0 7,48 07.2016 1 13,85 7,<br>4 ULEFerung 37 Packungen 12 Positionen Wert 403,57 €<br>Lieferschein 0 Packungen 0 Positionen Wert 406,29 €                                                                                                    | AKUT                                                                                                    | BTA                | 10St                        | kA       |    | 08608847              | 1                | 1             | 0    | 0         | 2,49     | 07.2016   | -       | +      | 4,8                  | 2,49         |      |
| AEELS CRE 100g N2 > 01292358 5 1 0 0 7,48 07.2016 1 13,85 7,                                                                                                    | JM BALSAM IN                                                                                                    | FLU                | 20ml                        | N1       | 3  | 03409853              | 1                | 1             | 0    | 0         | 9,62     | 07.2016   | -       | +      | 16,9                 | 5 9,62       |      |
| s<br>Lieferung 37 Packungen 12 Positionen Wert 403,57 €<br>Lieferschein 0 Packungen 0 Positionen Wert 406,29 €                                                                                                    | AEEL S                                                                                                    | CRE                | 100g                        | N2       |    | 01292358              | 5                | 1             | 0    | 0         | 7,48     | 07.2016   |         | 1      | 13,8                 | 5 7,48       |      |
| Lieferung 37 Packungen 12 Positionen Wert 403,57 €<br>Lieferschein 0 Packungen 0 Positionen Wert 406,29 €                                                                                                    |                                                                                                    |                    |                             |          |    |                       |                  |               |      |           |          |           |         |        |                      |              |      |
| Lieferschein 0 Packungen 12 Positionen Wert 403,57 €<br>Lieferschein 0 Packungen 0 Positionen Wert 406,29 €                                                                                                    |                                                                                                    |                    |                             |          |    |                       |                  |               |      |           |          |           |         | _      |                      |              |      |
| Lieferschein 0 Packungen 0 Positionen Wert 406,29 €                                                                                                    | 1                                                                                                    |                    |                             |          |    | 37 Packung            | en               | 12 Positionen |      |           | W        | ert       | 403,57  | ′€     |                      |              |      |
|                                                                                                    | (                                                                                                    | Lie                | eferung                     |          |    |                       |                  |               |      |           |          |           |         |        |                      |              |      |
|                                                                                                    | • Speichern                                                                                                    | Lie<br>Liefe<br>Si | eferung<br>rschein<br>uchen | l<br>Neu | L  | 0 Packung<br>öschen E | en<br>Jearbeiten | Retournierer  | n A  | 0 Positio | Artikel- | Etiketten | w       | Rabatt | 406,29<br>Differenze | )€<br>n Buch |      |

# 7.4 Bestellung von POS 0-Artikeln besser abgesichert

### Modul: Warenlogistik

### Anwendungsfall: Bestellung von POS0-Artikeln

#### Neu/geändert:

Um alle Lagerartikel mit einem Bestand von 0, die noch nicht in ausreichender Anzahl bestellt wurden, schnell und einfach in den aktuell geöffneten Warenkorb zu übernehmen, nutzen Sie wie bisher die Funktion **POS 0 - Strg+F7**.

Bisher wurde diese Funktion gestartet, ohne eine Sicherheitsabfrage einzublenden. Es hat sich jedoch herausgestellt, dass es hier leicht zu 'Tippfehlern' bei der Auswahl der Funktion kommt. So wird bspw. anstatt **Online-Bestellung - Alt+F7** die Funktion **POS 0 - Strg+F7** versehentlich ausgewählt.

Das führt dazu, dass die Artikel eventuell im falschen Warenkorb erfasst werden und dann mühsam umgebucht oder gelöscht werden müssen.

Deshalb wird nun eine Sicherheitsabfrage aufgeblendet, damit Sie sich bei einer eventuellen Fehlbedienung diese Mehrarbeit sparen.

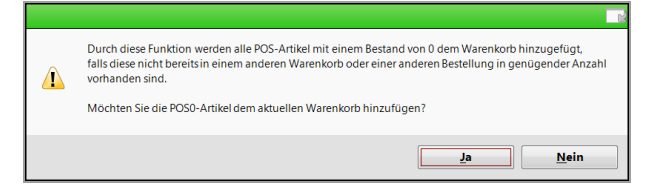

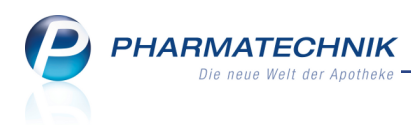

# 7.5 Wareneingang buchen optimiert

Modul: Warenlogistik

Anwendungsfall: Wareneingang buchen

#### Neu/geändert:

Das Fenster zum Buchen von Wareneingängen wurde in der Gestaltung und Funktionalität optimiert.

Zum einen werden nun die Rechnungsdaten auf der linken Seite angeboten, so dass Sie auf der gleichen Seite wie die Buchungswerte erscheinen.

Zum anderen werden die Buchungswerte vor Steuer (VSt.) nun einzeln nach den verschiedenen Mehrwertsteuersätzen, die anfallen würden, aufgelistet.

Wie bisher werden mit der Funktion **Buchungswert - F5** die Felder eingabefähig, so dass Sie diese entsprechend der vorliegenden Rechnung abgleichen können. Die Gesamtsumme des Buchungswertes (**gesamt**) ergibt sich nun immer aus den Teilsummen.

| Wareneingang buchen                                    |                  |                              |              |                                              | 2                         |
|--------------------------------------------------------|------------------|------------------------------|--------------|----------------------------------------------|---------------------------|
| Name                                                   | Bestellzeit      | Lieferzeit                   | AArt         | Bestellwert V                                | /E-Wert                   |
| Musterlieferant                                        | 29.07.2014 1     | 0:04                         |              | 2.178,44 2                                   | .178,44                   |
| Alle Artikel                                           | (Rechnung fehlt) |                              |              |                                              |                           |
| Rechnungsnummer                                        | -                | Lieferschein                 | nummer       |                                              |                           |
| Rechnungsdatum                                         | 29.07.2014       | Liefersche                   | eindatum     | 29.07.201                                    | 4 💌                       |
| Buchungswert                                           |                  | Buchungsmoo                  | dalitäten    |                                              |                           |
| mit 19% VSt.                                           | 2.178,44 €       | e G                          | Sebühren     |                                              | €                         |
| mit 7% VSt.                                            | 0,00 €           | E                            | Skonto       |                                              | %                         |
| ohne VSt.                                              | 0,00 €           | l .                          | Valuta       | 29.07.201                                    | 4 -                       |
|                                                        |                  | — Überw                      | eiser von    |                                              |                           |
| gesamt                                                 | 2.178,44 €       | E                            | auf          |                                              |                           |
| Lieferung                                              | 5                | Positionen                   | Wert         | 2.178,44                                     | 1 €                       |
| Bestellung                                             | 5                | Positionen                   | Wert         | 2.178,44                                     | 1 €                       |
| Buchungs-<br>wert rabatt                               |                  |                              |              | Buchen                                       | Abbrechen                 |
| Lieferung<br>Bestellung<br>Buchungs-<br>wert<br>F5 F10 | 2                | 5 Positionen<br>5 Positionen | Wert<br>Wert | 2.178,44<br>2.178,44<br>Buchen<br><b>F12</b> | 1 €<br>1 €<br>Abbre<br>Es |

# 7.6 Einsicht und Bearbeitung des Archivs berechtigungsgeschützt

**Modul:** Arbeitsplatzschutz, Kontakte, Warenlogistik

**Anwendungsfall:** Einsicht und Bearbeitung des Archivs mit Vergabe einer Berechtigung schützen

# Neu/geändert:

Wenn Sie in Ihrer Apotheke das Berechtigungskonzept zum Schutz bestimmter Funktionen umgesetzt haben, dann können Sie die Einsicht und Bearbeitungen im **Archiv** der Warenlogistik und damit auf diese umsatzrelevanten Daten schützen.

Nutzen Sie dazu das Recht **Warenlogistik: Archiv sehen und bearbeiten**. Es wurde auch eine gleichnamige Rolle definiert, welche dieses eine Recht innehat.

Dieses Recht wurde allen bisher bestehenden organisatorischen Rollen (Leiter, Apotheker, PTA, PKA) zugewiesen, um zu ermöglichen, dass bspw. der Bediener, welcher den Wareneingang gebucht hat, auch notwendige Korrekturbuchungen oder das Ausdrucken von Etiketten aus dem Archiv vornehmen kann.

Wenn Sie einzelnen Personen dieses Recht nicht zuteilen möchten, dann weisen Sie diesen Personen gesondert alle Rechte (keine organisatorische Rolle!) zu, welche sie innehaben sollen.

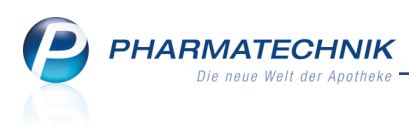

# 7.7 Korrekturbuchung im Archiv berechtigungsgeschützt

Modul: Arbeitsplatzschutz, Kontakte, Warenlogistik

**Anwendungsfall:** Korrekturbuchung im Archiv mit Vergabe einer Berechtigung schützen **Neu/geändert:** 

Wenn Sie in Ihrer Apotheke das Berechtigungskonzept zum Schutz bestimmter Funktionen umgesetzt haben, dann können Sie Korrekturbuchungen im **Archiv** der Warenlogistik schützen.

Nutzen Sie dazu das Recht **Warenlogistik: Korrekturbuchung durchführen**. Es wurde auch eine gleichnamige Rolle definiert, welche dieses eine Recht innehat.

Dieses Recht wurde allen bisher bestehenden organisatorischen Rollen (Leiter, Apotheker, PTA, PKA) und zusätzlich dem Umsatzverantwortlichen zugewiesen, um zu ermöglichen, dass bspw. der Bediener, welcher den Wareneingang gebucht hat, auch notwendige Korrekturbuchungen im Archiv vornehmen kann.

Wenn Sie einzelnen Personen dieses Recht nicht zuteilen möchten, dann weisen Sie diesen Personen gesondert alle Rechte (keine organisatorische Rolle!) zu, welche sie innehaben sollen.

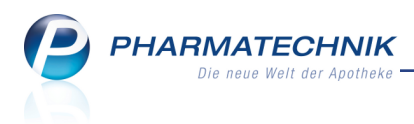

# 8 Kontakte

# 8.1 Kennzeichnung von Außendienstmitarbeitern bei Anbieterkontakten

Modul: Kontakte

**Anwendungsfall:** Trefferliste der Anbieterkontakte einsehen **Neu/geändert:** 

Mit der Funktion Einstellungen - Alt+F12 können Sie in der Trefferliste für Anbie-

terkontakten nun durch das Einblenden des 🖏 Außendienstmitarbeiter-Icons kennzeichnen, ob Außendienstmitarbeiter zugeordnet sind.

| Tabellenkonfiguration | > Anbieter            |                         |                                                 | R (?           |
|-----------------------|-----------------------|-------------------------|-------------------------------------------------|----------------|
| Gültig für            |                       | Aktuelle Ansic          | ht Konfiguration                                | Aktiv          |
| XOS-Standard          |                       | <b>✓</b>                | IXOS-Standard                                   | <b>_</b>       |
| diese Apotheke        |                       |                         |                                                 |                |
| diesen Arbeitsplatz   |                       |                         | IXOS-Standard                                   |                |
| diesen Benutzer       |                       |                         |                                                 |                |
| Änderungen wirken si  | ch auf alle IXOS-Modu | ile aus, in denen<br>An | die Tabelle <anbieter> a<br/>gezeigt</anbieter> | ngezeigt wird. |
| Anbieternummer        |                       | Nar                     | ne                                              |                |
| Straße / Nr.          |                       | Info                    | text (Icon)                                     |                |
| Außendienstmita       | rbeiter (Icon)        | PLZ                     |                                                 |                |
|                       |                       | Tak                     | fon                                             |                |
| Details               |                       |                         | 100                                             |                |
| IXOS- Deakti          | vieren                |                         | 0                                               | Abbrechen      |
| F4 F                  | 5                     |                         | F1:                                             | 2 Esc          |

In der Trefferliste werden im Tooltipp zum Icon die Namen und Mobilnummern der zugeordneten Außendienstmitarbeiter aufgeführt, so dass Sie diese bei Fragen schnell erreichen können.

| 🥩 Kontakte      |                                |       |             | ₿₽?@₿                   | X   |                                                                     |
|-----------------|--------------------------------|-------|-------------|-------------------------|-----|---------------------------------------------------------------------|
| Name 1          | - Q                            |       |             |                         |     |                                                                     |
| Filterkriterien |                                |       |             |                         |     |                                                                     |
|                 |                                |       |             |                         |     |                                                                     |
| <u>K</u> unde   | Lieferant Anbieter Außendienst |       |             |                         |     | Mein Arbeitsplatz                                                   |
| Warenlogistik   | Name                           | PLZ   | Ort         | Telefon                 |     | Verkaufsvorgänge                                                    |
|                 | 1 A GESUND e.V.                | 66111 | Saarbrücken | +49/(0)681/9456-369     |     | + her122 blowed X                                                   |
| Arzt            | 1 A Pharma GmbH                | 82041 | Oberhaching | +49/(0)800/6121111      | Lie | big, Tel.: +49/(0)172/5432123456<br>ins, Tel.: +49/(0)172/432123456 |
| <u>H</u> eim    | 1001 Artikel Medical GmbH      | 01594 | HIRSCHSTEIN | +49/(0)111/01801 020668 |     |                                                                     |

# 8.2 Betriebsstätten- und lebenslange Arztnummer im Arztkontakt

Modul: Kontakte

Anwendungsfall: Arztkontaktdaten einsehen

### Neu/geändert:

In den Kontaktdaten eines Arztes auf der Seite **Stammdaten** kann unter **Weitere Daten** die Betriebsstätten- und die lebenslange Arztnummer eingepflegt werden.

Diese dienen zur Überprüfung der auf dem Rezept aufgedruckten Daten, um Retaxierungen aufgrund von fehlerhaften Angaben zum Arzt zu vermeiden.

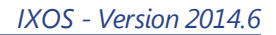

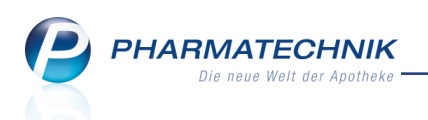

| N.           | Kontakte > | Arzt   |               |            |             |      |              |              |          |          | ð,     | <u> </u> | ? | @ | 라 | × |
|--------------|------------|--------|---------------|------------|-------------|------|--------------|--------------|----------|----------|--------|----------|---|---|---|---|
| Nam          | e          |        | Vorname       | F          | achrichtung |      | PLZ          | Ort          |          | Telefonn | numme  | r        |   |   | • | 2 |
| Halle        | r          |        | Bev           |            |             |      | 00843        | Hirschberg   |          | +49/(0)  | 7936/  | 62       |   | [ | • | 2 |
| <u>S</u> tam | mdaten     | s      | tammdaten     |            |             |      |              |              |          |          |        |          |   |   |   |   |
| Ansch        | riften     |        | Kontaktdat    | en         |             |      |              | Kont         | aktrolle |          |        |          |   |   |   |   |
|              |            |        | Anre          | de Frau    | •           |      |              |              | Status   | Aktiv    | •      | •        |   |   |   |   |
|              |            |        | Ті            | tel Dr. me | d.          |      |              |              | Anlage   | 19.11.20 | 007    |          |   |   |   |   |
|              |            |        | Vornar        | me Bev     |             |      |              | Är           | nderung  |          |        |          |   |   |   |   |
|              |            |        | Nam           | e* Haller  |             |      |              |              | Arzt     | ~        |        |          |   |   |   |   |
|              |            |        | Geburtsdati   | ım         |             |      |              | Kunde        | (Person) |          |        |          |   |   |   |   |
|              |            |        |               |            |             |      |              |              |          |          |        |          |   |   |   |   |
|              |            |        |               |            |             |      |              |              |          |          |        |          |   |   |   |   |
|              |            |        | Standardansch | ift        |             |      | Stan         | dardkommur   | nikation |          |        |          |   |   |   |   |
|              |            |        | Adres         | sat Anette | Arndt       |      |              |              | Telefon  | +49/(    | 0) 793 | 6/6      | 2 |   |   |   |
|              |            |        | Zus           | atz        |             |      |              |              | Mobil    |          |        |          |   |   |   |   |
|              |            |        |               |            |             |      |              |              | Telefax  |          |        |          |   |   |   |   |
|              |            |        | Orts          | eil        |             |      |              |              | E-Mail   |          |        |          |   |   |   |   |
|              |            |        | Postfa        | ch         |             |      |              | Ho           | mepage   |          |        |          |   |   |   |   |
|              |            |        | Straße /      | Nr. EThäl  | mann-Str.   | 31   |              |              |          |          |        |          |   |   |   |   |
|              |            |        | PLZ / (       | Ort 00843  | Hirschberg  |      |              | Weiter       | e Daten  |          |        |          |   |   |   |   |
|              |            |        | La            | nd         |             |      |              | Fachrichtung |          |          |        |          |   |   |   | • |
|              |            |        | Bemerku       | ng         |             |      |              | Betriebsstä  | tten-Nr. |          |        |          |   |   |   |   |
|              |            |        |               |            |             |      |              | Lebenslange  | Arzt-Nr. |          |        |          |   |   |   |   |
|              |            |        |               |            |             |      |              |              |          |          |        |          |   |   |   |   |
|              |            |        |               |            |             |      |              |              |          |          |        |          |   |   |   |   |
|              | Carainhann | Cushaa | Neu           | Seeken     |             | Infe | K - stalster | 1            | Develo   |          |        | -        |   | - |   |   |
| Strg         | speicnern  | Sucher | iveu          | loscnen    |             | IULO | ändern       |              | Dručke   | en       |        |          |   |   |   |   |
| Alt          | F1         | F2     | F3            | F4         |             | F6   | F7           |              | F9       |          |        |          |   |   |   |   |

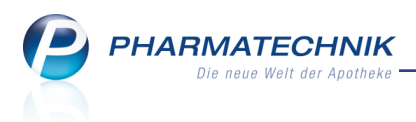

# 9 Reports

# 9.1 Neue vordefinierte Abfragen, Felder und Optionen der Ergeb-

# nisverarbeitung

### Modul: Reports

Anwendungsfall: Abfragen aufrufen, bearbeiten und verarbeiten

### Neu/geändert:

Im Modul **Reports** stehen Ihnen folgende neue vordefinierte Abfragen, Felder oder Optionen der Ergebnisverarbeitung zur Verfügung:

- Ergebniskategorie Artikel
  - Abfrage unter Bestandsbewertung: Bestandsbewertung Artikel Liefert die Artikelliste zur Bestandsbewertung. Die Bestandsbewertung-Übersicht wird in der Ergebniskategorie Apotheken/Filialen gezeigt (s.u.).
  - Feld unter Lagerung, Vertriebswege, ...: Kühlartikel Kennzeichen, ob es sich bei dem Artikel um einen Kühlartikel (maximale Lagertemperatur <= 8°C) handelt. Nutzen Sie das Ergebnis ggf. zum Erstellen einer Liste aller vorrätigen Kühlartikel.
  - Feld unter Lager: Lagerwert je Packung zum Zeitpunkt Lagerwert je Packung mit wählbarer Preisbasis für einen bestimmten Zeitpunkt.
     Dieses Feld steht auch in der Ergebniskategorie Apotheken/Filialen zur Verfügung.
  - Neue **Preisbasis** im Feld **Lagerwert zum Zeitpunkt** unter **Lager**: VK Ermöglicht, den Lagerwert mit wählbarer Preisbasis für einen bestimmten Zeitraum auf Basis des Brutto-VK zu bestimmen.

Diese Anpassung wurde auch in der Ergebniskategorie **Apotheken/Filialen** vorgenommen.

- Feld unter Lager: LW-Aufschlag zum Zeitpunkt: Lagerwertaufschlag in Prozent zu einem bestimmten Zeitpunkt.
   Dieses Feld steht auch in der Ergebniskategorie Apotheken/Filialen zur Verfügung.
- Feld unter Lager: LW-Spanne zum Zeitpunkt: Lagerwertspanne in Prozent zu einem bestimmten Zeitpunkt.
   Dieses Feld steht auch in der Ergebniskategorie Apotheken/Filialen zur Verfügung.
- Feld unter **Gruppierung**: **Enthält übertragene Statistik**: Ermittelt Artikel, die Ziel eines Statistikübertrags sind, d.h. es existiert mindestens ein Artikel, dessen Statistik auf diesen Artikel übertragen wurde.
- Erweiterung der Abfrage **Warenkorbanalyse** um die Variable **Arzt** Ermöglicht, die Ermittlung von Verkaufskennzahlen auf bestimmte Ärzte einzuschränken, um auf dieser Basis Warenkörbe zu optimieren.
- Ergebniskategorie Kunden
  - Felder unter **Bonuskonten**:

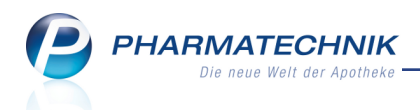

 Bonuskontostand - Ermöglicht die Ermittlung von Kunden, welche ein bestimmtes Bonussystem verwenden und über einen definierbaren Bereich des Bonuskontostandes verfügen.

| ✓ Reports                                                                  |                                    |       |           |             |               |          |                     |                | ₾ ₽ ?                                     | @ 3 | × |  |  |
|----------------------------------------------------------------------------|------------------------------------|-------|-----------|-------------|---------------|----------|---------------------|----------------|-------------------------------------------|-----|---|--|--|
| MMR-Übersicht Kunden-Abfrage 1                                             | +                                  |       |           |             |               |          |                     |                |                                           |     |   |  |  |
| bonus 🔎                                                                    | bonus 👂 🗹 Status: Entspricht Aktiv |       |           |             |               |          |                     |                |                                           |     |   |  |  |
| <ul> <li>Bonuskonten</li> </ul>                                            | ✓                                  | Ist I | Heim: Nei | n           |               |          |                     |                |                                           | ×   |   |  |  |
| Bonuskontostand                                                            | ✓                                  | Bor   | huskontos | tand Bonuss | ystem Apothek | e: ab 1, | 00                  |                |                                           | ×   |   |  |  |
| Verfallende Bonuseinheiten Feld aus der Feldliste in diesen Bereich ziehen |                                    |       |           |             |               |          |                     |                |                                           |     |   |  |  |
|                                                                            |                                    |       | Name 🔺    | Vorname     | GebDatum      | PLZ      | Ort                 | Telnr.         | Bonuskontostand<br>(Bonussystem Apotheke) |     |   |  |  |
|                                                                            |                                    | III.  | Aaron     | Beatrice    | 27.11.1960    | 00944    | Berg/Gottsmannsgrün | +49/(0)7936/24 | 125,00                                    |     |   |  |  |
|                                                                            |                                    | ł:    | Abdulla   | Bailey      | 02.09.1937    | 00188    | Bruck               | +49/(0)7936/65 | 98,00                                     |     |   |  |  |
|                                                                            |                                    | H     | Abell     | Adalberto   | 03.05.1945    | 00341    | Unterwellerborn     | +49/(0)7936/37 | 52,00                                     |     |   |  |  |
|                                                                            |                                    | iii   | Galbraith | Bette       | 20.11.1952    | 00414    | München             | +49/(0)7936/18 | 9,00                                      |     |   |  |  |
|                                                                            |                                    |       |           |             |               |          |                     |                |                                           |     |   |  |  |

- Verfallende Bonuseinheiten Ermöglicht die Ermittlung von Kunden, deren Bonuseinheiten zu einem bestimmten Zeitpunkt verfallen, bei Ausweisung der verfallenden Bonuseinheiten zu diesem Zeitpunkt.
- Ergebnisverarbeitung: Kategorie Bonuskonten: Bonuskonten bearbeiten Möglichkeit zur Bearbeitung von Bonuskonten für die Ergebnisse einer Kundenabfrage. Sie können die Bonuskonten bspw. aufgrund eines bestimmten Ereignisses erhöhen, oder das Bonuskonto zurücksetzen (nie unter 0 Einheiten) oder auf einen bestimmten (Anfangs-)Wert setzen.

| Ergebnisverarbeitung für Kunden     |                 |                                               |
|-------------------------------------|-----------------|-----------------------------------------------|
| Suchen                              | Во              | nuskonten für 4 ausgewählte Kunden bearbeiten |
| <ul> <li>Adressetiketten</li> </ul> |                 |                                               |
| ► Arzt                              | Bonuskonten bea | rbeiten                                       |
| Betreuung                           | Popussystem     | Repursetem Apotheko                           |
| <ul> <li>Bonuskonten</li> </ul>     | Bonussystem     |                                               |
| Bonuskonten bearbeiten              | Bonuskontostand | + ▼ 20,00 ∓ Bonuseinheiten                    |
| Buchhaltung                         | Grund           | Einkaufswert > 100 €                          |
| Eigenschaften                       | Verfalldatum    | 31.12.2016 🔻                                  |
| Einwilligungserklärung              |                 |                                               |

 Ergebnisverarbeitung: Kategorie Eigenschaften: Chargendokumentation - Möglichkeit, die automatische Abfrage der Chargendokumentation zu veranlassen.
 Damit wird bei den ausgewählten Kunden in den Kontaktdaten auf der Seite Spezifische Daten die Option Chargendokumentation für Arzneimittel aktiviert.

| Betreuung     CAVE     Medikationsmanagement     Buchhaltung     Debitorenkonto     Eigenschaften     Kontaktaustausch     Chargendokumentation     Faktura | Chargendokumentation aktivieren Ja Nein |
|----------------------------------------------------------------------------------------------------|-----------------------------------------|
| Druckoptionen<br>Druckformulare<br>Zahlungsinformationen<br>• Krankenversicherung                                                                           |                                         |
| Kassenstatus / Zuz-befreiung                                                                                                    |                                         |

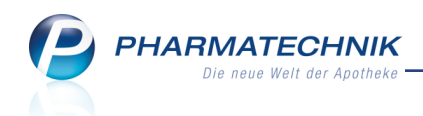

- Ergebniskategorie Verkäufe
  - Abfrage unter **Verkaufsstatistik**: **Gutscheine** Liefert alle Verkäufe von Gutscheinen. Negative Umsätze entsprechen Gutscheineinlösungen, positive Umsätze entsprechen Gutscheinverkäufen.
  - Feld unter **Subtotalinformationen Basisdaten**: **Arzt** Ermöglicht die Auswahl bestimmter Ärzte für eine Abfrage.
  - Abfrage unter **Umsatz- /Rohertragsanalysen**: **Umsätze nach Ärzten** Bestimmt für einen variablen Zeitraum die Umsätze/Roherträge für alle den Verkäufen zugeordneten Ärzte. Das Ergebnis ist nach Ärzten gruppiert. Über die Summenfunktion können Sie die Gesamtsummen berechnen lassen.

| MMR-Übersicht                                    | Artikel-Abfrage 1                     | Un      | nsätze i                  | nach Ärzten                   | +                                   |                |                             |                     |                              |                                      |                                |          |
|--------------------------------------------------|---------------------------------------|---------|---------------------------|-------------------------------|-------------------------------------|----------------|-----------------------------|---------------------|------------------------------|--------------------------------------|--------------------------------|----------|
| Artikel                                          | Kunden                                | Mitarbe | iter                      | Lieferanten                   | Anbieter                            | Ware           | neingänge G                 | utschriften         | Verkäufe Apothe              | ken/Filialen                         |                                |          |
| umsatz                                           |                                       | P       | In einer                  | n variablen Zeitra            | ım werden die Un                    | nsätze/Roherti | age zu allen Vorgä          | ingen über alle zu  | geordneten Ärzte ausgewe     | rtet. Über die Summena               | teile können die               |          |
| Vordefinierte A<br>✓ Umsatz-/Rohe<br>Umsätze nad | ofragen<br>rtragsanalysen<br>h Ärzten |         | Gesamt<br>Zeitra<br>Vorga | werte zum Zeitrau<br>um<br>ng | Aktuelle Woo                        | n. Die Umsatz  | auswertung kann r<br>/2014) | nach weiteren Krite | rrien (bspw. Verkaufsart) er | folgen.                              |                                | 4        |
| Umsätze nao<br>Umsätze/Ro                        | h MwStSätzen<br>nerträge gesamt       |         | Verka<br>Abgał            | ufsart<br>pebestimmung        | <egal> ▼<br/><egal> ▼</egal></egal> |                |                             |                     |                              |                                      |                                | *        |
|                                                  |                                       |         | Glieden                   | ung: Hausarzt 🔺               | Verkaufsposition                    | nsansicht      |                             |                     |                              |                                      |                                |          |
|                                                  |                                       |         |                           | •                             |                                     | ick. [Pos.]    | Netto-Netto-                | Umsatz[Pos.]        | Bruttoumsatz[Pos.]           | Rohertrag[Pos.]                      | VK-Art                         |          |
|                                                  |                                       |         |                           | ▼ Hausarzt:                   | Bär, Jens                           |                |                             |                     | 118,15€                      | 15,37€                               |                                |          |
|                                                  |                                       |         |                           | Total<br>Total                |                                     | 1              |                             | 10,15€<br>88,81€    | VK-Art<br>Der Verkauf hat m  | indestens ein Subtotal               | zur ausgewählten Verk          | aufsart  |
|                                                  |                                       |         |                           |                               | Maus, Irmgard                       |                |                             |                     | 16,01€                       | 6,62€                                |                                |          |
|                                                  |                                       |         |                           | Total                         |                                     | 1              |                             | 13,29€              | 16,01€                       | 6,62€                                | Rezeptverkauf-GKV              | 1        |
|                                                  |                                       |         | 4                         |                               |                                     | ¥              |                             | V                   | Σ 134,16€ 💌                  | Σ 21,99€ ▼                           |                                | ]        |
| 📑 Neue Abfrag                                    | e 📹 Abfrage be                        | arbeite | en .                      |                               |                                     |                |                             |                     | Verkaufsposit                | ionen insgesamt: 3<br>  📒 Verkäufe-D | ▼ ausgewählt:<br>Details 🖹 🖹 🗎 | 0<br>L 📀 |

- Ergebniskategorie Apotheken/Filialen
  - Abfrage unter **Bestandsbewertung**: **Bestandsbewertung-Übersicht** Ermittelt für alle Filialapotheken die aktuelle Bestandsbewertungsübersicht.
  - Abfrage unter Bestandsbewertung: Bestandsbewertung-Abverkäufe (Brutto-Umsatz) - Ermittelt für alle Filialapotheken den Bruttoumsatz auf Basis des zum Zeitpunkt des Verkaufes gültigen VKs in den letzten 36 Monaten.
  - Abfrage unter MMR Verkaufen Analysen: Warenkorbanalyse nach Arzt Ermittelt die Summe aller Packungen, Positionen, Kunden, den Bruttoumsatz, Rohertrag usw., gegliedert nach verschreibendem Arzt. Auf dieser Basis können die Warenkörbe optimiert werden.
  - Weitere Filtermöglichkeit von Verkaufskennzahlen nach **Verkaufspositionen**: **Arzt** Ermöglicht, nur die Daten von Verkaufspositionen für ausgewählte Ärzte anzuzeigen.

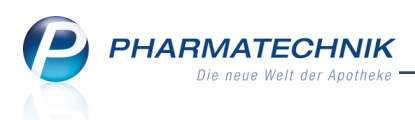

# 9.2 Ändern von interaktiven Aufgaben für Notes

#### Modul: Reports

**Anwendungsfall:** Ändern von interaktiven Aufgaben für Notes

#### Neu/geändert:

Die Regeln zum Bearbeiten von interaktiven Aufgaben für **Notes** haben sich nicht geändert. Aufgrund von Nachfragen möchten wir jedoch noch einmal auf die spezifischen Details eingehen, die Sie beim Ändern von bereits angelegten interaktiven Aufgaben beachten sollten.

Mit 🛅 Abfrage bearbeiten können Sie eine bereits erstellte Abfrage mit interaktiver Auf-

gabe in **Reports** bearbeiten, und mit 🛅 **Bearbeitung beenden** speichern Sie die vorgenommenen Änderungen.

Folgende Änderungen werden übernommen:

- Änderung der Sortierung von Ergebnisspalten (z.B. kleinster Wert oben)
- Ergebnisspalten verschieben, hinzufügen, löschen
- Bedingungen hinzufügen, löschen, Wert ändern (Bedingungen einer Abfrage sind alle Abfragedefinitionen. Sie werden im Anzeigemodus nicht angezeigt und können dort auch nicht verändert werden, wenn sie nicht als Variablen definiert werden.) Voraussetzung ist, dass die Bedingung nicht als Variable definiert wird.

Nicht gespeicherte Änderungen in **Reports** und Änderungen beim Aufrufen der Abfrage aus **Notes** werden nicht gespeichert! Sie stehen beim erneuten Aufrufen der Abfrage nicht mehr zur Verfügung.

Die **Variablen** der Abfrage, welche als interaktive Aufgabe angelegt wurde, werden in IXOS beim Anlegen der interaktiven Aufgabe **unveränderbar** gespeichert. Die 'Variablen einer Abfrage' sind die flexiblen Abfragekriterien, welche im Anzeigemodus temporär verändert werden können.

Variablen einer interaktiven Aufgabe können Sie nicht mehr ändern! Verwenden Sie deshalb beim Anlegen einer Abfrage mit Serienfunktion bspw. immer relative Zeiträume (z.B. 'die letzten 3 Monate').

(Genau genommen können Sie die Variablen in **Reports** ändern, wenn Sie die Lizenz und ggf. die Berechtigung zum Bearbeiten von Abfragen haben, aber die Änderung wird nicht in die interaktive Aufgabe in **Notes** übernommen.)

# 9.3 Mehrere eigene Abfragen gleichzeitig importieren

#### Modul: Reports

**Anwendungsfall:** Importieren mehrerer eigener Abfragen gleichzeitig **Neu/geändert:** 

Abfragen können Sie wie bisher mit dem Kontext-Menü-Eintrag **Importieren** von einem Verzeichnis auf Ihrem Rechner zur Nutzung im Modul **Reports** importieren. Dies ist insbesondere im Umfeld eines Filialverbundes sinnvoll.

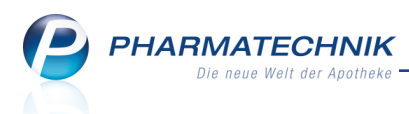

Um nicht jede Abfrage einzeln importieren zu müssen, können Sie über eine Mehrfachselektion (mit gehaltener Umschalt- oder Strg-Taste) im Auswahldialog zum Import auch mehrere Abfragen gleichzeitig selektieren.

Beim gleichzeitigen Importieren mehrerer Abfragen wird keine Speicherabfrage angezeigt. Die Abfragen werden unter der für sie hinterlegten Kategorie mit ihrem bestehenden Namen importiert.

| Bibliotheken > Dokumente >                 | _                 |                                                  | - 49 Dokumente d                 | urchsuchen        |
|--------------------------------------------|-------------------|--------------------------------------------------|----------------------------------|-------------------|
| Organisieren 👻 Neuer Ordner                |                   |                                                  |                                  | 8 • 🖬 🌘           |
| ☆ Favoriten<br>■ Desktop                   | Î                 | Bibliothek "Dokumente"<br>Hierzu gehören: 2 Orte | Anordnen n                       | ach: Ordner 👻     |
| 🔰 Downloads                                | -                 | Name                                             | Änderungsdatum                   | Тур               |
| 2 Zuletzt besucht                          |                   | Integration Services Script Component            | 29.06.2012 11:35                 | Dateiordner       |
| Desidere                                   |                   | Integration Services Script Task                 | 29.06.2012 11:35                 | Dateiordner       |
| Ribliothekee                               |                   | 3 Meine empfangenen Dateien                      | 19.06.2013 15:28                 | Dateiordner       |
| Pilder                                     |                   | My Projects                                      | 09.01.2013 16:07                 | Dateiordner       |
| Dokumente                                  |                   | Outlook-Dateien                                  | 29.06.2012 10:54                 | Dateiordner       |
| Figene Dokumente                           |                   | PrintScreen Files                                | 01.10.2013 14:31                 | Dateiordner       |
| Öffentliche Dokumente                      |                   | 🎉 SQL Server Management Studio                   | 09.10.2013 16:12                 | Dateiordner       |
| A Musik                                    |                   | iii Visual Studio 2005                           | 25.07.2012 15:46                 | Dateiordner       |
| Videos                                     |                   | Visual Studio 2008                               | 29.06.2012 09:16                 | Dateiordner       |
| R Fischer, Beatrice                        |                   | 鶲 Visual Studio 2010                             | 30.07.2014 09:25                 | Dateiordner       |
| Jofer .                                    |                   | 🍌 Visual Studio 2012                             | 14.10.2013 15:54                 | Dateiordner       |
| .orofile                                   |                   | art.abfrage                                      | 17.04.2013 11:15                 | ABFRAGE-Datei     |
| AppData                                    |                   | 📄 dauerbesorger-pos.abfrage 🛛 😓                  | 07.08.2014 08:23                 | ABFRAGE-Datei     |
| Application Data                           |                   | muster-artikel.abfrage                           | 28.01.2013 08:54                 | ABFRAGE-Datei     |
| Desktop                                    |                   | test.abfrage                                     | 28.01.2013 08:45                 | ABFRAGE-Datei     |
| Downloade                                  | -                 | к ш                                              |                                  |                   |
| Dateiname: "muster-artikel.abfrage" "art.a | abfrage" "dauerbe | esorger-pos.abfrage"                             | <ul> <li>Kombiabfrage</li> </ul> | Datei (*.abfrage) |
|                                            |                   |                                                  | - <b>N</b> //                    |                   |

# 9.4 Gliedern nach Kalenderquartalen

### Modul: Reports

**Anwendungsfall:** Gliedern von Abfragen nach Kalenderquartalen **Neu/geändert:** 

Zeitraumabhängige Ergebnisspalten einer selbst erstellten Abfrage können Sie nach **Quartalen** und neuerdings nach **Kalenderquartalen** gliedern, d.h. gruppieren oder auffächern.

| ✓ Bruttoumsatz im Zeitraum: ab 0,01€; Vor genau 4 Jahren (2009) |  |          |              |                |      |                     |          |         |             |                |             |       |                 |
|-----------------------------------------------------------------|--|----------|--------------|----------------|------|---------------------|----------|---------|-------------|----------------|-------------|-------|-----------------|
|                                                                 |  |          |              |                |      |                     |          |         | Feld aus de | er Feldlist    | te in diese | n Ber | reich ziehen    |
|                                                                 |  |          |              |                |      |                     |          |         |             |                |             |       |                 |
|                                                                 |  | Name 🔺   | Vorname      | Brutto<br>2009 | ▼    | Berufsbezeichnung   | PLZ      | 0       | Prt         | Telnr.         |             |       |                 |
|                                                                 |  | Albrecht | Lisa         | 879            |      | Neue berechnete Spa | lte      |         | usterhausen |                |             |       |                 |
|                                                                 |  | Breuer   | Hans         | 28(            |      | Eigenschaften       |          |         | usterhausen |                |             |       |                 |
|                                                                 |  | Hoffmann | Maximilliane | 7.884          |      | Umbenennen          |          |         | usterhausen |                |             |       |                 |
|                                                                 |  | Keller   | Richard      | 2!             |      | Spalte löschen      |          |         | usterhausen |                |             |       |                 |
|                                                                 |  | Krüger   | Barbara      | 143.90         |      | Auffächern          | Artikel- | ABC-Ana | alysen      | •              |             |       |                 |
|                                                                 |  | Maier    | Karl         | 73.549         |      | Gruppierung         |          | •       | Kunden 🕨    |                |             |       |                 |
|                                                                 |  | Müller   | Anja         | 76.111         | ,97€ |                     | 10000    | М       | Artikel     |                |             | •     |                 |
|                                                                 |  | Schmidt  | Hannelore    | 882            | ,28€ |                     | 10000    | М       | Verkau      | fspositio<br>- | nen         | •     |                 |
|                                                                 |  | Schröder | Norbert      | 11.126         | ,37€ |                     | 10000    | М       | Verkäut     | te             |             |       |                 |
|                                                                 |  | Schulze  | Gisela       | 82.686         | ,85€ |                     | 10000    | М       | Viitarbe    | eiter          |             | •     |                 |
|                                                                 |  |          |              |                |      |                     |          |         | Zeiteini    | tenung         |             | -     | Monat           |
|                                                                 |  |          |              |                |      |                     |          |         |             |                |             |       | Kalendermonat   |
|                                                                 |  |          |              |                |      |                     |          |         |             |                |             |       | Kalenderguartal |
|                                                                 |  |          |              |                |      |                     |          |         |             |                |             |       | Quartal         |
|                                                                 |  |          |              |                |      |                     |          |         |             |                |             |       | Jahr            |

Kurz zur Unterscheidung: Bisher war es bereits möglich, nach **Quartalen** zu gliedern, wobei für jedes Quartal Q1, Q2, Q3 und Q4 die Summe der Ergebnisse aller enthaltenen Quartale gebildet wird, wenn der Betrachtungszeitraum über mehrere Jahre oder mindestens über ein Jahr hinausgeht, z.B. Wert (Q1)=Wert (Q1 2013)+Wert (Q1 2014).

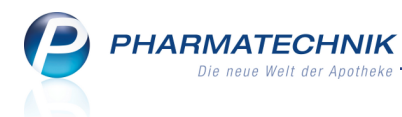

Beispiel: Der Betrachtungszeitraum geht von Feb 2011 bis Juli 2012. Dann sind die Quartale:

- Quartal: Q3 [enthält Q3 von 2011 plus Q3 von 2012]
- Quartal: Q2 [enthält Q2 von 2011 plus Q2 von 2012]
- Quartal: Q1 [enthält Q1 von 2011 plus Q1 von 2012]
- Quartal: Q4 [enthält nur Q4 von 2011]

#### **Beispiel:**

| ✓ Bruttoumsatz im Zeitraum: ab 0,01€; 01.02.2011 - 31.07.2012 |                  |          |                      |                 |     |  |  |
|---------------------------------------------------------------|------------------|----------|----------------------|-----------------|-----|--|--|
|                                                               |                  |          |                      | Felda           | aus |  |  |
| Gliederu                                                      | ng: 🕂 Mitarbeite | er + (   | Quartal 🔻 🗙          | +               |     |  |  |
|                                                               |                  |          | Brutto<br>01.02.2011 | - 31.07.2012    | В   |  |  |
|                                                               |                  | t        |                      | 18.332,90€      | 8   |  |  |
|                                                               | Quartal: Q3      |          |                      | 528,05€         | E   |  |  |
|                                                               | Quartal: Q2      |          |                      | 8.168,33€       | 8   |  |  |
|                                                               | Quartal: Q1      |          |                      | 8.102,26€       | 8   |  |  |
|                                                               | Quartal: Q4      |          |                      | 1.534,26€       | 8   |  |  |
|                                                               | ▪ Baumbach, Be   | enedicta |                      | 10.815,20€      | 8   |  |  |
|                                                               | Quartal: Q3      |          |                      | 1.211,82€       | 8   |  |  |
|                                                               | Quartal: Q2      |          |                      | 5.602,74€       | 8   |  |  |
|                                                               | Quartal: Q1      |          |                      | 3.418,18€       |     |  |  |
|                                                               | Quartal: Q4      |          |                      | 582,45          | E   |  |  |
|                                                               | ▼ Dahlke, Ulfrid | а        |                      | 15.186,14€      |     |  |  |
|                                                               | Quartal: Q3      |          |                      | 15.186,14€      |     |  |  |
|                                                               | ▼ Flohr, Zenzi   |          |                      | 134.601,18€     |     |  |  |
|                                                               | Quartal: Q3      |          |                      | 30.366,12€      | 8   |  |  |
|                                                               | Quartal: Q2      |          |                      | 35.701,44€      | 8   |  |  |
|                                                               | Quartal: Q1      |          |                      | 47.984,19€      |     |  |  |
|                                                               | Quartal: Q4      |          |                      | 20.549,43€      |     |  |  |
|                                                               | ▼ Gölz, Hansjak  | ob       |                      | 240,32          | 8   |  |  |
|                                                               |                  |          | Σ                    | 2.204.950,04€ 💌 |     |  |  |

Beispiel: Auffächerung nach 'Quartal' von Feb 2011 bis Juli 2012

Neu ist nun, dass Sie nach **Kalenderquartalen** gliedern können, d.h. es wird jedes im Betrachtungszeitraum enthaltene Kalenderquartal einzeln angezeigt.

Beispiel: Der Betrachtungszeitraum geht von Feb 2011 bis Juli 2012. Dann sind die Kalenderquartale:

- Kalenderquartal: Q3 2012 [enthält die Summe von Juli 2012]
- Kalenderquartal: Q2 2012 [enthält die Summe von April 2012, Mai 2012, Juni 2012]
- Kalenderquartal: Q1 2012 [enthält die Summe von Jan. 2012, Feb. 2012, März 2012]
- Kalenderquartal: Q4 2011 [enthält die Summe von Okt 2011, Nov 2011, Dez 2011]
- Kalenderquartal: Q3 2011 [enthält die Summe von Juli 2011, Aug 2011, Sep 2011]
- Kalenderquartal: Q2 2011 [enthält die Summe von April 2012, Mai 2012, Juni 2012]
- Kalenderquartal: Q1 2011 [enthält die Summe von Feb 2011, März 2011]

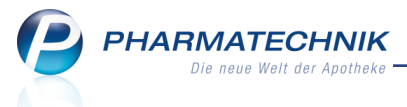

# **Beispiel:**

| ✓ Bruttoumsatz  | im Zeitraum: a  | ab 0,01 | €; 01.02.2011 - 31.07.20         | 12        |
|-----------------|-----------------|---------|----------------------------------|-----------|
|                 |                 |         | Feld                             | aus der I |
|                 | 1               |         |                                  |           |
| Gliederung: 🕂 M | litarbeiter 🕂   | Kalende | erquartal 🔻 🗙 🕂                  |           |
|                 |                 |         | Brutto<br>01.02.2011 - 31.07.201 | 2         |
| 🗌 🔝 🔻 Anton,    | Berndt          |         | 18.33                            | 32,90€    |
| Kalen           | iderquartal: Q  | 3 2012  | :                                | 12,05€    |
| Kalen           | iderquartal: Q2 | 2 2012  | 2.9                              | 55,80€    |
| Kalen           | iderquartal: Q  | l 2012  | 2.43                             | 38,25€    |
| Kalen           | iderquartal: Q4 | 4 2011  | 1.53                             | 34,26€    |
| Kalen           | iderquartal: Q  | 3 2011  | 5                                | 16,00€    |
| Kalen           | iderquartal: Q2 | 2 2011  | 5.2                              | 12,53€    |
| Kalen           | iderquartal: Q  | 1 2011  | 5.60                             | 54,01€    |
| 🗌 🔝 🔻 Baumb     | ach, Benedicta  | а       | 10.8                             | 15,20€    |
| Kalen           | iderquartal: Q  | 3 2012  | 1.09                             | 97,00€    |
| Kalen           | iderquartal: Q2 | 2 2012  | 5.2                              | 14,04€    |
| Kalen           | iderquartal: Q  | 1 2012  | 2.88                             | 81,86€    |
| Kalen           | derquartal: Q4  | 4 2011  | 58                               | 82,45€    |
| Kalen           | derquartal: Q   | 3 2011  | 1                                | 14,82€    |
| Kalen           | iderquartal: Q2 | 2 2011  | 3                                | 88,70€    |
| Kalen           | iderquartal: Q  | 1 2011  | 5                                | 36,32€    |
| 🗌 🔝 🔻 Dahlke    | , Ulfrida       |         | 15.13                            | 86,14€    |
| Kalen           | iderquartal: Q  | 3 2012  | 15.13                            | 86,14€    |
|                 |                 |         | Σ 2.204.950,0                    | 4€ 💌      |

Beispiel: Auffächerung nach 'Kalenderquartal' von Feb 2011 bis Juli 2012

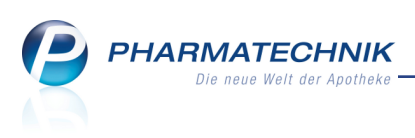

10 Reports Live - Der Web-Zugang zu Reports in allen Fili-

# alapotheken

Modul: Reports Live

Anwendungsfall: Modul 'Reports' von angeschlossener Filialapotheke einsehen Neu/geändert:

Unter der Bezeichnung **Reports Live** können Sie aus einer Filialapotheke direkt per Untermenü die Module **Reports** für alle angeschlossenen Filialapotheken öffnen. Dies ist nur aus der IXOS-Menüleiste - nicht aus dem IXOS-Desktop - möglich.

Reports-Live wird als **kostenpflichtiges Zusatzmodul** mit der Lizenz **Reports Profi** bzw. **MMR Standard/MMR Profi** angeboten. Wenden Sie sich bei Interesse an Ihre **PHARMATECHNIK**-Hotline.

Gehen Sie wie folgt vor:

1. Wählen Sie im Menü **Büro** den Eintrag **Reports-Live** sowie die gewünschte Filiale aus dem entsprechenden Untermenü, z.B. **Filiale ADL**.

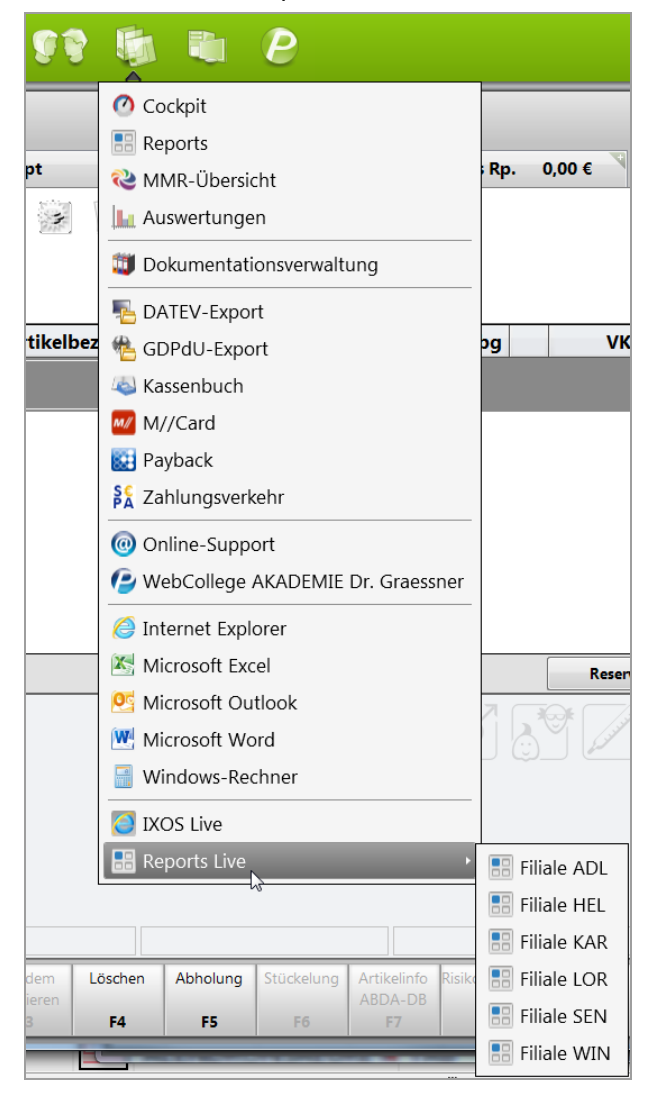

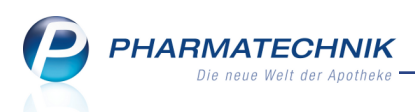

Das Anmeldefenster wird im Internet Explorer geöffnet.

|                                 | CONTRACTOR OF THE OWNER.                 |           |     | the second second |                      |     |
|---------------------------------|------------------------------------------|-----------|-----|-------------------|----------------------|-----|
| (←) (→) (→ http://1             |                                          |           |     | - م               | <mark>८</mark> ि ☆ ಔ |     |
| IXOS Reports ×                  |                                          |           |     |                   |                      |     |
| Datei Bearbeiten Ansicht Favori | ten E <u>x</u> tras <u>?</u>             |           |     |                   |                      |     |
| 🟠 🔻 🔝 👻 🖃 🌞 👻 Sejte 🔻           | Si <u>c</u> herheit ▼ Extras ▼ 🕢 ▼ 🔊 🎲 🔊 |           |     |                   |                      |     |
|                                 |                                          |           |     |                   |                      |     |
|                                 |                                          |           |     |                   |                      |     |
|                                 |                                          |           |     |                   |                      |     |
|                                 | Ritte melden Sie sich an                 |           |     |                   |                      |     |
|                                 | Bitte melden sie sich an                 |           |     |                   | -                    |     |
|                                 |                                          |           |     |                   |                      |     |
|                                 |                                          |           |     |                   |                      |     |
|                                 |                                          |           |     |                   |                      |     |
|                                 |                                          | Benutzer: |     | ▼                 |                      |     |
|                                 |                                          |           |     |                   |                      |     |
|                                 |                                          |           |     |                   |                      |     |
|                                 |                                          |           |     |                   |                      |     |
|                                 |                                          |           | 01/ |                   |                      |     |
|                                 |                                          |           | OK  | Abbrechen         |                      |     |
|                                 |                                          |           |     |                   |                      |     |
|                                 |                                          |           |     |                   |                      | *   |
| <                               |                                          |           |     |                   | >                    |     |
|                                 |                                          |           |     |                   | • 125% -             | .41 |

2. Wählen Sie den für Sie legitimierten Benutzernamen aus der anderen Apotheke aus der Liste aus und bestätigen Sie mit **OK**.

Wenn Sie das Konzept zum Schutz bestimmter Funktionen verwenden, so müssen Sie außerdem das Kennwort des Benutzers eingeben. Die Benutzerrechte werden geprüft, so dass ein unerlaubter Zugriff nicht möglich ist.

Das Modul **Reports** von der ausgewählten Filiale wird geöffnet.

| the state was the second to be the second         | Contraction of the American Strength Strength Strength & Strength                                                                                                    | - 0 <b>- X</b>     |  |  |  |  |
|---------------------------------------------------|----------------------------------------------------------------------------------------------------|--------------------|--|--|--|--|
| (⇐) (➡) http://1                                  | The second second secon | 日本 (1) 2 - 2       |  |  |  |  |
| C IXOS Reports ×                                  |                                                                                                    |                    |  |  |  |  |
| Datei Bearbeiten Ansicht Favoriten Extras :       | Ó N                                                                                                    |                    |  |  |  |  |
| MMR-Übersicht Abfrageauswahl +                    | 10° we                                                                                                    | ତ -                |  |  |  |  |
| Artikel Kunden Mitarbeite                         | Lieferanten Anbieter Wareneingänge Gutschriften Verkäufe                                                                                                    | Apotheken/Filialen |  |  |  |  |
| Suchen $p$ Vordefinierte Abfragen                 |                                                                                                    |                    |  |  |  |  |
| <ul> <li>Basisauswertungen</li> </ul>             |                                                                                                    |                    |  |  |  |  |
| Bestandsbewertung                                 |                                                                                                    |                    |  |  |  |  |
| Bestellmengenoptimierung                          |                                                                                                    |                    |  |  |  |  |
| Kundenbonusmodelle                                |                                                                                                    |                    |  |  |  |  |
| <ul> <li>Massendatenverarbeitung</li> </ul>       | Withlam Cip links sing bootsboords Abfrage sur                                                                                                    |                    |  |  |  |  |
| <ul> <li>MMR Bestände - Arbeitslisten</li> </ul>  | Um eine neue Abfrage zu erstellen, drücken Sie links unten auf <i>Neue Abfrage</i> .                                                                                                    |                    |  |  |  |  |
| <ul> <li>MMR Prozesse - Arbeitslisten</li> </ul>  |                                                                                                    |                    |  |  |  |  |
| <ul> <li>MMR Sortiment - Arbeitslisten</li> </ul> |                                                                                                    |                    |  |  |  |  |
| <ul> <li>MMR Verkaufen - Analysen</li> </ul>      |                                                                                                    |                    |  |  |  |  |
| <ul> <li>MMR Verkaufen - Arbeitslisten</li> </ul> |                                                                                                    |                    |  |  |  |  |
| Preisvergleich                                    |                                                                                                    |                    |  |  |  |  |
| <ul> <li>Warenkorbermittlung</li> </ul>           |                                                                                                    |                    |  |  |  |  |
| Neue Abfrage 🖆 Abfrage bearbeiten                 | 🔀   🕀   🗄 Ergebnis verarbeiten                                                                                                    |                    |  |  |  |  |
|                                                   |                                                                                                    | -12276 +           |  |  |  |  |

3. Nun können Sie mit dem Modul arbeiten wie gewohnt.

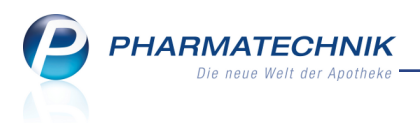

# **11 Auswertungen**

# 11.1 Preisänderungsdienst: Möglichkeit zur Einschränkung der gedruckten Positionen

**Modul:** Auswertungen > Preisänderungsdienst **Anwendungsfall:** Ergebnisse bearbeiten

## Neu/geändert:

Falls Sie in der Ergebnisliste der AV/Z/RR-Artikel, der Artikel mit Festbetragsänderungen und gelöschten Artikel mindestens ein Ergebnis markiert haben, so können Sie beim Ausdrucken mit der Funktion **Drucken - F9** entscheiden, ob Sie nur die markierten Ergebnisse oder die gesamte Liste ausdrucken möchten.

| Druckoptionen          |     |           |
|------------------------|-----|-----------|
| Gesamte Liste          |     |           |
| Nur markierte Einträge |     |           |
|                        |     |           |
|                        | ОК  | Abbrechen |
|                        | F12 | Esc       |

Ebenso verhält es sich mit den Ergebnissen der Preisänderungsliste.

| Druckoptionen zur Preisänderungsliste                                       |                    | 2              |
|-----------------------------------------------------------------------------|--------------------|----------------|
| Gesamte Liste                                                               |                    |                |
| Preisänderungsliste                                                         |                    |                |
| Sortierung nach                                                             | Artikelbezeichnung | -              |
| Druckbereich Buchstabe von                                                  | bis                |                |
| Etiketten<br>Typ<br>Anzahl<br>Nur Festbetragsartikel<br>Mit eigenen Preisen | Preisetiketten     | v              |
| Ab VK-Änderung mind. +/-                                                    | 0,00 €             |                |
| Abgabebestimmung                                                            | Alle               | -              |
| Als Standard<br>speichern<br>F1                                             | OK Abb             | brechen<br>Esc |

Wenn Sie in der Ergebnisliste keinen Eintrag oder alle Einträge markiert hatten, wird die Auswahl nicht angeboten bzw. bei der Preisänderungsliste ist sie nicht eingabefähig.

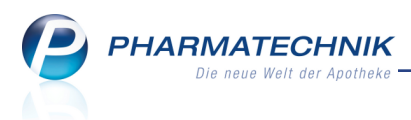

# 12 Warenkorbermittlung

# 12.1 Warenkorbermittlung berechtigungsgeschützt

Modul: Arbeitsplatzschutz, Kontakte, Warenkorbermittlung

**Anwendungsfall:** Anlegen und Bearbeiten eines Warenkorbermittlungsmodells mit Vergabe einer Berechtigung schützen

#### Neu/geändert:

Wenn Sie in Ihrer Apotheke das Berechtigungskonzept zum Schutz bestimmter Funktionen umgesetzt haben, dann können Sie das Anlegen und Bearbeiten eines Warenkorbermittlungsmodells schützen.

Nutzen Sie dazu das Recht **Warenlogistik: Warenkorbermittlung starten und bearbeiten**. Es wurde auch eine gleichnamige Rolle definiert, welche dieses eine Recht innehat. Dieses Recht wurde den Berechtigungsrollen Leiter und Konfigurationsverantwortlicher zugewiesen.

# 12.2 **Kundenselektion ermöglicht verschiedene Regeln der Waren**korbermittlung für Nachlieferartikel

Modul: Warenkorbermittlung

Anwendungsfall: Einstellungen für die Warenkorbermittlung vornehmen

#### Neu/geändert:

Die Warenkorbermittlung wurde um die Möglichkeit erweitert, für Nachlieferartikel verschiedene Regeln auf Basis von Kundenselektionen kombiniert mit Warenkorbregeln zu erstellen. Die Kundenselektion kann über eine Report-Abfrage oder über die Auswahl ein-

zelner Kunden erfolgen. Die Regeln können auf mehreren Zeilen mit dem 时 Button eingefügt und gestaltet werden.

Bei Bestellung eines Artikels werden die Regeln jeweils von oben nach unten abgearbeitet, sofern der Artikel in der Artikelselektion auf der Seite Grunddaten enthalten ist. Die von *PHARMATECHNIK* vorgegebene Basisregel über Alle Artikel kann nicht gelöscht, aber in der Warenkorb-Regel und den weiteren Einstellungen angepasst werden.

Die Spätauftragseinstellungen wurden von der Seite **Einstellungen** separiert, wie im nächsten Kapitel beschrieben wird.

| Nachlieferungen R<br>Kundenselektion R<br>Alle Kunden nd | gel<br>chste Lieferung | Lieferant | Online Spät | F. Lieferant |  |
|----------------------------------------------------------|------------------------|-----------|-------------|--------------|--|
| Kundenselektion Re<br>Alle Kunden no                     | gel                    | Lieferant | Online Spăt | F. Lieferant |  |
| Alle Kunden na                                           | chste Lieferung        |           |             |              |  |
|                                                          |                        |           |             |              |  |
|                                                          |                        |           |             |              |  |
|                                                          |                        |           |             |              |  |
|                                                          |                        |           |             |              |  |
|                                                          |                        |           |             |              |  |
|                                                          |                        |           |             |              |  |
| a manantikal                                             |                        |           |             |              |  |
| a manager tilleal                                        |                        |           |             |              |  |
| agerartiker                                              |                        |           |             |              |  |
| Regel                                                    | Lief                   | erant     |             | Online       |  |
| optimaler Lieferant                                      |                        |           |             | ~            |  |
|                                                          |                        |           |             |              |  |
|                                                          |                        |           |             |              |  |
| ush für                                                  |                        |           |             |              |  |
| I ave disalet hastallhase Arti                           | leal l                 |           |             |              |  |
| nur direkt bestellbare Arti                              | Kei                    |           |             |              |  |
|                                                          |                        |           |             |              |  |
|                                                          |                        |           |             |              |  |
|                                                          |                        |           |             |              |  |
|                                                          |                        |           |             |              |  |

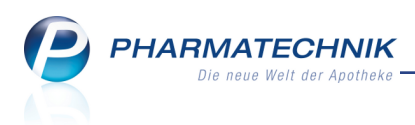

Mit der Möglichkeit zur **Kundenselektion** als Unterscheidungskriterium bei der Behandlung von **Nachlieferungen** können Sie zeitkritische von nicht zeitkritischen Nachlieferungen trennen. Als zeitkritisch wären bspw. Nachlieferungen für alle Kunden in der Offizin zu betrachten, welche ihr Medikament so schnell wie möglich bekommen möchten. Als nicht zeitkritisch wären bspw. Heimbewohner zu betrachten, für welche rechtzeitig vor dem Verbrauch eines Medikaments nachbestellt wird.

Folgende Szenarien sind denkbar:

- Zeitkritisch: Bestellung für **Alle Kunden** (unterste Zeile) mit der Regel **nächster Warenkorb**.
- Zeitunkritisch: Bestellung für Heimkunden eine speziellen Heims oder bestimmte Ärzte mit der Regel optimaler Lieferant im Spätaufrag.
- Zeitunkritisch: Bestellung f
  ür Heimkunden eine speziellen Heims mit der Regel bestimmter Lieferant, wobei dieser ein tats
  ächlicher Lieferant sein kann oder auch ein von Ihnen angelegter 'Heimlieferant' zur Sammlung der Auftr
  äge f
  ür dieses Heim.

Im folgenden Beispiel soll der oben aufgeführte letzte Fall mit Anlage eines 'Heimlieferanten' genauer beschrieben werden.

Gehen Sie wie folgt vor:

- Öffnen Sie das Modul Warenkorbermittlung und wählen Sie Neu F3.
   Das Fenster Grunddaten öffnet sich.
- 2. Tragen Sie die **Beschreibung**und die **Priorität** ein.
- 3. Wenn das Modell in Zukunft das Standard-Modell sein soll, aktivieren 🗹 Sie die Checkbox **Standard**.
- 4. Öffnen Sie unter Artikelselektion die **Reportabfrage** mit Klick auf den Browsebutton und wählen Sie **Alle Artikel** aus.
- 5. Aktivieren Sie ggf. Artikeleinschränkungen.
- 6. Wählen Sie Weiter F12.
   Das Fenster Einstellungen öffnet sich.
- 7. Fügen Sie ggf. unter **Nachlieferungen** mit dem 🔠 Button eine neue Zeile ein.
- 8. Wählen Sie am rechten der Spalte **Kundenselektion** den → Browse-Button. → Das Fenster **Kundenselektion auswählen** öffnet sich.

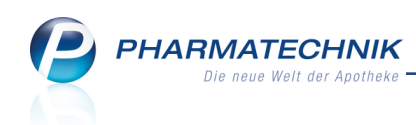

| Kundenselektion auswählen                                          | R 🕄          |
|--------------------------------------------------------------------|--------------|
| Kundenselektion Report-Abfrage                                     |              |
| Bezeichnung                                                        | Quelle       |
| Alle aktiven Heimbewohner                                          | Vordefiniert |
| Alle aktiven Kunden                                                | Vordefiniert |
|                                                                    |              |
|                                                                    |              |
|                                                                    |              |
|                                                                    |              |
|                                                                    |              |
|                                                                    |              |
| Beschreibung                                                       |              |
| Diese Abfrage liefert Kunden, für die folgende Bedingungen gelten: |              |
| -status Entspricht Aktiv; Ist Heimbewohner Ja; Heim Egai           |              |
|                                                                    |              |
| မြ                                                                 |              |
|                                                                    |              |
| Neue Abfrage Abfrage                                               | OK Abbrechen |
| Abfrage löschen bearbeiten<br>F3 F4 F5                             | F12 Esc      |

9. Selektieren Sie die vordefinierte Abfrage **Alle aktiven Heimbewohner** und wählen Sie **Abfrage bearbeiten - F5**.

Das Fenster **Abfrage Auswahl** öffnet sich. Stellen Sie in der Variable **Heim** das gewünschte Heim ein.

| achen                        | 14 | Status  | : Entsprich | nt Aktiv       |            |          |                      |          |                  |                  | × |
|------------------------------|----|---------|-------------|----------------|------------|----------|----------------------|----------|------------------|------------------|---|
| Adresse (Lieferung)          | 1  | Ist Hei | mbewohn     | er: Ja         |            |          |                      |          |                  |                  | × |
| Adresse (Rechnung)           | ✓  | Heim:   | Entsprich   | t Pflegeheim ( | Grote      |          |                      |          |                  |                  | × |
| Adresse (Standard)           |    |         |             |                | Fe         | ld aus d | ler Feldliste in die | sen Bere | eich ziehen      |                  |   |
| Bankverbindung (Lastschrift) |    | N       | ame 🔺       | Vorname        | GebDatum   | PLZ      | Ort                  | Telnr.   | Ist Heimbewohner | Heim             | 1 |
| Bankverbindung (Standard)    |    | Be Be   | chtold      | Gertraut       | 26.01.1951 | 56288    | Hollnich             |          | ia               | Pflegeheim Grote | _ |
| Betreuung                    |    | Be Be   | enner       | Hanswerner     | 21.08.1951 | 94209    | Regen                |          | ia               | Pflegeheim Grote |   |
| Beziehungen                  |    | Bo      | orchardt    | Ingbert        | 17.08.1972 | 48499    | Salzbergen           |          | ja               | Pflegeheim Grote |   |
| Bonuskonten                  |    | E Bi    | ihl         | Friedeburg     | 09 09 1945 | 56288    | Spesenroth           |          | ja               | Pflegebeim Grote |   |
| Eigenschaften                |    | Bu Bu   | urmester    | Lilian         | 28.10.1969 | 42781    | Haan                 |          | ja               | Pflegeheim Grote |   |
| Faktura                      |    | De De   | orsch       | Carla          | 17.10.1947 | 06388    | Piethen              |          | ja               | Pflegeheim Grote |   |
| Krankenversicherung          |    | E Fit   | flor        | Radegundis     | 03.06.1982 | 24217    | Wisch                |          | ja               | Pflegeheim Grote |   |
| Lager - Neuanlagen           |    | LE Cr   | tal         | Christiana     | 10.09.1094 | 27217    | Vascoburg            |          | ja               | Pflegeheim Grote |   |
| Rabatt                       |    | to to   |             | Kruno          | 20.05.1066 | 09617    | Eulafold             |          | ja               | Pflegeheim Grote |   |
| Stammdaten                   |    |         | ata         | Alextend       | 11.00.1090 | 450017   | Calconkirchen        |          | ja               | Pflegeheim Grote |   |
| Verkauf                      |    |         | alz         | Alimiruu       | 27.01.1042 | 40001    | Chubbandad           |          | Ja               | Pliegeneim Grote |   |
| Verkauf - Kunde              |    | in Go   |             | Alwin          | 27.01.1943 | 18195    | Stubbendorr          |          | ja               | Priegeneim Grote |   |
| Verkauf - Lieferbereitschaft |    | III He  | einemann    | Jocnen         | 06.10.1931 | 18347    | Wustrow              |          | ja               | Pflegeneim Grote |   |
| Verkauf - Packungen          |    | t= He   | ennings     | Dietwolf       | 16.05.1949 | 21/20    | Steinkirchen         |          | ја               | Pflegeheim Grote |   |
| Verkauf - Rezept             |    | t≣ Ho   | oft         | Lilibeth       | 14.12.1981 | 26345    | Bockhorn             |          | ja               | Pflegeheim Grote |   |
| Verkauf - Rohertrag          |    | III Ho  | örmann      | Anselm         | 17.11.1966 | 56761    | Hambuch              |          | ja               | Pflegeheim Grote |   |
| Verkauf - Umsatz             |    | HE HO   | ümmer       | Volker         | 12.04.1985 | 54552    | Steineberg           |          | ja               | Pflegeheim Grote |   |
| Verkauf - Wertverluste       |    | III Ke  | etterer     | Ursus          | 17.08.1972 | 15910    | Schuhlen-Wiese       |          | ja               | Pflegeheim Grote |   |
| Verkauf - Zusatzverkauf      |    | III Kl  | ов          | Etta           | 30.05.1959 | 06773    | Gräfenhainichen      |          | ja               | Pflegeheim Grote |   |
| Zusatzinformationen          |    |         |             |                | T          | •        | - ···                | T        |                  | T                |   |

10. Wählen Sie **Abfrage übernehmen**.

Die Speicherabfrage öffnet sich.

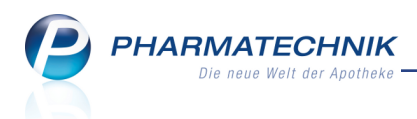

Geben Sie eine Bezeichnung für die Abfrage ein und bestätigen Sie mit OK.
 Das Fenster Kundenselektion auswählen öffnet sich mit Selektion der neuen Abfrage.

| Kundenselektion auswählen                                                       | 2              |  |  |  |  |  |  |  |
|---------------------------------------------------------------------------------|----------------|--|--|--|--|--|--|--|
| Kundenselektion Report-Abfrage                                                  |                |  |  |  |  |  |  |  |
| Bezeichnung                                                                     | Quelle         |  |  |  |  |  |  |  |
| Alle aktiven Heimbewohner                                                       | Vordefiniert   |  |  |  |  |  |  |  |
| Alle aktiven Kunden                                                             | Vordefiniert   |  |  |  |  |  |  |  |
| Heim Grote                                                                      | Selbstgepflegt |  |  |  |  |  |  |  |
|                                                                                 |                |  |  |  |  |  |  |  |
|                                                                                 |                |  |  |  |  |  |  |  |
|                                                                                 |                |  |  |  |  |  |  |  |
|                                                                                 |                |  |  |  |  |  |  |  |
| Beschreibung                                                                    |                |  |  |  |  |  |  |  |
| Diese Abfrage liefert Kunden, für die folgende Bedingungen gelten:              |                |  |  |  |  |  |  |  |
| -Status Entspricht Aktiv; Ist Heimbewohner Ja; Heim Entspricht Pflegeheim Grote |                |  |  |  |  |  |  |  |
|                                                                                 |                |  |  |  |  |  |  |  |
| Info                                                                            |                |  |  |  |  |  |  |  |
|                                                                                 |                |  |  |  |  |  |  |  |
| Neue Abfrage Abfrage                                                            | OK Abbrechen   |  |  |  |  |  |  |  |
| F3 F4 F5                                                                        | F12 Esc        |  |  |  |  |  |  |  |

- 12. Bestätigen Sie die Übernahme der Abfrage in die **Einstellungen** mit **OK F12**.
- 13. Selektieren Sie in der Spalte **Regel** den Eintrag **bestimmter Lieferant**.
- 14. Wählen Sie am rechten der Spalte **Lieferant** den 📟 Browse-Button.
- 15. Legen Sie im Fenster Lieferantensuche mit Neu F3 den Lieferanten 'Heimlieferant' an und stellen bei diesem auf der Seite Lieferzeiten bspw. 19:00 ein und aktivieren jeden Wochentag, so dass an jedem Wochentag ein Warenkorb für diesen Lieferanten mit dieser Uhrzeit angelegt wird.
- 16. Übernehmen diesen Lieferanten in die Regel.

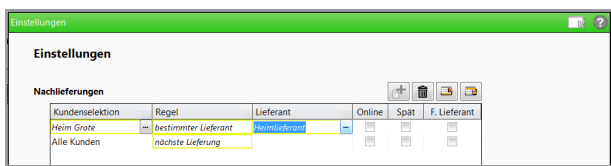

- 17. Aktivieren Sie die Checkbox nur für direkt bestellbare Artikel.
- 18. Wählen Sie Weiter F12.

Das Fenster **Spätauftrag** öffnet sich.

- Belassen Sie diese Einstellungen und wählen Sie abschließend Fertigstellen F12.
   Das Modell wird angelegt.
- 20. Nach dem Aufnehmen der Rezepte und der sonstigen Bestellungen für die Bewohner dieses Heimes füllt sich täglich der Warenkorb für diesen Lieferanten.
- Selektieren Sie in der Warenkorb-Übersicht den Warenkorb Heimlieferant und führen Sie mit Lieferantenwechsel - F10 einen Wechsel der Warenkorbpositionen zum gewünschten Lieferanten durch.
- 22. Selektieren Sie den Warenkorb des gewünschten Lieferanten und bestellen Sie diesen mit Auswahl einer eigenen Auftragskennung.

Wit MSV3 stellen Sie dies mit der Option **mit eigener Auftragskennung senden** und Vorgabe der **Auftragskennung** (z.B. **Heim**) ein.

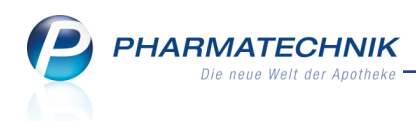

Die Lieferung kommt dann in einer gesonderten Wanne mit der Beschriftung 'Heim' an, so dass Sie die Ware nach dem Wareneingang komfortabel an das Heim überstellen können.

Damit können Sie die Bestellungen für ein bestimmtes Heim jederzeit sehr effektiv abwickeln.

# 12.3 Warenkorbermittlung: Schnellstmögliche Bestellung bei vorhandenem Tagesbedarf

Modul: Warenkorbermittlung

Anwendungsfall: Einstellungen für die Warenkorbermittlung vornehmen

### Neu/geändert:

Auf der Seite **Spätauftrag** können Sie wie bisher einstellen, dass die Bestellung eines **Nachlieferartikels** erst im **Spätauftrag** erfolgen soll, **Solange Bestand größer Tagesbedarf** ist. Nun wird auch bei sehr niedrigem Tagesbedarf, d.h. weniger als eine Packung pro Tag, der betreffende Artikel so schnell wie möglich bestellt und nicht im Spätauftrag belassen. Falls das nicht gewünscht ist, wählen Sie die Einstellung **Letzter Verkauf vor x Tagen** entsprechend größer.

|                                                                   |        |               | R ?       |
|-------------------------------------------------------------------|--------|---------------|-----------|
| Spätauftrag                                                       |        |               |           |
| Bestellung in Spätauftrag                                         |        |               |           |
| Solange Bestand größer Tagesbedarf                                |        |               |           |
| Festen Mindestbestand berücksichtigen                             |        |               |           |
| Bei notwendiger früherer Bestellung                               |        |               |           |
| Auch Spätauftragsposition früher bestellen                        |        |               |           |
| Nur den Tagesbedarf decken                                        |        |               |           |
| Letzter Verkauf vor mehr als Tagen                                |        |               |           |
| Immer nach Uhr                                                    |        |               |           |
| © Nie im Spätauftrag bestellen<br>∰Alle Aufträge gleich behandeln |        |               |           |
|                                                                   | Zurück | Fertigstellen | Abbrechen |
|                                                                   | F11    | F12           | Esc       |

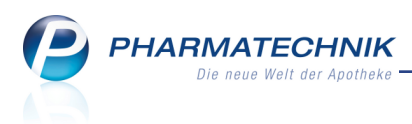

# 13 Sonstiges

# 13.1 Weiterer Anbieter unterstützt Lagerwertverlustausgleich

#### Modul: Auswertungen

**Anwendungsfall:** Antrag auf Lagerwertverlustausgleich an Anbieter senden **Neu/geändert:** 

Seit kurzem unterstützt auch die Firma **Glenmark Arzneimittel GmbH** (IDF 9980164) den elektronischen Lagerwertverlustausgleich. Sollten Sie einen entsprechenden Antrag an diesen Anbieter senden wollen, so können Sie dies wie gewohnt entweder manuell aus dem Modul **Auswertungen** im **Preisänderungsdienst** im Reiter **Lagerwertveränderungen** mit Hilfe der Funktion **Senden - F10** auslösen, oder Sie konfigurieren das automatische Senden des Antrags.

Der Vollständigkeit halber in Kürze noch einmal die Liste aller Anbieter, welche den elektronischen Lagerwertverlustausgleich unterstützen:

- Anbieter ALIUD PHARMA GmbH (IDF 3270510)
- Betapharm Arzneimittel GmbH (IDF 3364323)
- Glenmark Arzneimittel GmbH (IDF 9980164)
- Heumann Pharma GmbH & Co. Generica KG (IDF 3001655)
- Hexal AG (IDF 3079284)
- Mylan Dura GmbH (IDF 4304694)
- Sandoz Pharmaceuticals GmbH (IDF 9980000)
- TAD Pharma GmbH (IDF 3044021)
- Winthrop Arzneimittel GmbH (IDF 4301968)

# 13.2 Bestellmengenoptimierung berechtigungsgeschützt

Modul: Arbeitsplatzschutz, Kontakte, Bestellmengenoptimierung

**Anwendungsfall:** Anlegen und Bearbeiten eines Bestellmengenoptimierungsmodells mit Vergabe einer Berechtigung schützen

### Neu/geändert:

Wenn Sie in Ihrer Apotheke das Berechtigungskonzept zum Schutz bestimmter Funktionen umgesetzt haben, dann können Sie das Anlegen und Bearbeiten eines Bestellmengenoptimierungsmodells schützen.

Nutzen Sie dazu das Recht **Warenlogistik: Bestellmengenoptimierung starten und bearbeiten**. Es wurde auch eine gleichnamige Rolle definiert, welche dieses eine Recht innehat. Dieses Recht wurde den Berechtigungsrollen **Leiter** und **Konfigurationsverantwortlicher** zugewiesen.

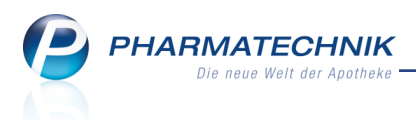

# 13.3 Kunden- und Heimetiketten mit ABDA-Aufbewahrungshinweisen

Modul: Druckformulare

Anwendungsfall: Druckformulare konfigurieren

### Neu/geändert:

Der Ausdruck auf Kunden- und Heimetiketten kann dahingehend angepasst werden, dass auch die **ABDA-Aufbewahrungshinweise** für den Artikel aufgedruckt werden.

Wenden Sie sich bei Interesse an diesem Aufdruck an Ihre **PHARMATECHNIK**-Hotline.

# 13.4 Scanner unterstützt auch Codabar-Barcodes

Modul: Kasse, Kontakte Anwendungsfall: Scannen der Kundenkarte Neu/geändert:

Mit dem Scanner Magellan 1100i werden nun auch Codabar-Barcodes erkannt. Wenn Sie diese bspw. auf Kundenkarten verwenden oder Arbeiten aus einem Labor mit diesem Code versehen sind, dann können Sie diese nun problemlos einlesen.

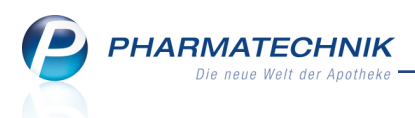

# 14 Unterstützung beim Arbeiten mit IXOS

# 14.1 Die IXOS Service-Hotline: 08151 / 55 09 295

Als **IXOS**-Anwender erreichen Sie die Service-Hotline unter der Rufnummer **08151 / 55 09 295**. Damit Sie die Rufnummer jederzeit griffbereit haben, wird diese auf dem IXOS Desktop links oben - unter dem Namen Ihrer Apotheke - angezeigt.

# 14.2 Web-Portal des Online-Supports: www.pharmatechnik.de/online-support

Sie erhalten Hilfestellungen und Informationen, damit Ihr Anliegen schnellstmöglich geklärt werden kann. Sie finden hier die Kontaktdaten der **Hotline**, Formulare für **Supportanfragen**, **F**requently **A**sked **Q**uestions, die **IXOS-Onlinehilfe**, **Support-Dokumente**, den **Release-Plan**, Informationen zu **Produktschulungen** sowie ein Bestellformular für **Verbrauchsmaterialien**. Das Web-Portal des Online-Supports können Sie direkt in IXOS jederzeit über das Icon in der Titelleiste von Hauptfenstern, sowie im Menü **Büro** über den Eintrag **Online-Support** erreichen.

# 14.3 Schnelle Hilfe - einfach das Hilfe-Icon oder 'Alt + F1 - Onlinehilfe' wählen

Die **IXOS** Onlinehilfe liefert Ihnen Beschreibungen und Informationen für alle neuen sowie häufig verwendeten Funktionen.

Wenn Sie sich z.B. beim Arbeiten nicht sicher sind, wie der aktuelle Vorgang weiter bearbeitet werden soll, wählen Sie das Hilfe-Icon 2 am rechten Rand der Navigationsleiste bzw. 2 rechts in der Titelleiste von Fenstern oder **Alt + F1 - Hilfe**.

Die Onlinehilfe öffnet sich in einem neuen Fenster.

Sie erhalten dann automatisch Informationen zur laufenden Anwendung. In den meisten Fällen sind diese kontextsensitiv, d.h. sie beziehen sich direkt auf die Funktion, die Sie gerade verwenden.

# Informationen zu den Neuerungen der aktuellen Version abrufen

Sie können sich in der Onlinehilfe schnell über die neuesten Funktionen der aktuellen Version informieren. Rufen Sie zunächst mit **Alt + F1 - Hilfe** die Onlinehilfe auf. Klicken Sie dann im Inhaltsverzeichnis links auf das Buch **Das ist neu**.

Das Hilfethema mit den aktuellen Neuerungen öffnet sich.

Sie haben hier folgende Möglichkeiten:

- Versionsbeschreibung aufrufen.
- Direkt zu den ausführlichen Beschreibungen der wichtigsten Neuerungen springen.
- **Versions-Historie** aufrufen. Hier finden Sie die Neuerungen der letzten Versionen und können direkt auf deren Beschreibungen zugreifen.